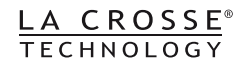

# **TouchScreen**

# **Wireless Weather Station**

# **WS 550 US**

# **Operating Instructions**

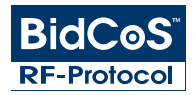

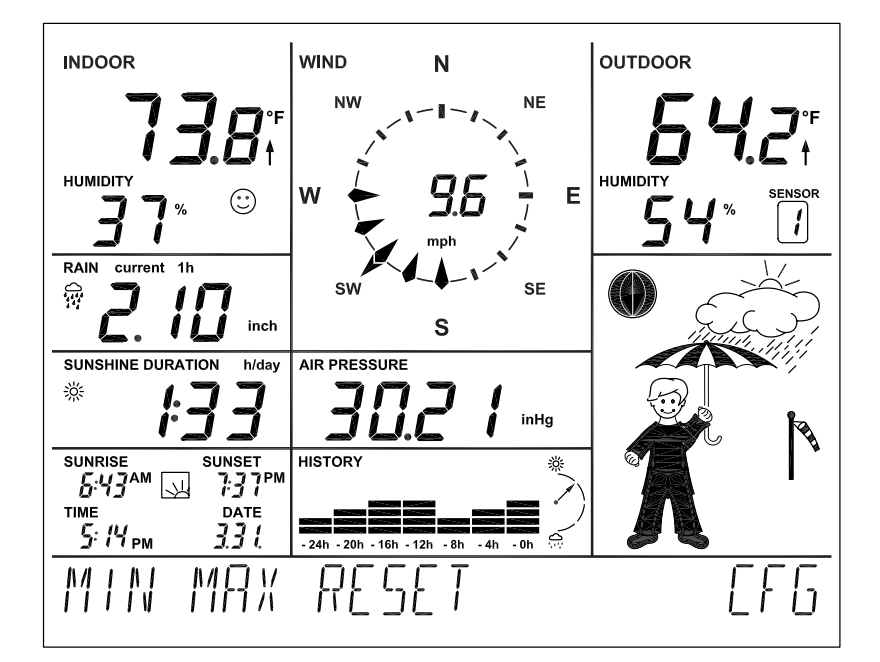

# La Crosse Technology

Download from Www.Somanuals.com. All Manuals Search And Download.

# Contents

| 1.     | General aspects and functioning, Quick Overview                          | 4  |
|--------|--------------------------------------------------------------------------|----|
| 2.     | Preparatory work                                                         | 8  |
| 2.1.   | Preparing the weather station                                            | 8  |
|        | Connecting to the mains                                                  | 8  |
|        | Inserting batteries                                                      | 9  |
|        | Installing/Mounting                                                      | 9  |
|        | Start-up                                                                 | 13 |
| 2.2.   | Combi-sensor TX 550 US                                                   | 13 |
| 3.     | Operations                                                               | 16 |
| 3.1.   | Log in/delete external sensors                                           | 16 |
| 3.2.   | Operations                                                               | 18 |
| 3.3.   | Configuration                                                            | 20 |
| 3.3.1. | "SENSOR" menu, Login/ Delete sensors                                     | 20 |
| 3.3.2. | "TIME/DATE" menu, Set the time and date                                  | 20 |
| 3.3.3. | "UNITS" menu, Set the display units                                      | 21 |
| 3.3.4. | "POSITION" menu, Set position                                            | 22 |
| 3.3.5. | "TIMEZONE" menu, Set time zone                                           | 23 |
| 3.3.6. | "LIGHTING" menu, time setting for the background lighting and            |    |
|        | regulating the brightness of the lightening                              | 23 |
| 3.3.7. | "SYSTEM" menu, System settings                                           | 24 |
|        | "BEEP", Activate/ deactivate beep                                        | 24 |
|        | "DST", Activate/ deactivate the daylight saving time switching           | 25 |
|        | "INTERVALL", Set the recording interval for the datalogger               | 25 |
|        | "ALTITUDE", Adjust the location height above sea level                   | 25 |
|        | "RAIN CAL", Enter the comparison value for the rain sensor               | 26 |
|        | "SUN CAL", Configure brightness threshold value for duration of sunshine | 26 |
| 3.3.8. | "CLEANING" menu, Cleaning mode                                           | 27 |
| 3.3.9. | "LIVE MODE" menu, call up the current weather data flow                  |    |
| 3.4.   | Other Functions and Displays                                             | 29 |
|        | Display moon phases                                                      | 29 |
|        | Oscar Outlook                                                            | 29 |
|        | Weather forecast                                                         | 29 |
|        | Wind symbol display                                                      | 29 |
|        | Immediate Rain Display                                                   | 30 |
|        | Comfort Indicator                                                        | 30 |
|        | History                                                                  |    |
|        | Data memory                                                              | 30 |
|        | Data transfer to the combi-sensor "WAIT FOR TRANSMISSION"                | 30 |
|        | Temperature trend display                                                | 30 |
|        | Sensor Status Display                                                    | 31 |
|        | Warning against turbulent weather                                        | 31 |
|        | Frost warning                                                            | 31 |

Download from Www.Somanuals.com. All Manuals Search And Download.

| 4.           | Changing the batteries                                       | 31       |
|--------------|--------------------------------------------------------------|----------|
| 5.           | Troubleshooting                                              | 32       |
| 6.           | Range                                                        | 34       |
| 7.           | Instructions for Maintenance and Care                        |          |
| 7.1.<br>7.2. | Cleaning the rain quantity sensor<br>Setting the rain sensor | 35<br>36 |
| 8.           | Technical specifications                                     | 37       |
| 10.          | Appendix                                                     | 39       |
| 11.          | Proper use, exclusion of warranty,<br>Safety Instructions    | 40       |
| 12.          | Wireless Technology BidCoS                                   | 41       |
| 13.          | FCC Information                                              | 42       |
|              | Appendix A: Menu Overview WS 550 US                          | 43       |
|              | Appendix B: Table of latitude/longitude of US counties       | 44       |
|              | Appendix C: Table of time zone difference from UTC           | 62       |

1. English Edition 3/2007

Documentation © 2007 La Crosse Technology

All rights reserved. No parts of this manual may be reproduced or processed in any form using electronic, mechanical or chemical processes in part or in full without the prior explicit written permission of the publisher.

It is quite possible that this manual has printing errors or defects.

The details provided in this manual are checked regularly and corrections are done in the next edition. We do not assume any liability for technical or printing errors.

All registered trade marks and copyrights are acknowledged. Printed in Hong Kong.

We reserve the right to make changes due to technical advancements without prior notice. 74889 Y2007 V1.0

## **1.** General aspects and Function

The TouchScreen Wireless Weather Station WS 550 US is a high-quality, highly comfortable universal weather measurement system that can record, process and display data from a maximum of 8 (currently not available) additional wireless temperature and humidity sensors as well as a combi-sensor up to a distance of 400 ft. (outdoor range).

The combination sensor TX 550 US belonging to the weather station is meant for outdoor use and captures the following:

Temperature, humidity, direction of wind, wind velocity, set in of rain, rain quantity and duration of sunshine.

The weather sensors for inside temperature, indoor humidity and air pressure are already located inside the weather station; hence no external sensor is required for these measurements.

The operating concept is the most excellent feature of the weather station. It does not have any traditional operating elements; it is operated only with the help of a highly sensitive TouchScreen and simple menu structures. Even the weather sensors can be easily logged into the system.

Weather data from the combi-sensor can be queried in real time; in "live mode" touching the respective display field triggers a data query (bi-directional wireless technology). Hence, the latest data is always available. Further, the combi-sensor can also be prompted in "live mode" to send its measurement data for 20 seconds at 2 seconds intervals. You can track in real time the wind direction and the wind velocity for 20 seconds. The display can be illuminated permanently or with time controls; thus the display is legible under almost all light conditions. The glass foot and the transparent design frame of the device are also illuminated.

As the weather station has a large internal memory it is best suited for observation over long periods - a total of 3000 records can be stored in the internal memory.

Please read this Operating Instructions manual carefully and in full to avoid functional disturbances and wrong operations. Please store this manual for future reference.

Please follow the assembling and calibration instructions for the measurement recorders.

## Overview of the display and operating options of WS 550 US:

#### Display the inside temperature and humidity

- Switch to displaying the dewpoint
- Save the minimum and maximum temperature with time/date of occurrence
- Save the minimum and maximum humidity with time/date of occurrence
- Comfort zone indicator
- Graphical trend display of the last 24 h (only for temperature)

#### Display's outdoor temperature/humidity from Combi Sensor.

- Can be switched: Display the dewpoint or wind-chill temperature
- Save the minimum and maximum temperature with time/date of occurrence
- Save the minimum and maximum humidity with time/date of occurrence
- Graphical trend display of the last 24 h (only for temperature)
- Frost warning (in "Oscar Outlook" display)

#### Display the wind velocity with wind direction and fluctuation range

- Units for selection: : km/h, m/s, mph
- Save the maximum wind intensity with time/date
- Display wind direction with fluctuation range as wind rose and in numeric format
- Wind-sack symbol for prominent signaling of various wind intensities

### Display the rainfall quantity in mm, inch or l/m<sup>2</sup> for:

- Total quantity since the last reset / last hour / current hour / last 24 h / current 24 h (storage for hour: always at xx:30 hours; storage for day: always at 7:30 a. m.)
- Save the maximum quantity per hour and per day
- Additional display when it starts raining (Immediate rain display)

### Display the air pressure progress/ air pressure trend display:

- Graphical display of the progress in the last 24 h
- Display the air pressure trend in 5 stages: heavily increasing, increasing, uniform, decreasing, heavily decreasing

### Display symbols of the weather forecast: rainy, cloudy, bright, sunny

### Weather display "Oscar Outlook"

Similar to the almost forgotten weather "house" where a person came out of the door with an umbrella if the weather was bad and wore light clothes if it was good, WS 550 US has "Oscar Outlook".

The behavior of this character is based on various weather factors; hence it is immediately possible to know the type of clothing one would need outdoors. Not only the current measured values for outside temperature, humidity, wind and rain are evaluated for this display. The weather forecast also plays an equally important role. So "Oscar Outlook" has different displays and clothing depending on the weather situation.

You will find a detailed description of the evaluation criteria in chapter 3.4 of this Operating Instructions manual.

#### Display the sunrise and sunset time

- Calculation can be done in the latitude range of -60° to +60° N depending on the location data that is to be entered.

#### Moon phase display

- Display the current moon phase: New moon, waxing moon, waning moon

#### Display the total duration of sunshine or of the current day

- Save the minimum and maximum duration per day with time/date of occurrence
- Sun symbol if there is sunshine

#### **Data logging function**

- Data logger can collect maximum 3000 records at programmable intervals; these can then be read via an USB interface using "WeatherProfessional" software.
- If the data logger memory is full, the system displays a timely message prompting you to download the data.

#### Miscellaneous

- Very simple set up menu
- An acknowledgement beep can be switched on / off as required
- Depending on the need, the device can be installed on the table or mounted on the wall
- Switching time of the display lighting can be programmed

All important weather information appears simultaneously on the display so that it is not necessary to operate the device to capture the data.

Multiple basic units can be operated simultaneously; hence the data of the sensors can be simultaneously displayed at multiple locations.

The external sensor system of WS 550 US works exclusively on wireless data transfer. You can thus install or mount the sensors at a maximum distance of 400 ft. (depending on the local conditions, see section "Range") from the base station.

#### Quick overview of the display fields

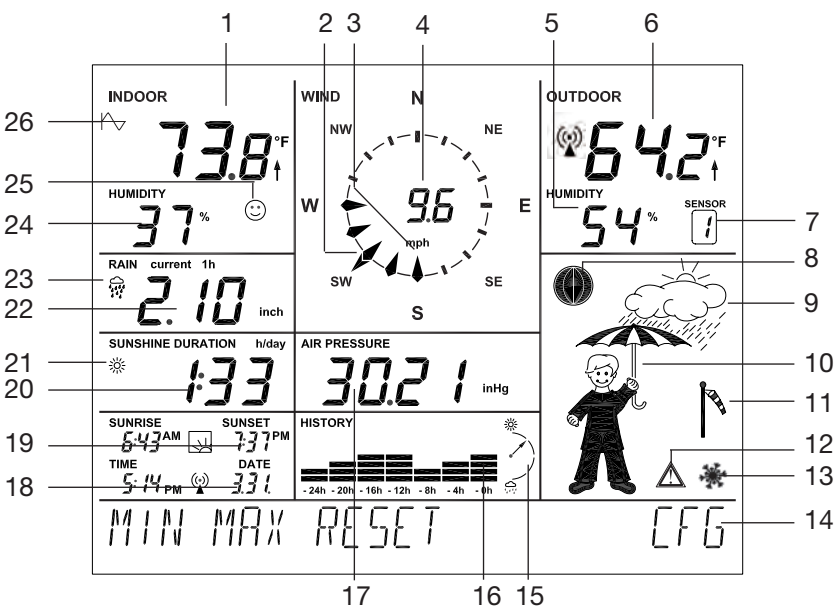

- 1. Current indoor temperature with temperature trend
- 2. Displays the current direction of the wind (main wind direction)
- 3. Display the fluctuation range when wind direction is changing
- 4. Displays the speed of the wind
- 5. Current humidity of the selected outdoor sensor
- 6. Current temperature of the selected outdoor sensor with temperature trend and reception display
- 7. Displays the currently selected outdoor sensor (no display if you select TX 550 US)
- 8. Moon phase display
- 9. Displays the weather forecast (sunny, bright, cloudy, rainy)
- 10. Animated multiple weather display "Oscar Outlook"
- 11. Displays speed of wind (mild, medium, strong)
- 12. Warning against turbulent weather
- 13. Frost warning
- 14. Menu bar
- 15. Trend display for air pressure: strongly increasing, slightly increasing, constant, slightly decreasing, heavily decreasing; for further details please refer concept definitions
- 16. History display, always with reference to the current value, also see 26.
- 17. Display the current air pressure
- 18. Time and Date display
- 19. Displays the sunrise and sunset time
- 20. Displays duration of sunshine
- 21. Sun symbol if the sun is currently shining, otherwise cloud symbol
- 22. Display the rain quantity
- 23. Display of set in of rain
- 24. Current indoor humidity level
- 25. Comfort zone indicator for displaying comfortable / uncomfortable climate
- 26. Symbol is displayed for the weather factor whose history is currently being displayed (indoor or outdoor temperature); if this symbol is not displayed, then the air pressure history is displayed

Download from Www.Somanuals.com. All Manuals Search And Download.

#### 2.1. Preparing the weather station

The weather station is exclusively operated via the plug-in mains adapter that is delivered. Battery operations are possible with 4 AA cells (1.5 V, alkaline type) in an emergency mode. The functions of the weather station are then available only in a restricted manner (e. g. no background lighting, no live mode available).

The following image shows the rear of the station with battery comportment, correct insertion of the batteries, assembling points for foot support and hanging. **Connecting to the mains** 

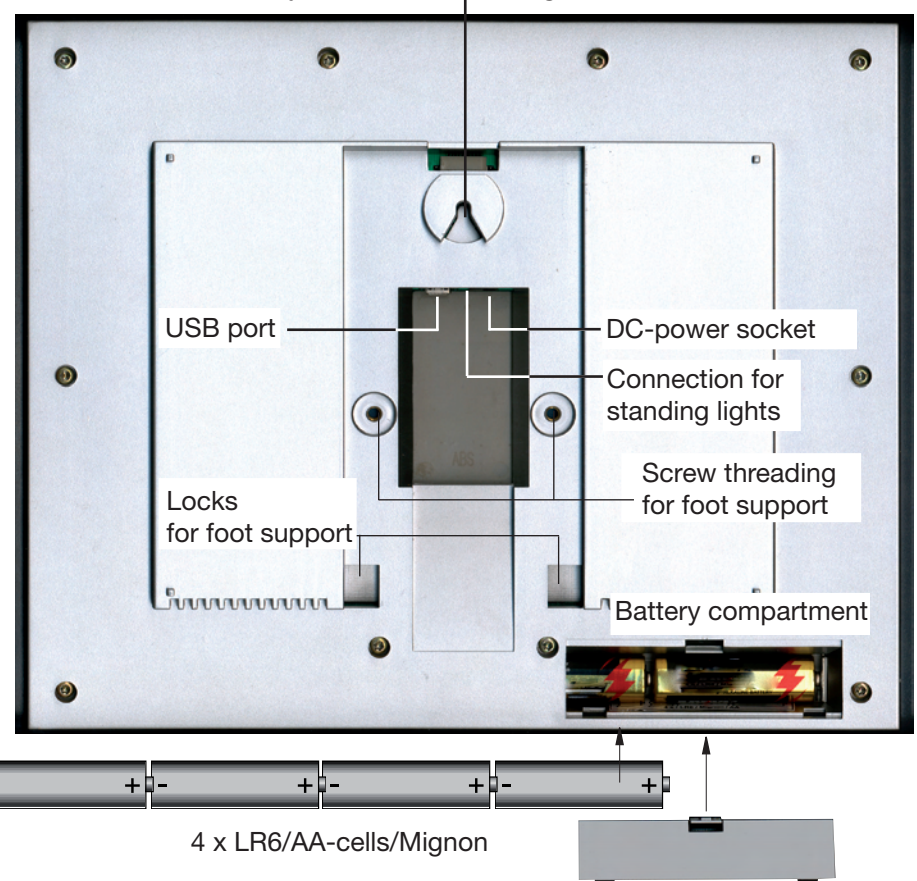

Eyelet for wall mounting

First insert the round DC-plug of the AC adapter into the DC-power socket on the rear side of the device and then the AC adapter in a mains socket. Any batteries that have been inserted will get switched off.

Cover of the battery compartment

#### **Inserting batteries**

Remove the cover of the battery compartment and insert four 1.5 V AA-cells, (alkaline type LR6) according to the correct poles into the battery compartment. Close the battery compartment again.

#### **PC**-connection

To connect the station to a PC, use the USB cable to connect the mini USB jack to the USB port of WS 550 US. The plug at the other end of the cable is connected to the USB port of a PC (also see chapter 9.)

#### Installing / Mounting

Depending on the requirement, the weather station can be mounted on a vertical surface (such as a wall) using a hanging eye or installed on an horizontal surface using a table-stand.

The table-stands are mounted using the Allen screws and Allen key according to the following description:

#### Start-up (base station)

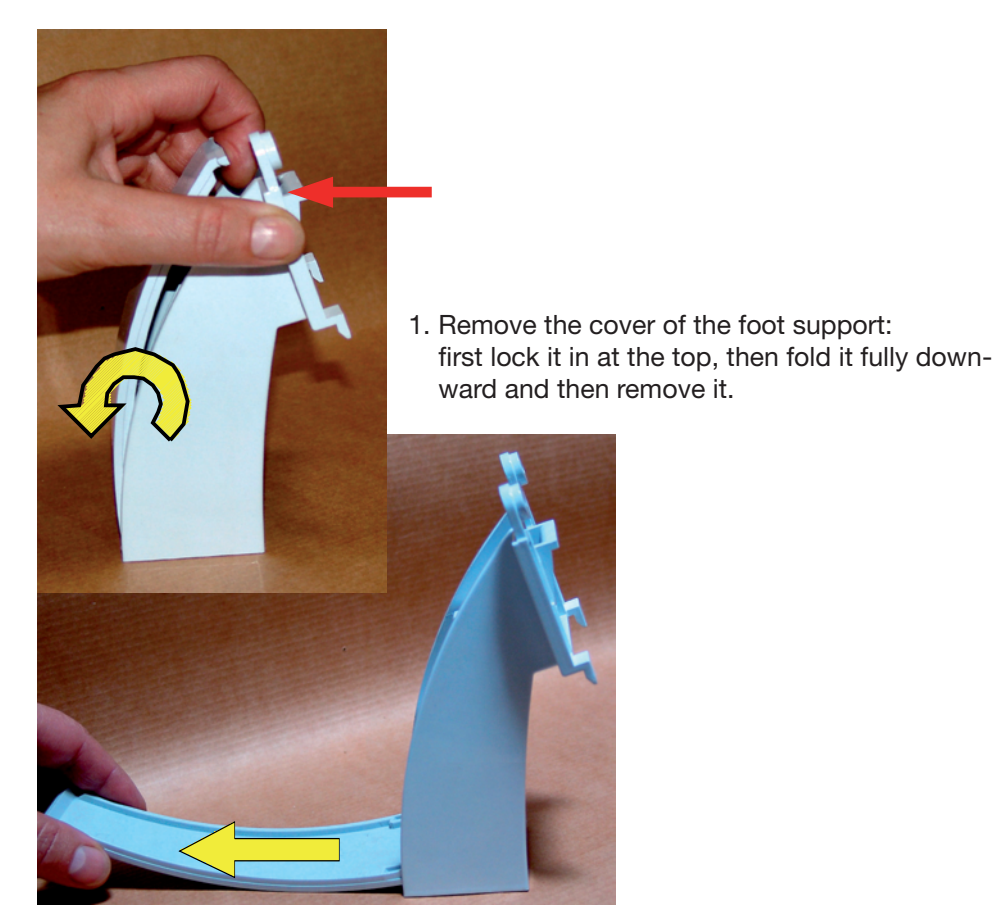

Download from Www.Somanuals.com. All Manuals Search And Download.

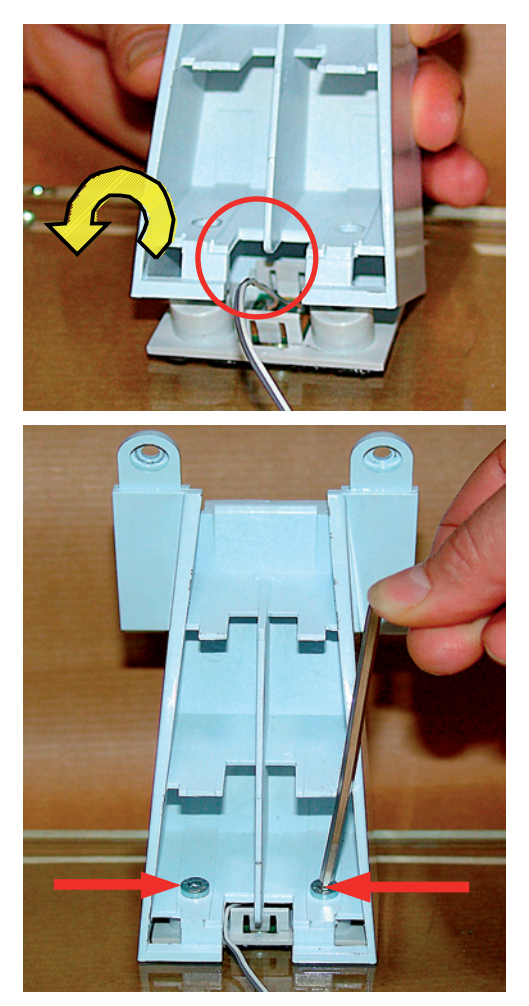

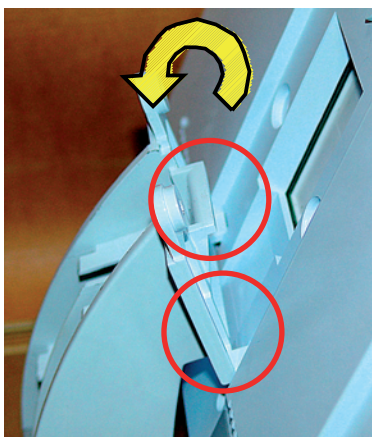

2. Lock in the foot support in the locking nose of the glass foot and place it on the two screw domes.

3. Screw the enclosed Allen key and 2 Allen screws on the glass foot. Please note that the lighting cable of the device foot is guided in from the side as shown in the picture so that it does not get crushed.

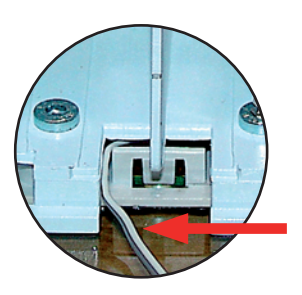

4. Place the weather station at the locking nose of the foot support and tilt it on the foot support till the screw dome neatly grips into the corresponding intakes of the weather station.

### Note!

Do not let go of the weather station till both the Allen screws have been fixed in (see next step)!

Please do not press the display when you hold the weather station. Hold the weather station only at the frame!

Download from Www.Somanuals.com All Manuals Search And Download.

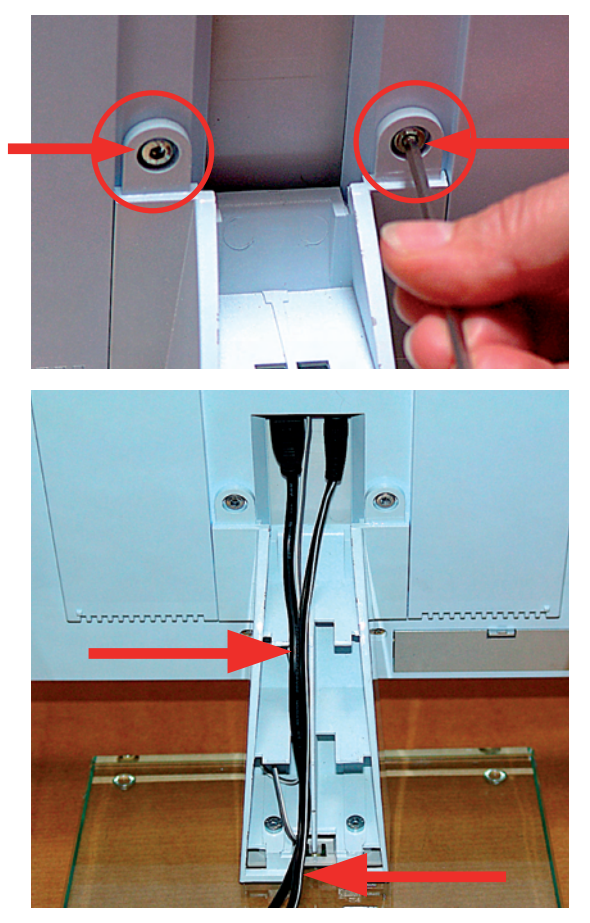

5. Screw the foot support on to the weather station using the enclosed Allen key and 2 Allen screws.

6. The cables are thus connected, inserted into the foot support and guided. Please note that the cable lies exactly in the center as shown so that it will not prevent the lid from subsequently locking in.

#### Note!

The cable for lighting the support foot and the USB cable can only be inserted in one direction! Do not insert it using force! Stow away excessive cable in a chamber of the support.

- 7. Now place the cover for the foot support:

Insert it flat into the support intake (also see 1.), fold it upward and lock it in.

## Note!

The cover should fold up easily without any resistance; otherwise, it means the cover has not been placed properly or the cable is not laid correctly in the guide!

You can see the correct guiding of the cable.

Download from Www.Somanuals.com All Manuals Search And Download.

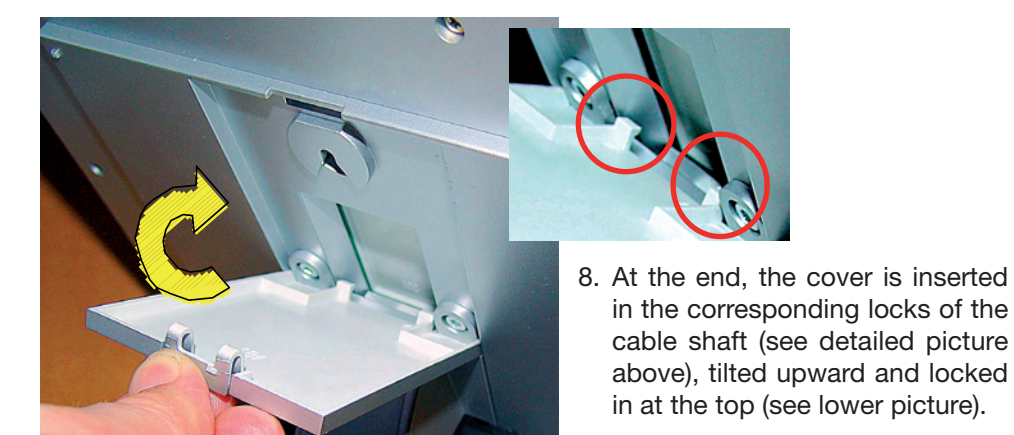

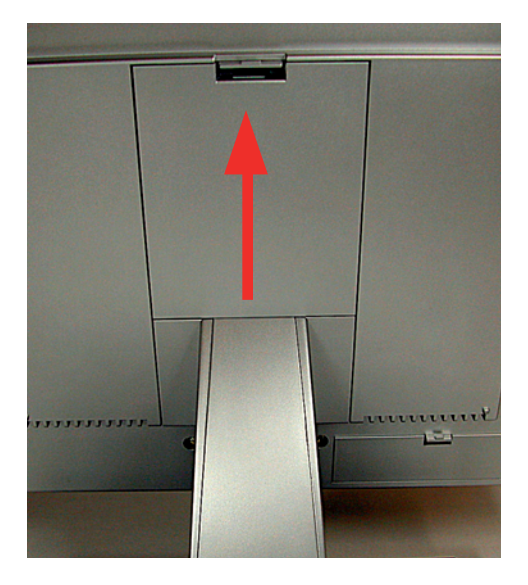

- After connecting the plug-in AC adapter, the system will run a short test of all display segments in the display (all segments will be displayed).
- You will then hear a short beep and the version number of the weather station will be displayed.
- Finally, the inside temperature and the humidity as well as the air pressure will be displayed. The corresponding sensors are directly built in the base station.
- Now the external sensors need to be started up.

## 2.2. Combi-sensor TX 550 US

The combi-sensor is delivered as single parts and needs to be assembled before start-up (for further information please refer to the TX 550 US operating instructions).

- Remove the wind meter and base of the wind meter (small white cylinder), the combi-sensor and the mounting pipes from the packaging.
- Mount the weather cock according to the following description:
- Put together the pipes of the insertion mast. The sensor-holder is mounted on the

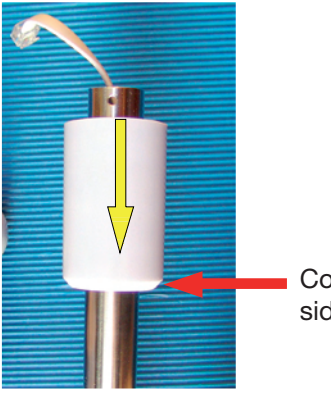

Conical side below

1. Mount the base of the wind meter on the free end of the pipe of the combi-sensor holder as shown in the diagram

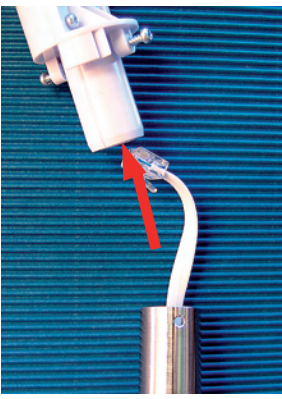

2. Put cable through the foot of the windcock

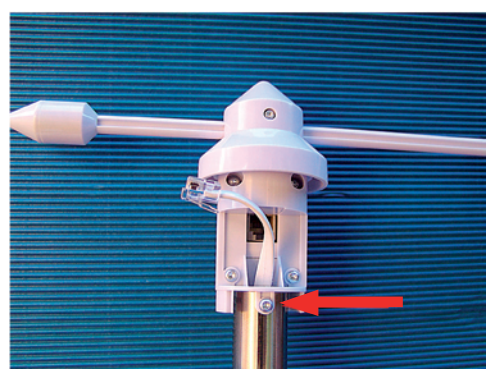

3. Insert the foot into the pipe and rotate it in such a way that it can be locked in the respective holes in the pipe using the two screws

Download from Www.Somanuals.com? All Manuals Search And Download.

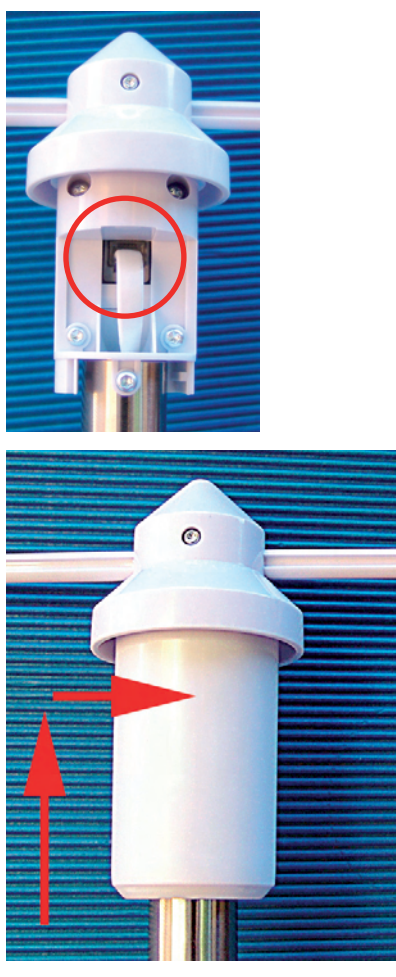

4. Insert the plug into the socket of the wind meter

5. Push up the base and then lock it by turning it to the right

pipe-end that is marked with a sticker.

- Install the fully mounted sensor within the possible transmitter radius (max. 400 ft. free field; take into account the dampening due to building walls, etc.) so that it stands in open space - the rain can thus fall directly into the rain sensor and the wind measurement is not hampered by adjacent buildings or trees - 50 ft. clearence.

A sunny location is possible because the temperature sensor is located in a shaded and ventilated part of the housing.

- Bury the pressed end of the mast deep into the soil so that it stands securely (approx. 15 inch depending on the condition of the soil). If the combi-sensor tilts and falls, it can cause injury to persons and damage to vehicles and other objects. Please note that the manufacturer is not responsible for injury or damage.
- Once the sensor is mounted, begin start up, and point the peak of the wind meter towards the North to align the sensor. Lock, if required, the wind meter in this position on the casing with the help of an adhesive tape.

Download from Www.Somanuals.com All Manuals Search And Download.

- Open the sensor housing by rotating it towards the left and pulling down the casing (see picture below).
- Use a pointed object to press the key above the battery compartment and insert three AA Alkaline batteries according to the polarity marking in the battery compartment. Release the switch and then remove any adhesive tape that you may used to secure the wind meter.
- Bring the respective receiving station in the receiving mode according to the instructions of the corresponding Operating Instructions (also see chapter 3.1).
- Use a pointed object again to press the switch on the sensor. The receiving station should now register the data from the sensor.
- Close the casing again by pushing it upward and turning it to the right till it locks in.

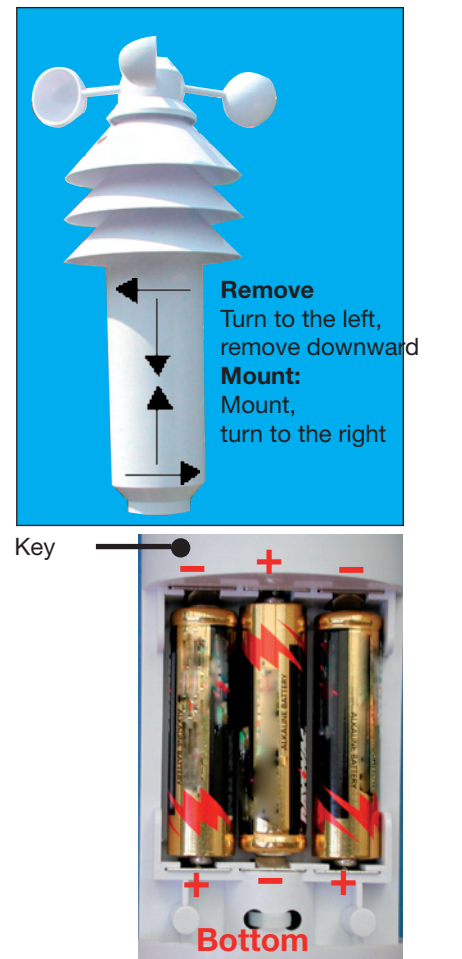

Insert batteries, position of the key

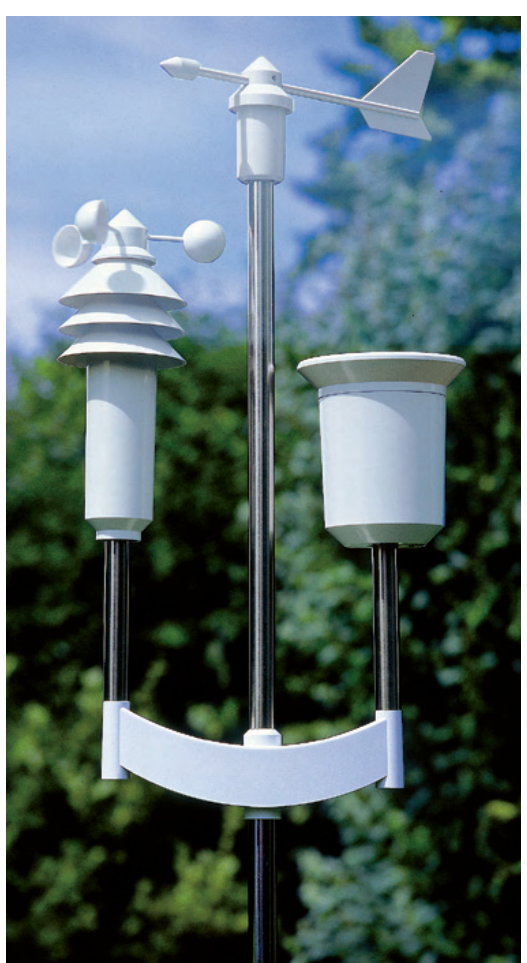

The fully mounted TX 550 US Download from Www.Somanuals.com? All Manuals Search And Download.

# 3. Operations

The wireless sensor data is not shown on the display immediately after installing the wireless sensors and starting up the base device. As each sensor has an internal individual serial number, which is automaticly logged into the base station during start up.

The advantage here is that data is individually recorded only for those sensors that are logged in and not for other sensors, say of neighboring systems, and also not after a restart.

#### **Please note!**

If no input field is touched on entering data in the menu row for approx. 5 seconds, then the device automatically goes back to the main menu (after including/saving any settings that have been done). Hence wait for the main menu to be displayed after you have entered data. You can thus quit each menu after making the settings. Only touch the respective input fields slightly - do not press them! Do not press or hit using any object!

The values can be set faster if you touch a setting field for a longer time; the values are then forwarded faster and you do not have to keep touching the setup fields.

#### 3.1. Log in/delete external sensors

A total of 9 external sensors of the types TX 550 US (1x), ASH 550-US, ASH 550-I US and S 550 IA-US can be logged in. (Note: The ASH 550-US, ASH 550-I US and S 550 IA-US are not currently available for purchase.)

The memory slots 1..8 are reserved for ASH 550-US (I) and S 550 IA-US.

The memory slot 9 has been reserved for the combi-sensor TX 550 US.

For unique sensor assignment in case of multiple sensors of types ASH 550-US (I), or S 500 IA-US we recommend that you first remove the batteries from all the sensors.

#### Logging in

- Touch the "CFG" field in the menu row.
- You will see:

#### NEXT

CLEANING

ENTER

- Touch the "NEXT" field, the display is:

| NEXT | SENSOR | ENTER |
|------|--------|-------|
|------|--------|-------|

- Touch the "ENTER" field, the display is:

| SENSOR | NO 1 | ADD | DEL |
|--------|------|-----|-----|
| SENSOR | NO 1 | ADD | DEL |

- Repeatedly touch the "SENSOR" field and select the memory slot where you want to store the particular sensor. Please note that TX 550 US can only be stored in slot 9.
- Then select "ADD"; the display is (for e.g. for sensor 9: TX 550 US):

| SENSOR NO 9 SYNC ADD DI |
|-------------------------|
|-------------------------|

- The particular sensor is now taught to the system. Insert the batteries in the respective sensor and press its key to teach. Please also read chapter 2.2 for starting up TX 550 US and the operating instructions of the other sensor types. The TX 550 US data is then displayed automatically (after max. 6 minutes) in the corresponding fields of the display - that of the remaining sensors after selecting the memory slot ("sensor" field) in the "OUTDOOR" display field.

#### Marking the populated memory slots

Memory slots that have already been populated are marked as "**USED**" behind the memory slot number.

However, this does not indicate whether the respective sensor is actually active. You can identify it only from the missing or outdated data when you select the sensor and from the active reception indicator in the "OUTDOOR" field.

#### Deleting a sensor assignment

The serial number of a sensor can be deleted from the sensor memory, if required.

- First proceed according to the instructions given under "Logging in"; select the desired sensor and then select the "**DEL**" option instead of the "ADD" option.
- The "USED" lettering of the sensor number is deleted and the memory slot is thus released again for logging in a sensor.

#### Tip for initial senor set-up

To ensure proper set-up, please have the sensors and the receiving station 3 to 5 feet apart. Note: The distance should not be less than 3 feet (1 m) apart.

## 3.2. Operations

As all important data is displayed simultaneously in the display, operations are basically restricted to selecting other sensors or some other weather data by slightly touching the corresponding display field.

The display is divided into display field and menu row. In the normal mode (device is in the main menu):

| MIN MAX                             | RESET                                                                                                    |                                                                                   | CFG                                        |                                                          |
|-------------------------------------|----------------------------------------------------------------------------------------------------|-----------------------------------------------------------------------------------|--------------------------------------------|----------------------------------------------------------|
| are accessible by touchi functions: | ng the respective field                                                                                                    | ls of the display                                                                 | for the                                    | e following                                              |
| INDOOR:                             | Switching between te<br>("DEWPOINT")                                                                                                    | emperature and                                                                    | dewpo                                      | int display                                              |
| OUTDOOR:                            | Switching between te<br>("DEWPOINT") and w                                                                                                    | emperature and indchill display                                                   | dewpo                                      | int display                                              |
| HUMIDITY:                           | No function                                                                                                    |                                                                                   |                                            |                                                          |
| SENSOR:                             | Switching between th 18:                                                                                                    | e external senso<br>Additional senso<br>for purchase.                             | rs:<br>ors not                             | available                                                |
|                                     | No display:                                                                                                    | TX 550-US                                                                         |                                            |                                                          |
| RAIN:                               | Switching between tot<br>("total"), current hour (<br>rent day ("current 24)<br>for hour: always at xx:<br>7:30 a. m.)                          | al rain quantity s<br>"current 1h"), las<br>h") and last day<br>30 hours; storage | ince the<br>t hour (<br>("24h")<br>for day | e last reset<br>"1h"), cur-<br>. (Storage<br>: always at |
| SUNSHINE DURATION:                  | : Switch between the sunshine duration of the current day ("h/day") and total sunshine duration since the last reser ("h")                      |                                                                                   | eurrent day<br>e last reset                |                                                          |
| TIME/DATE:                          | No Function                                                                                                    |                                                                                   |                                            |                                                          |
| WIND:                               | Switch the numeric km/h, m/s, mph and v                                                                                                    | display between<br>wind direction in                                              | wind<br>degree                             | velocity in<br>s                                         |
| AIR PRESSURE:                       | Switch the air pressure display between the pressure<br>measured on site ("absolute") and the pressure scaled<br>down to sea level ("relative") |                                                                                   | e pressure<br>ure scaled                   |                                                          |
| HISTORY:                            | Switch the trend displ<br>pressure, inside tempe<br>the displayed sensors                                                                       | ay of the last 24 h<br>erature and outsic<br>s), also see point                   | ours b<br>de temp<br>26 on ן               | etween air<br>berature (of<br>bage 7                     |
| Weather icon:                       | No function                                                                                                    |                                                                                   |                                            |                                                          |

#### **Main Menu Functions**

#### MIN: Call up the minimum values

After touching the "MIN" area, the minimum values of the respective data are displayed. When you touch the corresponding field (temperature, air pressure, etc.), the corresponding time-stamp (date, time) of the occurrence of the extreme value are displayed.

You will go to the main menu and normal data display if your press "MIN" again.

#### MAX: Call up the maximum values

After touching the "MAX" area, the maximum values of the respective data are displayed. When you touch the corresponding field (temperature, air pressure, etc.), the corresponding time-stamp (date, time) of the occurrence of the extreme value are displayed.

You will go to the main menu and normal data display if your press "MAX" again.

#### **RESET:** Reset certain values

This menu has three sub-menus for resetting the cumulated sunshine duration ("SUN"), rain quantity ("RAIN") or MIN-MAX-memory ("MIN-MAX"): Activate "RESET". The first RESET menu is displayed:

| RESET RAIN C | ж |  |
|--------------|---|--|
|--------------|---|--|

Repeatedly activate the "RESET" area and select the desired option and then confirm by touching "OK". The corresponding data is now deleted and the system automatically returns to the main menu and normal data display.

However, if you do not want to delete data, then wait till the device returns to the main menu. No data will be deleted.

#### CFG: Calling up the Configuration Menu

## 3.3. Configuration

The weather station is delivered in such a state that its basic functions (except moon phase, sunrise, sunset, date, time, min./max. display) are ready to use without doing any settings. However, another configuration would be needed to use the additional functions and the time-related functions.

- Touch "CFG" field to open the configuration menu.
- Repeatedly touch "NEXT" to go to the respective next main menu point of the configuration menu. You will find in the appendix a quick reference guide to access the different menus.

## 3.3.1. "SENSOR" menu, Login/ Delete sensors

see 3.1.

## 3.3.2. "TIME/DATE" menu, Set the time and date

- Select "TIME/DATE" menu:

| NEXT | TIME/DATE | ENTER |
|------|-----------|-------|
|      |           |       |

- Touch the "ENTER" field, the display is:

| TIME | 24H |
|------|-----|
|      |     |

- Touch the "24H" area to select between time display in 12 and 24 hour format.
- Touch the "TIME" field, the display is:

YEAR + 2006 -

- Touch the "+" or "-" areas to set the year.
- Touch the "YEAR" field, the display is:

| MONTH | + 07 - |
|-------|--------|
| -     | -      |

- Touch the "+" or "-" areas to set the month.
- Touch the "MONTH" field, the display is:

| DAY + 01 - |  |
|------------|--|
|------------|--|

- Touch the "+" or "-" fields till today's date (system date) is set.
- Touch the "DAY" field, the display is:

Download from Www.Somanuals.co20 All Manuals Search And Download.

#### WEEKDAY

#### + MON -

- Touch the "+" or "-" areas to set the day of the week.
- Touch the "WEEKDAY" field, the display is:

| HOUR | + 01 - |
|------|--------|
|      |        |

- Touch the "+" or "-" areas to set the hour.
- Touch the "HOUR" field, the display is:

- Touch the "+" or "-" areas to set the minute.
- Wait for a few seconds, then the time and date along with sunrise and sunset times for the factory setting (39.8/-77.0 degress, Washington D.C.) and the current moon phase will appear on the display.

### 3.3.3. "UNITS" menu, Set the display units

- Select the "UNITS" menu:

- Touch the "ENTER" field, the display is:

| TEMPERATURE | DEG C |
|-------------|-------|
|             |       |

- Touch the "DEG" field to switch the display between degrees Celsius (C) or Fahrenheit (F).
- Touch the "TEMPERATURE" field, the display is:

| PRESSURE | HPA |  |
|----------|-----|--|
| PRESSURE | HPA |  |

- Touch the "HPA" field to switch the air pressure display between hPa (HPA), mmHg (MMHG) and inHg (INHG).
- Touch the "PRESSURE" field, the display is:

RAIN MM

- Touch the "MM" field to switch between rain quantity display in mm (MM), inch (INCH) or I/m<sup>2</sup> (L/M2).
- Wait for a few seconds; the data will then be displayed in the units that have been set earlier.

## 3.3.4. "POSITION" menu, Set position

The position details of the weather station location are needed to calculate the sunrise and sunset times. You can enter the latitude in a range between  $-60.0^{\circ}$  and  $+60.0^{\circ}$  and the longitude between  $-180.0^{\circ}$  and  $+180.0^{\circ}$ .

You can determine your position in different ways:

- The Appendix B contains a table with the coordinates for many US counties. You can select a place in your vicinity and then enter its coordinates
- If you have a GPS navigation system in the car or a mobile device you can take over the position details and you will thus have the exact location.
- You can also find out the exact coordinates from the Internet.
- Select the "POSITION" menu:

| NEXT | POSITION | ENTER |
|------|----------|-------|
|      |          |       |

- Touch the "ENTER" field, the display is:

+ 38.9 -

- Touch the "+" or "-" areas to set the latitude.
- Touch the "LATITUDE" field, the display is:

| LONGITUDE |
|-----------|
|-----------|

+ -77.0 -

- Touch the "+" or "-" areas to set the longitude.
- Wait a few seconds; you will then see the corrected day for sunrise and sunset in the display.

Please note that the sunrise and sunset details will really be correct at the sea or for a location on the plains. Mountains, high forests can really cut short the actual day. The details can deviate slightly even for the ideal location because an approximation formula is used for the calculations.

#### 3.3.5. "TIMEZONE" menu, Set time zone

The time zone details are required for calculating the sunrise and sunset times. Enter the current difference to UTC (Coordinated Universal Time).

The Appendix C countains a table with the time zone difference from UTC for the US.

- Select the "TIMEZONE" menu:

- Touch the "ENTER" field, the display is:

- Touch the "+" or "-" areas to set the longitude.
- Wait a few seconds; you will then see the corrected day for sunrise and sunset in the display.

# 3.3.6. "LIGHTING" menu, time setting for the background lighting and regulating the brightness of the lightening

In this menu you can set the switching time for the background lighting that automatically switches on when you touch the screen and switches off after a set period. This can range from "OFF" (lighting never switches on), to periods between 5 seconds and 10 minutes till permanent lighting (ON). Further, you can also set the times when the lighting should permanently be on.

You can also activate/deactivate an automatic adjustment to the surrounding brightness so that the display is optimally legible under all surrounding conditions.

The background lighting can only be used if you are connected to the AC adapter!

- Select the "LIGHTING" menu:

| NEXT LIC | GHTING | ENTER |
|----------|--------|-------|
|----------|--------|-------|

- Touch the "ENTER" field, the display is:

| LIGHTING | + 10 SEC - |
|----------|------------|
| LIGHTING | T IU GLU - |

- Touch the "+" or "-" areas to set the switch-on time.
- Touch the "LIGHTING" field, the display is:

#### **BRIGHT CTRL**

ON

- Touch the "ON" field to switch between "Automatic Brightness Control" being active (ON) or deactive (OFF).
- Touch the "BRIGHT CTRL" field, the display is:

BEGIN

+04.00 PM-

- Touch the "+" or "-" fields to set the switching-on time of the lighting (permanent lighting).
- Touch the "BEGIN" field, the display is:

+11.45 PM-

- Touch the "+" or "-" fields to set the switching-off time of the lighting (permanent lighting).
- Wait for a few seconds, the device switches back to the normal mode and the data that has just been set gets activated.

#### 3.3.7. "SYSTEM" menu, System settings

In this menu you can do the settings for automatic daylight saving time switching (DST, also see Appendix), for activating the beep (BEEP), for data recording interval of the data logger (INTERVALL), for location altitude (ALTITUDE) and for comparing the rain sensor (RAIN CAL) and for comparing the brightness threshold for the sunshine duration (SUN CAL).

#### Activate/deactivate Beep

- Select the "SYSTEM" menu:

| NEXT SYSTEM ENTER | 2 |
|-------------------|---|
|-------------------|---|

- Touch the "ENTER" field, the display is:

BEEP ON

- Touch the "ON" field to switch between "Beep" being activated (ON) or deactivated (OFF).

#### Activate/ deactivate the daylight saving time switching

- Select the "SYSTEM" menu and then the "DST" option (via BEEP); the display is:

| DST | ON |  |
|-----|----|--|
|-----|----|--|

- Touch the "ON" field to switch between "daylight saving time switching" being activated (ON) or deactivated (OFF).

#### Set the data recording interval for the data logger

The data recording interval for the data logger defines the intervals at which the integrated data logger records are to be recorded. If you select a shorter interval, then the recording time is also short and the record will be a detailed one. If the intervals are longer, then the possible recording time is also longer and the resolution of the weather data is lesser.

- Select the "SYSTEM" menu and then the "INTERVALL" option (via BEEP, and DST); the display is:

| INTERVALL | + 05 - |
|-----------|--------|
|-----------|--------|

Touch the "+" or "-" fields to set the interval time (OFF (data logger is off), 5 minutes to 60 minutes). You will find in the following section a few examples for the relationship between interval time and recording time

| Interval time | Max. Recording time    |
|---------------|------------------------|
| 5 minutes     | 10.4 days (250 hours)  |
| 10 minutes    | 20.8 days (500 hours)  |
| 30 minutes    | 62.5 days (1500 hours) |
| 60 minutes    | 125 days (3000 hours)  |

#### "ALTITUDE", Adjust the location height above sea level

The standard altitude is used for calculating the relative air pressure at sea level with reference to the absolute air pressure at the location. This relative value is important as a reference for correctly interpreting the weather reports that refer to the relative air pressure.

- Select the "SYSTEM" menu and then the "ALTITUDE" option (via BEEP, DST and INTERVALL), the display is:

You can determine your height above sea level in different ways:

- You can find the height in a topographic map or ask your local land registry office.
- If you have a GPS navigation system in the car or a mobile device you can take over the position details and you will thus have the exact location.
- You can also find out the height above sea level from the Internet.

Download from Www.Somanuals.com All Manuals Search And Download.

#### ALTITUDE

ENTER

- Touch the "ENTER" field, the display is:

ALTITUDE + 0000 -

- Touch the "+" or "-" fields to set the geographical altitude of this location above sea level (height above sea level)
- Wait for a few seconds; the corrected data for the relative air pressure will then appear on the display.

Alternatively, the value can also be entered via the optional PC program.

#### "RAIN CAL", Enter the comparison value for the rain sensor

The rain quantity measurement system has a high level of accuracy when it leaves the factory; so normally, no adjustments are required.

The comparison value must first be determined in the normal mode according to the steps described in "Calibrating the rainfall measurement recorder".

- Select the "SYSTEM" menu and then the "RAIN CAL" option (via BEEP, DST, INTERVALL, ALTITUDE); the display is:

**RAIN CAL** 

ENTER

- Touch the "ENTER" field, the display is:

RAIN CAL + 295 -

- Touch the "+" or "-" fields to set the value that has been calculated earlier.
- Wait for a few seconds; the device will then go back to the normal mode. Alternatively, the value can also be entered via the PC program.

"SUN CAL", Configure brightness threshold value for duration of sunshine

The weather station WS 550 US finds out the sunshine duration along with the combi-sensor TX 550 US. The threshold value is set at the base station and transferred to the combi-sensor. The latter performs the data evaluation:

Received brightness is higher than the threshold value  $\rightarrow$  Sun is shining Received brightness is lesser than the threshold value  $\rightarrow$  Sun does not shine

The brightness limit can be used to customize the sensor to the local conditions. The threshold value should be defined at the start and end of sunshine so that the current brightness value can be referred to the threshold.

- Select the "SYSTEM" menu and then the "SUN CAL" option (via BEEP, DST, INTERVALL, ALTITUDE, RAIN CAL), the display is:

- Touch the "ENTER" field, the display is:

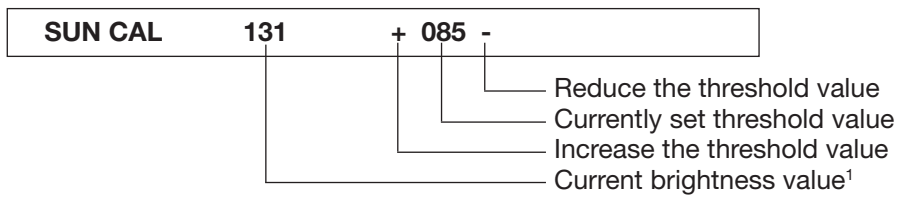

- Touch the "+" or "-"areas to set the threshold value. The setting area ranges from 0 to 255.
- Wait a few seconds; the device switches back to the normal mode.

<sup>1</sup> You cannot directly convert to the brightness intensity unit Lux.

### 3.3.8. "CLEANING", menu, Cleaning mode

As the display gets dirty due to touching, it needs to be cleaned now and then using a dry soft cloth (the best option is to use a spectacles cleaning cloth; however, do not use any cleaning liquids as they can damage the display). To prevent the station from getting displaced while cleaning, there is a cleaning mode where all the touch fields are locked for approx. 20 seconds.

- Select the "CLEANING" menu:

| NEXT CLEANIN | ENTER |
|--------------|-------|
|--------------|-------|

- Touch the "ENTER" field, the display is:

| CLEANING S' | TART |
|-------------|------|
|-------------|------|

- Touch the "START" field, the display is:

#### CLEANING

WAIT

- The display can now be cleaned. Normal display resumes after 20 seconds.

Download from Www.Somanuals.com? All Manuals Search And Download.

### 3.3.9. "LIVE MODE" menu, call up the current weather data flow

In this mode, another key of the combi-sensor can be prompted to send its measurement data for 20 seconds at 2 seconds interval. Thus, at the press of a key one has the latest weather data and can thus follow the wind direction and the trend of wind velocity for say 20 seconds.

As the combi-sensor frequently goes into the receive mode when the "LIVE MODE" is activated, its power consumption increases and this has an effect on the life of the battery. Hence you can use the "LIVE MODE" to set a period for which the "LIVE MODE" should be activated.

In this period, the main menu bar will show the additional "REQ" key that was used to query the above-mentioned live data.

- Select the "LIVE MODE" menu:

| NEXT | LIVE MODE | ENTER |
|------|-----------|-------|
|      | -         |       |

- Touch the "ENTER" field, the display is:

#### BEGIN

- Touch the "+" or "-" fields to set the switching-on time of the "LIVE MODE".
- Touch the "BEGIN" field, the display is:

END

+11.45 PM-

+04.00 PM-

- Touch the "+" or "-" fields to set the switching-off time of the "LIVE MODE".
- Wait for a few seconds, the device switches back to the normal mode and the data that has just been set gets activated.
- In the menu bar, data transfer to the combi-sensor is indicated with the message: "WAIT FOR TRANSMISSION". The weather station cannot be operated till this display is on.
- The REQ key for calling data appears in the menu when the "LIVE MODE" is activated:

MIN MAX RESET REQ CFG

# 3.4. Other Functions and Displays

## **Display moon phases**

The moon phases are displayed using the following symbols:

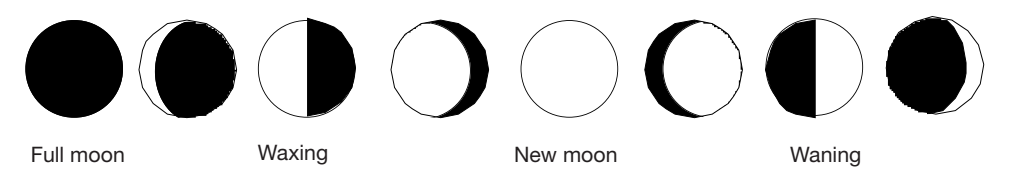

Moon phase may vary from your calendar by 1-2 days. Also keep in mind that the moon display will be blank during a new moon and dark during a full moon.

## **Oscar Outlook**

Oscar Outlook is an animated figure that simultaneously displays multiple weather factors:

### Outside temperature (only combi-sensor)

- The clothing status is based on how high the temperature is on the combisensor.

#### Rain

- If the weather forecast has announced rain, then the figure holds a closed umbrella.
- The figure carries an opened umbrella when it starts raining.

#### Wind velocity

If the wind velocity is higher than 12.4 mph (20 km/h, medium wind) Oscar Outlook's hair starts fluttering. At the same time, if the temperature is below 57.2 °F (14 °C), then even the scarf he is wearing starts fluttering.

### Weather forecast

- The weather forecast symbols indicate the following forecasts:

| $\cdot$ Clouds with rain | $\rightarrow$ | Rainy  |
|--------------------------|---------------|--------|
| · Clouds                 | $\rightarrow$ | Cloudy |
| $\cdot$ Clouds with sun  | $\rightarrow$ | Bright |
| · Sun                    | $\rightarrow$ | Sunny  |

### Wind symbol display (wind sock)

- The wind sock symbol in the forecast display field shows at a glance whether the wind is currently mild, medium or strong:

| $\cdot$ Wind sock is hanging down | $\rightarrow$ | mild wind   | (<6.2 mph)        |
|-----------------------------------|---------------|-------------|-------------------|
| $\cdot$ Wind sock is raised half  | $\rightarrow$ | medium wind | (6.2 to 12.4 mph) |
| $\cdot$ Wind sock is horizontal   | $\rightarrow$ | strong wind | (>12.4 mph)       |

Download from Www.Somanuals.com? All Manuals Search And Download.

#### **Immediate Rain Display**

- The onset of rain is notified to the base station during the next wireless data transmission and is indicated through a cloud in the "RAIN" field and through the opened umbrella of "Oscar Outlook".

#### **Comfort Indicator**

- The **Comfort Indicator** (🗵 🙂 🙂) reflects the climate in the room (ratio of temperature to humidity). The Appendix contains a value table for the display areas.

#### History

- The bar diagram shows the history of air pressure, outside or inside temperature for the last 24 hours. The individual columns are not an absolute value but only the difference to the currently measured value (0h column). This reference point is always located in the center (4 bars) so that the trend is visible at a single glance (see also page 18).

#### Data memory

- If the data memory is almost full, the menu bar displays the message:

MEMORY ALMOST FULL

ΟΚ

- Touch and confirm this input field and download the collected data using the PC.

#### Data transfer to the combi-sensor "WAIT FOR TRANSMISSION"

- When the "WAIT FOR TRANSMISSION" message is displayed in the menu bar, the weather station transfers data to the combi-sensor, i.e. it activates the live mode or the configuration data of the sunshine duration.

This transaction can take a few minutes; the weather station cannot be operated during this period.

#### Temperature trend display

- On the right, next to the temperature display, a trend arrow is displayed next to the display fields "Indoor" and "Outdoor" if the temperature in the last transmission interval has increased (upward arrow) or decreased (downward arrow).

#### Sensor Status Display

- In the outdoor sensor display field ("Outdoor") there is a small reception indicator to indicate the sensor status:
  - Reception indicator is displayed → Sensor data is being received constantly
    Reception indicator is blinking → Sensor data is not being received since the last 40 min.
    Reception indicator is missing → Sensor does not exist, permanently out of order or defect

#### Warning against turbulent weather

- When a low pressure area is suddenly formed, there is a warning symbol in the display field of the weather forecast. This is an indicator of an upcoming storm or thunderstorm.

#### **Frost warning**

- A snow-flake symbol is displayed in the weather forecast field if the temperature measured at the combi-sensor falls below 39.2 °F (4 °C).

# 4. Changing the batteries

#### **Base station**

When the battery empty symbol appears in the INDOOR display area (), then all batteries are to be replaced according to the instructions in section 2.1 with those of the same type.

Always change all the 4 batteries and use only high-quality alkaline batteries. Leave the AC adapter connected when you are changing the batteries so as to avoid data loss.

This Display Unit is designed to run on a/c power. Due to the power requirements of the Display Unit, it ist not recommended to use batteries only for more than a few hours. It ist possible to lose connection with the Combi Sensor if using batteries only.

#### Please note!

The data memory is deleted if you do not connect the AC adapter while replacing the batteries.

#### **Wireless sensors**

The batteries in these sensors have a lifetime of max. 2 years (alkaline batteries). They are to be replaced when a 'battery empty' symbol (

Batteries are replaced in TX 550 US according to the instructions in section 2.2.; the instructions for the other sensors are to be found in the respective operating instruction manuals.

Please follow the battery disposal regulations! Do not dispose of disposable and rechargeable batteries as part of household garbage!

# 5. Troubleshooting

Possible disruptions that can hamper proper display of the transmitted measured values are:

No reception - the distance between the transmitter and receiver is too much or too less (<3 ft., 1 m).

Reduce or increase the distance between the transmitter / receiver.

# No reception - there are highly resistant materials (thick walls, steel concrete, ...) located between the transmitter and the receiver

Relocate the transmitter or receiver. Also see chapter 6 ("Range").

#### No reception - transmitter batteries are empty.

Replace batteries.

#### No reception - transmitter is covered by the disturbance source

(Wireless device, wireless headphone/ loudspeaker)

Remove the source of the fault and look for another position for the transmitter and receiver. Such disturbances are only for a short period (wireless traffic) or can be rectified in a very simple manner. Any wireless headphones, wireless baby phones or similar devices are operated at a frequency of 916.5 MHz in your house or in the vicinity only for a short duration. Most of these devices are enabled for exchanging signals at an interruption-free frequency. Such a measure can effectively fade out all interruptions.

#### No reception - Log in of sensor was not successful.

Execute log in procedure again. Refer page 13 of the manual and follow the instructions of the receiver station.

#### Inaccurate rain

Be sure rain gauge is assembled correctly, with drain holes aligned. Check that sensor assembly is not tipped, but straight into ground. Check rain gauge for debris that may be blocking the funnel, rocker (pointer) or drain hole. Check that the rocker (pointer) is set properly. Is the rain measurement unit correct? Ex: mm, inch or I/m<sup>2</sup>. Check the calibration of the rain sensor according 6.2.

#### Inaccurate wind

Check that sensor assembly is not tipped, but straight into ground. Are surrounding areas clear of trees, buildings and other obstructions? Check that the cups spin freely. Is the wind measurement unit correct? Ex: mph. m/s or km/h.

#### No sunshine duration

Check that sensor assembly is not tipped, but straight into ground. Check for debris in vented cap. If possible: Adjust sunshine calibration. Follow the instructions of the receiver station.

#### No Min/Max display

Has time and date been set?

#### Sunrise/set time wrong

Has time and date been set? Has latitude and longitude been set? Has time zone been set?

# Wireless sensor is disrupting the functioning of other devices in the 916 MHz band.

The transmission of the wireless outdoor sensor can be briefly interrupt (every 2-3 minutes for approx. 100 ms) the functioning of other devices on the same channel.

#### Other instructions for start-up or troubleshooting

Turn the receiving weather station slightly; if there is no reception, mount it away from electrical motors, electrical machines, televisions, computer monitors and large metal surfaces. Also see chapter 13 (FCC Information)

To simplify start-up, you can also bring the sensors first close to the base station (min. 3 ft. distance). You can then properly control the data transmission from the sensor.

# 6. Range

The free-field range for visual contact between transmitter and receiver is 400 ft. (120 m) under optimal conditions. Walls and even steel concrete structures may be penetrated; however, the range is then reduced accordingly. Reduced range can be caused by the following:

- · High frequency disturbances of all types
- · All types of structures or vegetation
- The distance between the sensor and the receiver to the conducting areas or objects (and even to the human body or the earth) has an effect on the transmission properties and in turn the range.
- Broadband disruptions in city areas can reach levels that reduce the signal-noise distance in the entire frequency range and in turn reduce the range.
- Devices with adjoining working frequencies can also have an effect on the receiver.
- · PCs with poor shielding can interfere with the receiver and reduce the range.

## 7. Instructions for Maintenance and Care

- Protect the base station against dust and moisture. Never clean it with chemical detergents; just use a soft dry piece of linen. Do not put any pressure on the display.
- The outdoor sensor is to be cleaned from time to time to remove the dirt and dust that has settled on it. Check easy accessibility of the wind sensors and ensure that the sensors are fitting tight on the holder.

#### 7.1. Cleaning the rain quantity sensor

- Depending on the location, leaves, dirt, sand and branches blown by the wind get collected in the collection funnel of the rain quantity sensor. Larger parts can block the passage. Sand can also accumulate on the pointer; large deposits of it can hamper the measurement result.
- Hence the rain quantity sensor is to be cleaned from time to time at least once a year. The pictures shown below are a guideline for installing / dismantling.
- For cleaning the sensor, just remove the sensor housing by slightly turning it to the left.
- Further, the collection funnel can also be removed by turning it to the left.
- The rainfall sensor is now moved upward, folded towards the cable side and you can now remove the pointer.
- Clean the collection funnel, contacts, counter and the drain-hole in the housing and remove all residues.
- Place the counter back in its holder. The magnet of the counter should be on the side that faces the cable.

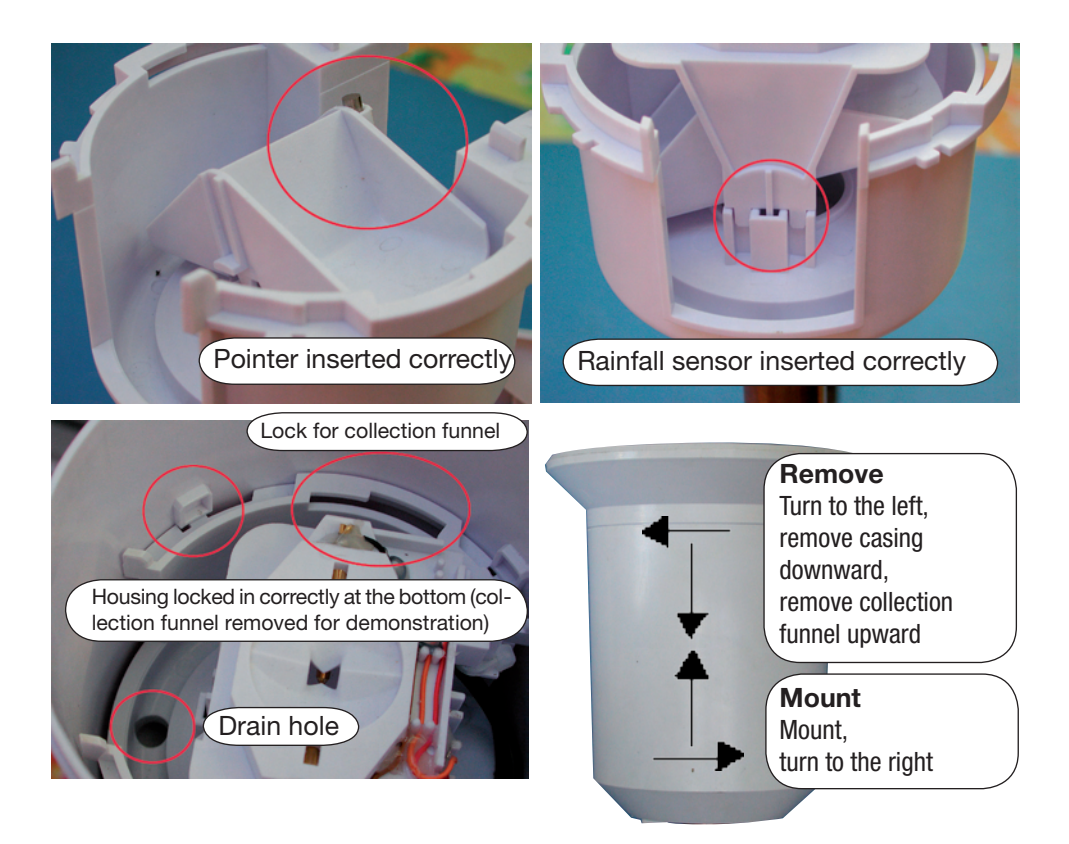

- Insert the rain sensor in its holder. It will also automatically hold the pointer. The rain sensor cable and the magnet of the pointer must be located on the same side.
- Now place the collection funnel from the top on to the sensor-holder and lock it in by turning it to the right.
- Now reinstall the casing and lock it by turning it to the right in the sensor-holder till it locks in. Ensure that the drain-holes of the casing and the sensor-holder match (drain-hole of the casing points outwards).

#### 7.2. Setting the rain sensor

#### The rain quantity measurement system has a high level of accuracy when it leaves the factory; so normally, no adjustments are required. Adjustments would be necessary only if the accuracy requirements are very

# Adjustments would be necessary only if the accuracy requirements are very high.

Before you start calibrating the rain water measurement recorder, you need to reset to zero the rainfall quantity value that has already been totaled up (see chapter 3.2. "RESET"), total rain quantity display stands at zero). Further, the rainfall quantity for adjustments must be displayed in "inch".

Proceed as follows for exact calibration:

1. Slowly pour 3.38 fl. oz. (100 ml) water over a period of 10 minutes in the rain sensor collection funnel.

#### Note!

Quick pouring will give wrong measurement results! Pour the water so slowly into the funnel that there is a even passage of water and there is no water in the funnel at any point of time.

- 2. The displayed total quantity should now be 0.26 inch (6.5 l/m<sup>2</sup>).
- 3. If a different value is shown, then the calibration value that is mentioned is to be recalculated as follows:

0.26 x Current calibration value

New calibration value =

Actual value (Display reading after filling in the water)

The new calibration value must now be entered in the configuration menu (see 3.3.7., System menu/RAIN CAL).

The factory setting is 295/pointer stroke.

# 8. Technical Specifications

| Measurement interval for outdoor sensors             | 2-3 min                                                             |
|------------------------------------------------------|---------------------------------------------------------------------|
| Measurement interval for indoor sensor (Temperature, | humidity)3 min                                                      |
| Interval for measuring air pressure                  | 15 min                                                              |
| Transmission frequency                               | 916.5 MHz                                                           |
| Outdoor range:                                       | max. 400 ft. (120 m)                                                |
| Indoor temperature range:32 °F                       | <sup>c</sup> to 140 °F (0 °C to 60 °C)                              |
| Resolution:                                          | 0.1 °F                                                              |
| Accuracy:                                            | ±1.8 °F (59 °F to104 °F)                                            |
| Outdoor temperature range (TX 550 US):20 °F to 17    | 5.8 °F (-29 °C to 79.9 °C)                                          |
| Resolution:                                          | 0.1 °F                                                              |
| Accuracy:                                            | . ±1.4 °F (50 °F to 104 °F)                                         |
| Measurement range rel. humidity (inside/outside)     | 1% rH - 99 % rH                                                     |
| Resolution:                                          | 1 % rH                                                              |
| Accuracy:                                            | ± 5 % rH (30-70 % rH)                                               |
| Rain quantity display:0 to                           | o 39.3 inch (0 to 999 mm)                                           |
| Evaluation interval:                                 | last hour: at xx:30 hrs                                             |
|                                                      | day: at 7:30 a.m.                                                   |
| Resolution:                                          | up to 10 inch: 0.01 inch                                            |
|                                                      | above 10 inch: 0.1 inch                                             |
| Wind velocity:0 t                                    | o 124 mph (0 to 200 kph)                                            |
| Resolution:                                          | . up to 100 mph: 0.1mph                                             |
|                                                      | above 100 mph: 1 mph                                                |
| Wind direction:                                      | 0° to 355°                                                          |
| Resolution:                                          |                                                                     |
| variation range:                                     | $\pm 0^{\circ}; \pm 22.5^{\circ}; \pm 45^{\circ}; \pm 67.5^{\circ}$ |
|                                                      |                                                                     |

#### Voltage supply:

| 0 11 3                                      |                                     |
|---------------------------------------------|-------------------------------------|
| Base station (Main power supply):           | .7.5 V DC via plug-in mains adapter |
| Base station (back-up power supply):        | 4 x Battery AA cells                |
| TX 550 US:                                  | 3 x Battery AA cells                |
| Dimensions Base station without foot (W x H | x D):10.2 x 8.5 x 1.3 inch          |
|                                             |                                     |
|                                             |                                     |

## Instructions for disposal

Do not dispose of the device as part of household garbage!

# 9. PC connection - Software Installation

The following are the system requirements for operating the "WeatherProfessional" software:

- · Operating system Windows 2000/XP VISTA
- $\cdot$  Min. 1 GHz Processor cycle frequency, min. 256 MB RAM
- $\cdot$  Approx. 150 MB available hard disk space for the program
- $\cdot$  Approx. 100 MB available hard disk space for the database
- · The file system must be formatted in NTFS (Standard Option)
- · Windows Installer Service must have been installed (Standard Option)

The enclosed USB cable with type A connector and mini type B connector is required for connecting to the USB port.

- Connect the weather station via the USB cable to the USB port of the computer.
- After a short period, the PC detects a new USB device and then asks for its driver.

The installation wizard is displayed.

- Please insert the enclosed CD-ROM and wait till the "Welcome" screen is displayed.
- Then go back to the "Installation Wizard" and select the "Automatic Search" option.
- Then follow the instructions of the "Installation Wizard" till you finish installing the driver.
- Then go back to the WeatherProfessional that describes the four steps for the setup. Start here at point 2.
- Follow the instructions step-by-step till you complete the installation. You can then start the "WeatherProfessional" program via the desktop or the program menu.
- You will find the program description in the Help menu under "Manual".

#### **Firmware Update**

You can update the firmware of the WS 550 US main controller via the USB port of WS 550 US using the software delivered along with the device.

- Start the update program of "WeatherProfessional "software (Menu "Tools", "Firmware Update") and follow the instructions of the program.

#### Note:

If you have started the update procedure by mistake, then the same can be cancelled at any time up to step 5. If the update mode has also been activated in the device according to the software instructions, then disconnect the weather station for a few seconds from the USB and the plug-in mains adapter and remove the batteries from the device. This will not hamper the functioning of the device; it will continue to work further with the existing firmware when you restart.

Download from Www.Somanuals.com

# 10. Appendix

**Dewpoint** - Temperature point that is independent of the interaction between a specific air pressure level, a specific temperature and a certain level of humidity. The humidity in the air starts to condense at this point, the so-called dew; the humidity condenses and precipitates as liquid (mist, vapor). If the dewpoint for water vapor is below 32 °F (0 °C), then there is condensation in the form of snow or hoar frost.

**Weather forecast** - Forecast about weather symbols calculated from the increasing or decreasing speed of air pressure (trend).

These changes in the air pressure speed is the most decisive dimension for the forthcoming weather; the absolute value has a lesser role to play. One can generally say that the increasing air pressure would mean better weather and falling air pressure would then be a sign of bad weather.

**Windchill-Equivalent-Temperature** - A fictional temperature that is felt by human beings under certain conditions instead of the measured temperature and which can be taken into account during low temperatures (for e.g. under 44 °F) to find out how one would feel at certain temperatures, wind velocities and corresponding clothing. These conditions are a temperature below 91.4 °F (33 °C) and a wind velocity above 5.8 mph (2.6 m/s). Windchill is defined as the cooling effect of the naked skin at assumed constant 91.4 °F (33 °C) skin surface temperature.

The higher the wind velocity and the lower the actual temperature, the stronger is then the windchill effect.

The "felt" temperature is an approximation that can be compared to the so-called feeling about the temperature and is taken into account along with the effect of the emission effects of the sun, light reflection of the clouds, the light wave length, etc.

#### Wind strength table (Beaufort)

| Beaufort | Wind velocity km/h | Wind velocity mph | Description     |
|----------|--------------------|-------------------|-----------------|
| 0        | 0 - 0.7 km/h       | 0 - 0.4 mph       | calm            |
| 1        | 0.7 - 5.4 km/h     | 0.5 - 3.6 mph     | light air       |
| 2        | 5.5 - 11.9 km/h    | 3.7 - 7.4 mph     | light breeze    |
| 3        | 12.0 - 19.4 km/h   | 7.5 - 12.1 mph    | gentle breeze   |
| 4        | 19.5 - 28.5 km/h   | 12.2 - 17.7 mph   | moderate breeze |
| 5        | 28.6 - 38.7 km/h   | 17.8 - 24.0 mph   | resh breeze     |
| 6        | 38.8 - 49.8 km/h   | 24.1 - 30.9 mph   | strong breeze   |
| 7        | 49.9 - 61.7 km/h   | 31.0 - 38.3 mph   | near gale       |
| 8        | 61.8 - 74.6 km/h   | 38.4 - 46.4 mph   | gale            |
| 9        | 74.7 - 88.9 km/h   | 46.5 - 55.2 mph   | strong gale     |
| 10       | 89.0 - 102.4 km/h  | 55.3 - 63.6 mph   | storm           |
| 11       | 102.5 - 117.4 km/h | 63.7 - 72.9 mph   | violent storm   |
| 12       | > 117.4 km/h       | > 72.9 mph        | hurricane       |

#### **Comfort indicator**

The symbol of the comfort indicator (the three different "smiles"  $\odot$   $\odot$   $\otimes$ ) reflect the room climate whereby the weather station works according to the following table:

| Temperatur     | е                                   | air hu                              | midity                              |                                     |                                     |                                     |                                     |                                     |                                     |                                     |
|----------------|-------------------------------------|-------------------------------------|-------------------------------------|-------------------------------------|-------------------------------------|-------------------------------------|-------------------------------------|-------------------------------------|-------------------------------------|-------------------------------------|
|                | 20%                                 | 30%                                 | 35%                                 | 40%                                 | 45%                                 | 50%                                 | 55%                                 | 60%                                 | 65%                                 | 70%                                 |
| <64.4 °F       | $\overline{\mbox{\scriptsize (s)}}$ | $\overline{\mbox{\scriptsize (S)}}$ | $\overline{\mbox{\scriptsize (s)}}$ | $\overline{\otimes}$                | $\overline{\mbox{\scriptsize (S)}}$ | $\overline{\mbox{\scriptsize (S)}}$ | $\overline{\otimes}$                | $\overline{\otimes}$                | $\overline{\otimes}$                | $\overline{\mbox{\scriptsize (s)}}$ |
| 64.4 - 67.8 °F | $\overline{\mathbf{O}}$             | $\overline{\mathbf{O}}$             | $\overline{\mathbf{O}}$             | $\bigcirc$                          | $\bigcirc$                          | $\bigcirc$                          | $\bigcirc$                          | $\bigcirc$                          | $\bigcirc$                          | $\overline{\mathbf{O}}$             |
| 67.9 - 71.4 °F | $\overline{\mathbf{O}}$             | $\overline{\mathbf{O}}$             | $\overline{\mathbf{O}}$             | $\bigcirc$                          | $\odot$                             | $\odot$                             | $\odot$                             | $\odot$                             | $\bigcirc$                          | $\overline{\mathbf{O}}$             |
| 71.5 - 75.0 °F | $\overline{\mbox{\scriptsize (s)}}$ | $\overline{\mbox{\scriptsize (i)}}$ | $\bigcirc$                          | $\odot$                             | $\odot$                             | $\odot$                             | $\odot$                             | $\bigcirc$                          | $\overline{\mathbf{i}}$             | $\overline{\mbox{\scriptsize (i)}}$ |
| 75.1 - 78.6 °F | $\overline{\mbox{\scriptsize (s)}}$ | $\bigcirc$                          | $\odot$                             | $\odot$                             | $\odot$                             | $\odot$                             | $\bigcirc$                          | $\overline{\mbox{\scriptsize (i)}}$ | $\overline{\mathbf{i}}$             | $\overline{\mbox{\scriptsize (i)}}$ |
| 78.7 - 82.2 °F | $\overline{\mbox{\scriptsize (s)}}$ | $\bigcirc$                          | $\bigcirc$                          | $\bigcirc$                          | $\bigcirc$                          | $\bigcirc$                          | $\bigcirc$                          | $\overline{\mbox{\scriptsize (i)}}$ | $\overline{\mathbf{i}}$             | $\overline{\mbox{\scriptsize (i)}}$ |
| over 82.2 °F   | $\overline{\mbox{\scriptsize (s)}}$ | $\overline{\mbox{\scriptsize (s)}}$ | $\overline{\mbox{\scriptsize (s)}}$ | $\overline{\mbox{\scriptsize (s)}}$ | $\overline{\mbox{\scriptsize (s)}}$ | $\overline{\mbox{\scriptsize (s)}}$ | $\overline{\mbox{\scriptsize (s)}}$ | $\overline{\mbox{\scriptsize (s)}}$ | $\overline{\mbox{\scriptsize (s)}}$ | $\overline{\mbox{\scriptsize (s)}}$ |

One can thus see that depending on the relationship of the temperature to humidity, there are certain marked ranges that can be defined as comfortable or uncomfortable climate. One would thus feel that at a temperature of 77 °F (25 °C) and a humidity of less than 30% is very dry (for e.g. air from the heaters) and one above 60% as sultry.

#### Daylight saving time switching

The integrated clock implements an automatic daylight saving time switching according to the regulations of the "Energy Policy Act of 2005".

# 11. Proper use, Exclusion of warranty, Safety instructions

- This weather station is meant for personal use as an indicator of the forthcoming weather. The forecasts or predictions made by this device are more for orientation and are not to be construed as absolute forecasts.
- The manufacturer of the weather station does not assume any liability for incorrectly measured values and consequences that can result from it.
- This weather station is not meant for medical purposes or for informing the public.
- The components of this weather station are not a toy; they contain many fragile, glass and small parts. Please install all the components out of the reach of children.

# 12. Wireless technology BidCoS™

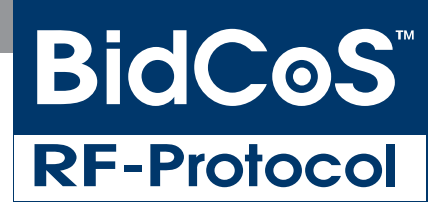

BidCoS (Bidirectional Communication Standard) is a new wireless standard that has been specially developed for wireless control of sensors and actors for house automation. It allows you to build an entire house controlling system with compatible components: switch/dim lights and other electrical appliances, air-conditioners (heating, cooling, airing, weather measuring technology, energy management, access control, protection against burglary, safety devices, etc.). Speedy bi-directional communication (wireless signals that are sent are confirmed by the receiver) increases the functional safety and thus form the basis for a multitude of options for remote control / remote monitoring.

Bi-directional data transfer of WS 550 US to TX 550 and all additional sensors works according to BidCoS Standard.

# 13. FCC Information

#### Contains FCC ID: RNT-TRX916

Changes or modifications not expressly approved in writing by La Crosse Technology may void the user's authority to operate the equipment.

NOTE: This equipment has been tested and found to comply with the limits for a Class B digital device, pursuant to Part 15 of the FCC Rules. These limits are designed to provide reasonable protection against harmful interference in a residential installation. This equipment generates, uses and can radiate radio frequency energy and, if not installed and used in accordance with the instructions, may cause harmful interference to radio communications. However, there is no guarantee that interference will not occur in a particular installation. If this equipment does cause harmful interference to radio or television reception, which can be determined by turning the equipment off and on, the user is encouraged to try to correct the interference by one or more of the following measures:

- Reorient or relocate the receiving antenna.
- Increase the separation between the equipment and receiver.
- Connect the equipment into an outlet on a circuit different from that to which the receiver is connected.
- Consult the dealer or an experienced radio/TV technician for help.

The internal antenna used for this mobile transmitter must provide a separation distance of at least 7.874 in (20 cm) from all persons and must not be co-located or operating in conjunction with any other antenna or transmitter.

#### **DoC Statement**

This device, trade name La Crosse, model number WS 550 US complies with Part 15 of the FCC Rules. Operation is subject to the following two conditions:

- (1) this device may not cause harmful interference, and
- (2) this device must accept any interference received, including interference that may cause undesired operation

The responsible party for this device compliance is:

La Crosse Technology

2809 Losey Blvd South

La Crosse, WI 54601, USA

(001) 608-782-1982

#### Appendix A: Menu Overview WS 550 US

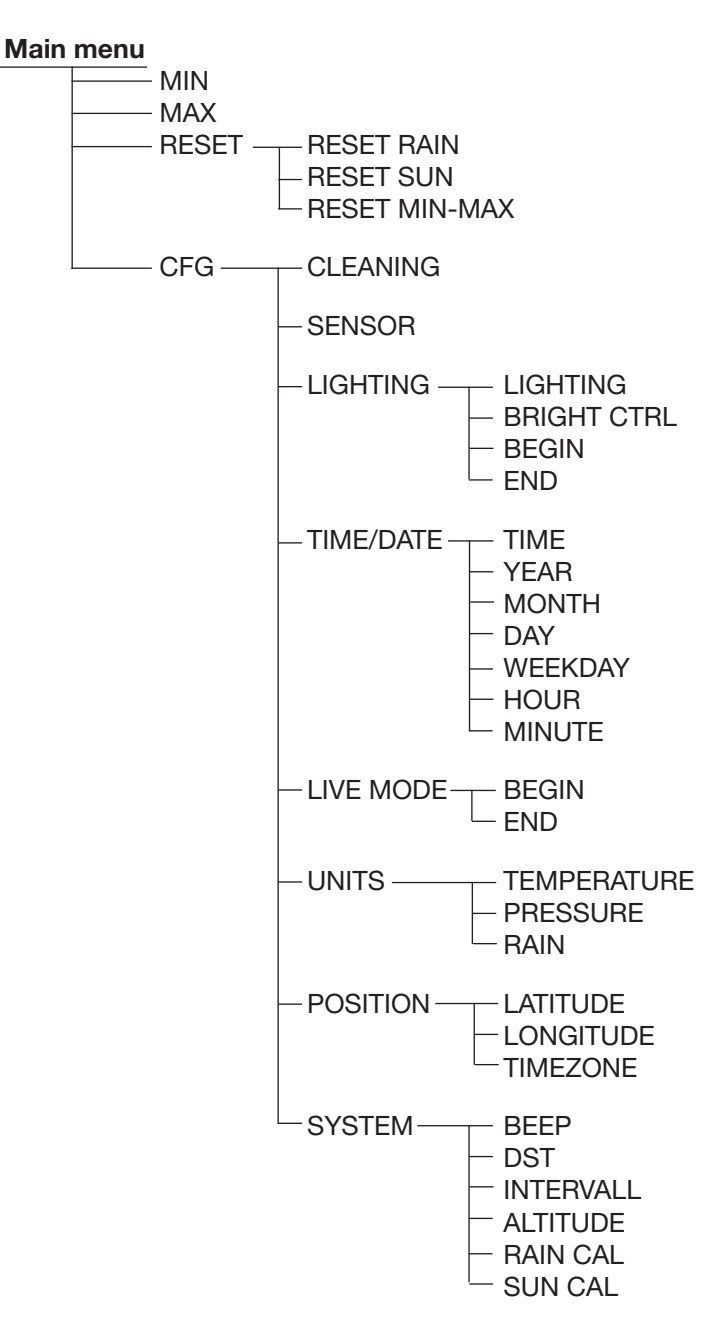

## Appendix B: Table of latitude/longitude of US counties.

| State | County                        | Latitude     | Longitude | AK | Prince of Wales          | 55.6         | -132.6         |
|-------|-------------------------------|--------------|-----------|----|--------------------------|--------------|----------------|
| AL    | Autauga County                | 32.5         | -86.6     | AK | Sitka City and Borough   | 57.1         | -135.3         |
| AL    | Baldwin County                | 30.6         | -87.7     | AK | Skagway-Hoonah-Angoon    | 58.3         | -135.5         |
| AL    | Barbour County<br>Bibb County | 31.9         | -85.3     | AK | Southeast Fairbanks      | 63.6         | -143.9         |
|       | Blount County                 | 34.0         | -07.1     |    | Wade Hampton             | 62.1         | -143.3         |
| AL    | Bullock County                | 32.1         | -85.7     | AK | Wrangell-Petersburg      | 56.7         | -133.1         |
| AL    | Butler County                 | 31.7         | -86.7     | AK | Yakutat City and Borough | 59.8         | -140.3         |
| AL    | Calhoun County                | 33.7         | -85.8     | AK | Yukon-Koyukuk            | 65.1         | -151.9         |
| AL    | Chambers County               | 32.9         | -85.3     | AZ | Apache County            | 35.6         | -109.4         |
| AL    | Cherokee County               | 34.2         | -85.6     | AZ | Cochise County           | 31.8         | -109.9         |
| AL    | Chilton County                | 32.9         | -86.7     | AZ | Coconino County          | 35.8         | -111.5         |
| AL    | Choctaw County                | 32.0         | -88.3     | AZ | Gila County              | 33.7         | -111.0         |
|       | Clay County                   | 33.3         | -85.8     |    | Greenlee County          | 33.1         | -109.3         |
| AL    | Cleburne County               | 33.6         | -85.5     | AZ | La Paz County            | 33.9         | -114.0         |
| AL    | Coffee County                 | 31.4         | -86.0     | AZ | Maricopa County          | 33.5         | -112.1         |
| AL    | Colbert County                | 34.7         | -87.7     | AZ | Mohave County            | 35.3         | -114.1         |
| AL    | Conecuh County                | 31.4         | -87.0     | AZ | Navajo County            | 35.4         | -110.3         |
| AL    | Coosa County                  | 33.0         | -86.2     | AZ | Pima County              | 32.2         | -111.1         |
| AL    | Covington County              | 31.3         | -86.4     | AZ | Pinal County             | 33.0         | -111.5         |
|       | Cullman County                | 3/ 2         | -00.3     |    | Vavanai County           | 31.5         | -110.9         |
| AL    | Dale County                   | 31.4         | -85.6     | AZ | Yuma County              | 32.7         | -114.4         |
| AL    | Dallas County                 | 32.4         | -87.1     | AR | Arkansas County          | 34.4         | -91.4          |
| AL    | DeKalb County                 | 34.5         | -85.8     | AR | Ashley County            | 33.2         | -91.8          |
| AL    | Elmore County                 | 32.6         | -86.2     | AR | Baxter County            | 36.3         | -92.4          |
| AL    | Escambia County               | 31.1         | -87.2     | AR | Benton County            | 36.4         | -94.2          |
| AL    | Etowah County                 | 34.0         | -86.0     | AR | Boone County             | 36.3         | -93.1          |
| AL    | Fayette County                | 33.7         | -87.8     | AR | Bradley County           | 33.5         | -92.1          |
| AL    | Gonova County                 | 34.5         | -07.0     |    | Carroll County           | 36.4         | -92.0          |
| AL    | Greene County                 | 32.8         | -88.0     | AR | Chicot County            | 33.3         | -91.3          |
| AL    | Hale County                   | 32.8         | -87.6     | AR | Clark County             | 34.1         | -93.2          |
| AL    | Henry County                  | 31.5         | -85.3     | AR | Clay County              | 36.4         | -90.4          |
| AL    | Houston County                | 31.2         | -85.4     | AR | Cleburne County          | 35.5         | -92.1          |
| AL    | Jackson County                | 34.8         | -85.9     | AR | Cleveland County         | 33.9         | -92.2          |
| AL    | Jefferson County              | 33.5         | -86.8     | AR | Columbia County          | 33.2         | -93.2          |
| AL    | Lamar County                  | 33.8         | -88.1     |    | Craighead County         | 35.2<br>35.8 | -92.7          |
| AL    | Lawrence County               | 34.9         | -87.3     | AR | Crawford County          | 35.5         | -94.3          |
| AL    | Lee County                    | 32.6         | -85.3     | AR | Crittenden County        | 35.2         | -90.3          |
| AL    | Limestone County              | 34.8         | -87.0     | AR | Cross County             | 35.3         | -90.8          |
| AL    | Lowndes County                | 32.2         | -86.7     | AR | Dallas County            | 33.9         | -92.6          |
| AL    | Macon County                  | 32.4         | -85.7     | AR | Desha County             | 33.8         | -91.4          |
| AL    | Madison County                | 34.7         | -86.6     | AR | Drew County              | 33.6         | -91.7          |
| AL    | Marengo County                | 32.3         | -87.8     | AR | Faukher County           | 35.1         | -92.4          |
|       | Marshall County               | 34.1         | -07.9     |    | Fulton County            | 36.4         | -93.9          |
| AL    | Mobile County                 | 30.7         | -88.1     | AR | Garland County           | 34.5         | -93.1          |
| AL    | Monroe County                 | 31.6         | -87.4     | AR | Grant County             | 34.3         | -92.5          |
| AL    | Montgomery County             | 32.3         | -86.3     | AR | Greene County            | 36.1         | -90.5          |
| AL    | Morgan County                 | 34.5         | -86.9     | AR | Hempstead County         | 33.7         | -93.6          |
| AL    | Perry County                  | 32.6         | -87.3     | AR | Hot Spring County        | 34.3         | -92.9          |
| AL    | Pickens County                | 33.3         | -88.1     |    | Independence County      | 34.1         | -94.0          |
|       | Bandolph County               | 33.3         | -60.9     |    | Izard County             | 36.1         | -91.0          |
| AL    | Russell County                | 32.4         | -85.1     | AR | Jackson County           | 35.6         | -91.2          |
| AL    | St. Clair County              | 33.7         | -86.3     | AR | Jefferson County         | 34.2         | -92.0          |
| AL    | Shelby County                 | 33.3         | -86.7     | AR | Johnson County           | 35.5         | -93.5          |
| AL    | Sumter County                 | 32.6         | -88.2     | AR | Lafayette County         | 33.3         | -93.6          |
| AL    | Ialladega County              | 33.4         | -86.2     | AR | Lawrence County          | 36.1         | -91.1          |
| AL    | Tallapoosa County             | 32.9         | -85.8     | AR | Lee County               | 34.8         | -90.8          |
| AL    | Walker County                 | 33.2         | -87.3     |    | Little River County      | 34.0         | -91.7          |
|       | Washington County             | 31.4         | -88.2     | AR | Logan County             | 35.2         | -93.8          |
| AL    | Wilcox County                 | 32.0         | -87.3     | AR | Lonoke County            | 34.8         | -91.9          |
| AL    | Winston County                | 34.2         | -87.4     | AR | Madison County           | 36.0         | -93.7          |
| AK    | Aleutians East Borough        | 55.1         | -162.0    | AR | Marion County            | 36.3         | -92.7          |
| AK    | Aleutians West                | 52.3         | -172.5    | AR | Miller County            | 33.4         | -94.0          |
| AK    | Anchorage Municipality        | 61.2         | -149.8    | AR | Mississippi County       | 35.8         | -90.0          |
| AK    | Betnel<br>Bristal Bay Baraugh | 60.9<br>50.7 | -101.2    |    | Montgomony County        | 34.7         | -91.2          |
|       | Denali Borouch                | 63.0         | -100.8    | AR | Nevada County            | 33.7         | -93.0          |
| AK    | Dillingham                    | 59.2         | -158.6    | AR | Newton County            | 36.0         | -93.2          |
| AK    | Fairbanks North Star Boroug   | h 64.8       | -147.6    | AR | Ouachita County          | 33.6         | -92.9          |
| AK    | Haines Borough                | 59.2         | -135.5    | AR | Perry County             | 35.0         | -92.9          |
| AK    | Juneau City and Borough       | 58.4         | -134.5    | AR | Phillips County          | 34.5         | -90.8          |
| AK    | Kenai Peninsula Borough       | 60.3         | -151.0    | AR | Pike County              | 34.2         | -93.7          |
| AK    | Ketchikan Gateway Borough     | 55.4         | -131.6    |    | Poinsett County          | 35.6         | -90.6          |
| AK    | Lake and Peninsula Borough    | 52 G         | -152.7    |    | Pone County              | 35.3         | -94.3<br>_02 1 |
| AK    | Matanuska-Susitna Borough     | 61.8         | -130.4    | AR | Prairie County           | 34.8         | -91.5          |
| AK    | Nome Census Area              | 64.8         | -164.3    | AR | Pulaski County           | 34.8         | -92.3          |
| AK    | North Slope Borough           | 70.6         | -153.9    | AR | Randolph County          | 36.3         | -91.0          |
| AK    | Northwest Arctic Borough      | 66.8         | -160.6    | AR | St. Francis County       | 35.0         | -90.7          |

Download from Www.Somanuals.co#4 All Manuals Search And Download.

| Saline County          | 34.6         | -92.6 0   | CO  | Elbert County        | 39.3         | -104.3         |
|------------------------|--------------|-----------|-----|----------------------|--------------|----------------|
| Scott County           | 34.9         | -94.1     | CO  | El Paso County       | 38.9         | -104.7         |
| Searcy County          | 35.9         | -92.7     | 00  | Fremont County       | 38.4         | -105.3         |
| Sebastian County       | 35.3         | -94.4     |     | Garrield County      | 39.5         | -107.7         |
| Sharp County           | 36.2         | -94.3     |     | Grand County         | 39.0<br>/0.1 | -105.5         |
| Stone County           | 35.9         | -92.2     | čõ  | Gunnison County      | 38.6         | -107.0         |
| Union County           | 33.2         | -92.6     | čõ  | Hinsdale County      | 37.8         | -107.3         |
| Van Buren County       | 35.6         | -92.4 0   | ČÕ  | Huerfano County      | 37.6         | -105.0         |
| Washington County      | 36.1         | -94.2 0   | CO  | Jackson County       | 40.6         | -106.3         |
| White County           | 35.3         | -91.7 (   | CO  | Jefferson County     | 39.7         | -105.1         |
| Woodruff County        | 35.2         | -91.2     | CO  | Kiowa County         | 38.4         | -102.6         |
| Yell County            | 35.0         | -93.4 0   | CO  | Kit Carson County    | 39.3         | -102.5         |
| Alameda County         | 37.7         | -122.1    | 00  | Lake County          | 39.2         | -106.3         |
| Alpine County          | 38.6         | -119.9 [0 |     | La Plata County      | 37.3         | -107.8         |
| Butte County           | 30.4         | -120.7 [0 |     | Lanimer County       | 40.0         | -103.2         |
| Calaveras County       | 38.2         | -120.6    | 00  | Lincoln County       | 30.1         | -103.6         |
| Colusa County          | 39.2         | -122.2    |     | Logan County         | 40.7         | -103.1         |
| Contra Costa County    | 37.9         | -122.1    | čõ  | Mesa County          | 39.1         | -108.5         |
| Del Norte County       | 41.7         | -124.1    | CO  | Mineral County       | 37.7         | -106.9         |
| El Dorado County       | 38.8         | -120.6    | CO  | Moffat County        | 40.6         | -108.1         |
| Fresno County          | 36.6         | -119.9 (  | CO  | Montezuma County     | 37.4         | -108.6         |
| Glenn County           | 39.6         | -122.3    | CO  | Montrose County      | 38.4         | -108.2         |
| Humboldt County        | 40.7         | -124.0 0  | 00  | Morgan County        | 40.3         | -103.8         |
| Imperial County        | 33.0         | -115.5 (  |     | Ourov County         | 38.0         | -103.7         |
| Korn County            | 30.7         | -119.7 (  |     | Park County          | 30.1         | -107.0         |
| Kings County           | 36.2         | -119.8    | 00  | Phillips County      | 40.6         | -102.4         |
| Lake County            | 39.0         | -122.8    | čõ  | Pitkin County        | 39.2         | -106.9         |
| Lassen County          | 40.6         | -120.7    | čõ  | Prowers County       | 38.1         | -102.4         |
| Los Angeles County     | 34.1         | -118.2 (  | CO  | Pueblo County        | 38.2         | -104.6         |
| Madera County          | 37.0         | -120.0    | CO  | Rio Blanco County    | 40.0         | -108.3         |
| Marin County           | 38.0         | -122.6    | CO  | Rio Grande County    | 37.6         | -106.3         |
| Mariposa County        | 37.6         | -120.0    | 00  | Routt County         | 40.5         | -106.9         |
| Mendocino County       | 39.4         | -123.4 [0 | 00  | Saguache County      | 38.1         | -106.2         |
| Medee County           | 37.2         | -120.7    |     | San Juan County      | 37.0         | -107.7         |
| Mono County            | 37.9         | -110.0 0  | 00  | Sedawick County      | 10.0         | -100.4         |
| Monterey County        | 36.5         | -121.5    | co  | Summit County        | 39.6         | -106.1         |
| Napa County            | 38.4         | -122.3    | čõ  | Teller County        | 38.9         | -105.2         |
| Nevada County          | 39.3         | -120.8 0  | CO  | Washington County    | 40.1         | -103.1         |
| Orange County          | 33.7         | -117.9 (  | CO  | Weld County          | 40.3         | -104.7         |
| Placer County          | 39.0         | -120.9    | CO  | Yuma County          | 40.0         | -102.5         |
| Plumas County          | 40.0         | -120.9    | CT  | Fairfield County     | 41.2         | -73.4          |
| Riverside County       | 33.8         | -116.8    |     | Hartford County      | 41.8         | -72.7          |
| Sacramento County      | 38.6         | -121.4 [0 |     | Litchfield County    | 41.8         | -/3.2          |
| San Bernardino County  | 30.7         | -121.3 [0 | CT  | New Haven County     | 41.4         | -72.0          |
| San Diego County       | 32.9         | -117.1    | CT  | New London County    | 41.4         | _72.0          |
| San Francisco County   | 37.8         | -122.4    | CT  | Tolland County       | 41.9         | -72.4          |
| San Joaquin County     | 37.9         | -121.3    | ČŤ  | Windham County       | 41.8         | -72.0          |
| San Luis Obispo County | 35.4         | -120.6    | DE  | Kent County          | 39.1         | -75.6          |
| San Mateo County       | 37.5         | -122.3    | DE  | New Castle County    | 39.7         | -75.6          |
| Santa Barbara County   | 34.6         | -120.1    | DE  | Sussex County        | 38.7         | -75.3          |
| Santa Clara County     | 37.3         | -121.9    | DC  | District of Columbia | 38.9         | -77.0          |
| Santa Cruz County      | 37.0         | -122.0    | FL  | Alachua County       | 29.7         | -82.4          |
| Shasta County          | 40.7         | -122.1    |     | Baker County         | 30.3         | -82.2          |
| Siskiyou County        | 39.0<br>/1.6 | -120.5    | FL  | Bradford County      | 20.2         | -00.0          |
| Solano County          | 38.2         | -122.0    | FI  | Brevard County       | 28.2         | -80.7          |
| Sonoma County          | 38.4         | -122.8    | FL  | Broward County       | 26.1         | -80.2          |
| Stanislaus County      | 37.6         | -121.0    | FL  | Calhoun County       | 30.4         | -85.2          |
| Sutter County          | 39.1         | -121.7 F  | FL  | Charlotte County     | 27.0         | -82.1          |
| Tehama County          | 40.1         | -122.1    | FL  | Citrus County        | 28.9         | -82.5          |
| Trinity County         | 40.7         | -123.1    | FL  | Clay County          | 30.0         | -81.8          |
| Julare County          | 36.2         | -119.2    | FL  | Collier County       | 26.2         | -81.7          |
| Venture County         | 38.0         | -120.2    |     | Columbia County      | 30.2         | -82.6          |
| Vela County            | 34.3         | 101.0     |     | Divis County         | 21.2         | -01.9          |
| Yuba County            | 39.2         | -121.0    | FI  | Duval County         | 30.3         | -81.6          |
| Adams County           | 39.9         | -104.9    | FI  | Escambia County      | 30.5         | -87.3          |
| Alamosa County         | 37.5         | -105.8    | FL  | Flagler County       | 29.5         | -81.2          |
| Arapahoe County        | 39.6         | -104.8 H  | FL  | Franklin County      | 29.8         | -84.8          |
| Archuleta County       | 37.2         | -107.1 F  | FL  | Gadsden County       | 30.6         | -84.6          |
| Baca County            | 37.3         | -102.5 I  | FL  | Gilchrist County     | 29.7         | -82.8          |
| Bent County            | 38.1         | -103.1    | FL  | Glades County        | 26.9         | -81.2          |
| Boulder County         | 40.1         | -105.2    |     | Gulf County          | 29.9         | -85.3          |
| Chovenne County        | 38.7         | -100.1    |     | Hamilton County      | 30.5         | -82.9          |
| Clear Creek County     | 30.0         | -102.0    | FI  | Hendry County        | 21.0<br>26.7 | -01.8<br>_R1 0 |
| Coneios County         | 37.2         | -106 1    | FI  | Hernando County      | 28.5         | -82.5          |
| Costilla County        | 37.3         | -105.5    | FL  | Highlands County     | 27.4         | -81.4          |
| Crowley County         | 38.2         | -103.8    | FL  | Hillsborough County  | 28.0         | -82.4          |
| Custer County          | 38.1         | -105.4    | FL  | Holmes County        | 30.9         | -85.8          |
| Delta County           | 38.8         | -107.9 F  | FL  | Indian River County  | 27.7         | -80.5          |
| Denver County          | 39.7         | -105.0    | FL  | Jackson County       | 30.8         | -85.2          |
| Dolores County         | 37.8         | -108.6    | FL  | Jetterson County     | 30.5         | -83.9          |
| Lougias County         | 39.5         | -104.9    |     | Larayette County     | 30.0         | -83.2          |
| Eagle County           | 39.0         | -100./ 11 | FL. | Lake County          | 20.0         | -01./          |

Download from Www.Somanuals.con All Manuals Search And Download.

| L          | Lee County                      | 26.6 | -81.8           | GA | Forsyth County                | 34.2 | -84.1  |
|------------|---------------------------------|------|-----------------|----|-------------------------------|------|--------|
| -L         | Leon County                     | 30.5 | -84.3           | GA | Franklin County               | 34.4 | -83.2  |
| -L         | Levy County                     | 29.3 | -82.7           | GA | Fulton County                 | 33.8 | -84.4  |
| -          | Madison County                  | 30.3 | -83.4           | GA | Glascock County               | 33.2 | -82.6  |
| -L         | Manatee County                  | 27.5 | -82.5           | GA | Glynn County                  | 31.2 | -81.5  |
| Ē          | Marion County                   | 29.1 | -82.1           | GA | Gordon County                 | 34.5 | -84.9  |
| FL .       | Martin County                   | 27.1 | -80.3           | GA | Grady County                  | 30.9 | -84.2  |
| L          | Miami-Dade County               | 25.8 | -80.3           | GA | Greene County                 | 33.6 | -83.2  |
| -L         | Monroe County                   | 24.8 | -81.2           | GA | Gwinnett County               | 34.0 | -84.1  |
| - L        | Okaloosa County                 | 30.6 | -86.6           | GA | Hall County                   | 34.3 | -83.8  |
| -L         | Okeechobee County               | 27.3 | -80.9           | GA | Hancock County                | 33.3 | -83.0  |
| =L         | Orange County                   | 28.5 | -81.4           | GA | Haralson County               | 33.8 | -85.2  |
| L          | Osceola County                  | 28.2 | -81.3           | GA | Harris County                 | 32.7 | -84.9  |
| -L         | Palm Beach County               | 26.6 | -80.2           | GA | Hart County                   | 34.4 | -83.0  |
| -L         | Pasco County<br>Pipellas County | 28.3 | -82.5           | GA | Henry County                  | 33.5 | -8/1 2 |
| -          | Polk County                     | 28.0 | -81.8           | GA | Houston County                | 32.6 | -83.7  |
| -L         | Putnam County                   | 29.6 | -81.8           | GA | Irwin County                  | 31.6 | -83.3  |
| FL .       | St. Johns County                | 29.9 | -81.4           | GA | Jackson County                | 34.1 | -83.6  |
| L          | St. Lucie County                | 27.3 | -80.4           | GA | Jasper County                 | 33.3 | -83.7  |
| -L         | Santa Rosa County               | 30.6 | -87.0           | GA | Jeff Davis County             | 31.8 | -82.6  |
| -L<br>-I   | Seminole County                 | 21.2 | -02.4           | GA | Jenkins County                | 32.8 | -82.0  |
| -          | Sumter County                   | 28.8 | -82.1           | GA | Johnson County                | 32.7 | -82.7  |
| Ē          | Suwannee County                 | 30.2 | -83.0           | GA | Jones County                  | 33.0 | -83.5  |
| =L         | Taylor County                   | 30.1 | -83.6           | GA | Lamar County                  | 33.1 | -84.2  |
| L          | Union County                    | 30.0 | -82.4           | GA | Lanier County                 | 31.0 | -83.1  |
| -L         | Volusia County                  | 29.0 | -81.1           | GA | Laurens County                | 32.5 | -82.9  |
| -L         | Wakulia County                  | 30.1 | -84.4           | GA | Liberty County                | 31.7 | -04.2  |
| - L        | Washington County               | 30.6 | -85.6           | GA | Lincoln County                | 33.8 | -82.5  |
| <u>G</u> A | Appling County                  | 31.7 | -82.3           | GA | Long County                   | 31.8 | -81.8  |
| ĠΑ         | Atkinson County                 | 31.3 | -82.9           | GA | Lowndes County                | 30.8 | -83.3  |
| GA         | Bacon County                    | 31.6 | -82.5           | GA | Lumpkin County                | 34.5 | -84.0  |
| <u>GA</u>  | Baker County                    | 31.3 | -84.4           | GA | McDuffie County               | 33.5 | -82.5  |
| JA<br>2A   | Baldwin County                  | 33.1 | -83.2           | GA | Macon County                  | 31.5 | -81.4  |
| A A        | Barrow County                   | 34.0 | -83.7           | GA | Madison County                | 34.1 | -83.2  |
| GA .       | Bartow County                   | 34.2 | -84.8           | GA | Marion County                 | 32.4 | -84.5  |
| GA         | Ben Hill County                 | 31.7 | -83.3           | GA | Meriwether County             | 33.0 | -84.7  |
| <u>GA</u>  | Berrien County                  | 31.2 | -83.2           | GA | Miller County                 | 31.2 | -84.7  |
| Ac         | Bibb County                     | 32.8 | -83.7           | GA | Mitchell County               | 31.2 | -84.2  |
| JA<br>2A   | Bieckley County                 | 32.4 | -83.3           | GA | Montgomery County             | 33.0 | -82.5  |
| A A        | Brooks County                   | 30.9 | -83.6           | GA | Morgan County                 | 33.6 | -83.5  |
| GA         | Bryan County                    | 32.1 | -81.4           | GA | Murray County                 | 34.8 | -84.8  |
| ĠΑ         | Bulloch County                  | 32.4 | -81.8           | GA | Muscogee County               | 32.5 | -84.9  |
| GA         | Burke County                    | 33.1 | -82.0           | GA | Newton County                 | 33.6 | -83.9  |
| <u>GA</u>  | Butts County                    | 33.3 | -84.0           | GA | Oconee County                 | 33.9 | -83.4  |
| JA<br>2A   | Camdon County                   | 31.5 | -84.7           | GA | Paulding County               | 33.9 | -84.8  |
| AA AA      | Candler County                  | 32.4 | -82.1           | GA | Peach County                  | 32.6 | -83.8  |
| GA         | Carroll County                  | 33.6 | -85.1           | GA | Pickens County                | 34.5 | -84.4  |
| GA         | Catoosa County                  | 34.9 | -85.2           | GA | Pierce County                 | 31.3 | -82.2  |
| <u>GA</u>  | Charlton County                 | 30.8 | -82.1           | GA | Pike County                   | 33.1 | -84.4  |
| A          | Chatham County                  | 32.0 | -81.1           | GA | Polk County<br>Pulaski County | 34.0 | -85.2  |
| 34         | Chattooga County                | 34.5 | -85.4           | GA | Putnam County                 | 33.3 | -83.4  |
| GA SA      | Cherokee County                 | 34.2 | -84.5           | GA | Quitman County                | 31.9 | -85.0  |
| GA         | Clarke County                   | 34.0 | -83.4           | GA | Rabun County                  | 34.9 | -83.4  |
| GA         | Clay County                     | 31.6 | -85.0           | GA | Randolph County               | 31.8 | -84.7  |
| <u>GA</u>  | Clayton County                  | 33.6 | -84.4           | GA | Richmond County               | 33.4 | -82.0  |
| AC 02      | Cobb County                     | 30.9 | -02.7           | GA | Schley County                 | 32.2 | -84.3  |
| 34         | Coffee County                   | 31.5 | -82.8           | GA | Screven County                | 32.7 | -81.6  |
| GA         | Colquitt County                 | 31.2 | -83.8           | GA | Seminole County               | 31.0 | -84.9  |
| ĠΑ         | Columbia County                 | 33.5 | -82.2           | GA | Spalding County               | 33.3 | -84.3  |
| GA         | Cook County                     | 31.2 | -83.4           | GA | Stephens County               | 34.6 | -83.3  |
| <u>GA</u>  | Coweta County                   | 33.4 | -84.8           | GA | Stewart County                | 32.1 | -84.8  |
| JA<br>2A   | Crisp County                    | 32.7 | -84.0           | GA | Talbot County                 | 32.1 | -84.2  |
| 34         | Dade County                     | 34.9 | -85.5           | GA | Taliaferro County             | 33.6 | -82.9  |
| GA SA      | Dawson County                   | 34.4 | -84.1           | GA | Tattnall County               | 32.0 | -82.0  |
| ΒA         | Decatur County                  | 30.9 | -84.6           | GA | Taylor County                 | 32.5 | -84.2  |
| GA         | DeKalb County                   | 33.8 | -84.3           | GA | Telfair County                | 32.0 | -82.9  |
| AL         | Dodge County                    | 32.2 | -83.2           | GA | Ierrell County                | 31.8 | -84.4  |
| AC<br>AC   | Dooly County                    | 32.2 | -83.8           | GA | Tift County                   | 30.9 | -83.9  |
| 26         | Douglas County                  | 33.7 | -04.2<br>-8/1 7 | GA | Toombs County                 | 32.2 | -82 4  |
|            | Early County                    | 31.3 | -84.9           | ĞA | Towns County                  | 34.9 | -83.8  |
| GA         | Echols County                   | 30.7 | -82.9           | GA | Treutlen County               | 32.4 | -82.6  |
| GA         | Effingham County                | 32.3 | -81.3           | GA | Troup County                  | 33.0 | -85.0  |
| <u>GA</u>  | Elbert County                   | 34.1 | -82.9           | GA | Turner County                 | 31.7 | -83.6  |
| Ac         | Emanuel County                  | 32.6 | -82.3           | GA | Iwiggs County                 | 32.7 | -83.4  |
| AC         | Evans County<br>Eannin County   | 32.2 | -81.9           | GA | Upson County                  | 32.9 | -84.0  |
|            | Favette County                  | 33.4 | -84.5           | ĞA | Walker County                 | 34.8 | -85.3  |
| GA         | Floyd County                    | 34.3 | -85.2           | GA | Walton County                 | 33.8 | -83.7  |
|            | · ·                             |      |                 |    |                               |      |        |

Download from Www.Somanuals.co#6. All Manuals Search And Download.

| Ware County           | 31.2 | -82.4  | 111   | Gallatin County    | 37.8 | -88.2  |
|-----------------------|------|--------|-------|--------------------|------|--------|
| Warren County         | 33.4 | -82.7  | ii.   | Greene County      | 39.4 | -90.4  |
| Washington County     | 32.9 | -82.8  | lii - | Grundy County      | 11 3 | -88.4  |
| Wayna County          | 21.6 | 02.0   |       | Hamilton County    | 201  | 00.4   |
| Wabatas County        | 31.0 | -01.9  |       | Hannach County     | 30.1 | -00.0  |
| webster County        | 32.0 | -64.0  |       | Hancock County     | 40.4 | -91.2  |
| Wheeler County        | 32.1 | -82.7  | LIL . | Hardin County      | 37.5 | -88.3  |
| White County          | 34.6 | -83.7  | IL    | Henderson County   | 40.8 | -90.9  |
| Whitfield County      | 34.8 | -85.0  | IL    | Henry County       | 41.4 | -90.1  |
| Wilcox County         | 32.0 | -83.5  | IL    | Iroquois County    | 40.7 | -87.8  |
| Wilkes County         | 33.8 | -82.7  | IL    | Jackson County     | 37.8 | -89.3  |
| Wilkinson County      | 32.8 | -83.2  | ii.   | Jasper County      | 39.0 | -88.1  |
| Worth County          | 31.6 | 83.8   | 11    | Jofforson County   | 28.2 | - 88 0 |
| Viortin County        | 10.7 | 155.0  |       | Jenerson County    | 20.0 | -00.9  |
| Hawali County         | 19.7 | -155.4 |       | Jersey County      | 39.1 | -90.3  |
| Honolulu County       | 21.4 | -158.0 |       | Jo Daviess County  | 42.4 | -90.2  |
| Kalawao County        | 21.2 | -157.0 | IL    | Johnson County     | 37.5 | -88.9  |
| Kauai County          | 22.0 | -159.5 | IL    | Kane County        | 41.9 | -88.3  |
| Maui County           | 20.9 | -156.6 | IL    | Kankakee County    | 41.1 | -87.8  |
| Ada County            | 43.6 | -116.3 | 111   | Kendall County     | 41.6 | -88.4  |
| Adams County          | 11.9 | -116.0 | ii ii | Knox County        | 10.9 | -00.3  |
| Ronnook County        | 40.0 | 110.4  |       | Lake County        | 40.0 | -30.0  |
| Barriock County       | 42.0 | -112.3 |       | Lake County        | 42.0 | -00.0  |
| Bear Lake County      | 42.3 | -111.4 |       | La Salle County    | 41.3 | -88.9  |
| Benewah County        | 47.2 | -116.6 | IL    | Lawrence County    | 38.7 | -87.7  |
| Bingham County        | 43.2 | -112.4 | IL    | Lee County         | 41.8 | -89.4  |
| Blaine County         | 43.4 | -114.2 | IL    | Livingston County  | 40.9 | -88.6  |
| Boise County          | 44.0 | -115.9 | IL    | Logan County       | 40.1 | -89.4  |
| Bonner County         | 48.3 | -116.7 | ii.   | McDonough County   | 40.5 | -90.7  |
| Bonnovillo County     | 13.5 | _111.0 | 11    | McHoppy County     | 40.0 | - 88 / |
| Donnevine County      | 40.0 | -110.4 |       | Mal een County     | 42.0 | -00.4  |
| Boundary County       | 40.0 | -110.4 |       | NicLean County     | 40.5 | -00.9  |
| Butte County          | 43.7 | -113.2 | IL    | Macon County       | 39.9 | -89.0  |
| Camas County          | 43.4 | -114.8 | IL    | Macoupin County    | 39.2 | -89.9  |
| Canyon County         | 43.6 | -116.7 | IL    | Madison County     | 38.8 | -90.0  |
| Caribou County        | 42.7 | -111.7 | IL    | Marion County      | 38.6 | -89.0  |
| Cassia County         | 42.4 | -113.6 | l ii  | Marshall County    | 41.0 | -89.3  |
| Clark County          | 44.9 | 112.2  | 11    | Macon County       | 40.3 | - 80.0 |
| Classification County | 44.2 | -112.0 |       | Massas County      | 40.0 | -09.9  |
| Clearwater County     | 40.7 | -110.9 |       | Massac County      | 37.2 | -00.7  |
| Custer County         | 44.2 | -114.1 |       | Ivienard County    | 40.0 | -89.8  |
| Elmore County         | 43.1 | -115.5 | IL    | Mercer County      | 41.2 | -90.7  |
| Franklin County       | 42.2 | -111.9 | IL    | Monroe County      | 38.3 | -90.2  |
| Fremont County        | 44.2 | -111.5 | IL    | Montgomery County  | 39.2 | -89.5  |
| Gem County            | 44.0 | -116.5 | IL    | Morgan County      | 39.7 | -90.2  |
| Gooding County        | 42.9 | -114.8 | l ii  | Moultrie County    | 39.6 | -88.6  |
| Idaba County          | 45.0 | 115.0  | 11    | Ogla County        | 42.0 | - 20.3 |
| leffereen County      | 40.0 | -110.5 |       | Deerie County      | 42.0 | -09.0  |
| Jenerson County       | 43.8 | -112.1 |       | Peoria County      | 40.8 | -89.7  |
| Jerome County         | 42.7 | -114.3 | IL    | Perry County       | 38.1 | -89.3  |
| Kootenai County       | 47.7 | -116.8 | IL    | Piatt County       | 40.0 | -88.6  |
| Latah County          | 46.8 | -116.8 | IL    | Pike County        | 39.6 | -90.9  |
| Lemhi County          | 44.9 | -113.8 | IL    | Pope County        | 37.4 | -88.6  |
| Lewis County          | 46.2 | -116.4 | 111   | Pulaski County     | 37.2 | -89.1  |
| Lincoln County        | 43.0 | -114.2 | l ii  | Putnam County      | 41.2 | -89.3  |
| Madican County        | 40.0 | 111.2  |       | Pandalph County    | 201  | -00.0  |
| Misidala              | 43.0 | -111.7 |       | Randolph County    | 30.1 | -09.0  |
| IVIIIIdoka County     | 42.7 | -113.7 |       | Richland County    | 38.7 | -88.1  |
| Nez Perce County      | 46.4 | -116.9 | IL    | Rock Island County | 41.5 | -90.5  |
| Oneida County         | 42.2 | -112.4 | IL    | St. Clair County   | 38.5 | -90.0  |
| Owyhee County         | 42.8 | -116.2 | IL    | Saline County      | 37.8 | -88.5  |
| Pavette County        | 44.0 | -116.9 | IL    | Sangamon County    | 39.8 | -89.6  |
| Power County          | 42.8 | -112.8 | 111   | Schuyler County    | 40.1 | -90.6  |
| Shoshono County       | 42.0 | -116.0 | 11    | Scott County       | 30.6 | -00.5  |
| Toton County          | 40.7 | 111.0  |       | Shalby County      | 20.4 | - 50.5 |
| Telon County          | 43.7 | -111.1 |       | Shelby County      | 39.4 | -00.0  |
| Iwin Fails County     | 42.5 | -114.6 |       | Stark County       | 41.1 | -89.8  |
| Valley County         | 44.7 | -115.9 | IL    | Stephenson County  | 42.3 | -89.6  |
| Washington County     | 44.4 | -116.9 | IL    | Tazewell County    | 40.6 | -89.5  |
| Adams County          | 40.0 | -91.3  | IL    | Union County       | 37.5 | -89.2  |
| Alexander County      | 37.1 | -89.3  |       | Vermilion County   | 40.2 | -87.7  |
| Bond County           | 38.9 | -89.4  | ii.   | Wabash County      | 38.4 | -87.8  |
| Boone County          | 12.3 | -88.8  | ii ii | Warren County      | 10.9 | -90.6  |
| Brown County          | 40.0 | 00.0   |       | Washington County  | 20.0 | -30.0  |
| Burgon County         | 40.0 | -90.7  |       | Wayna Caunty       | 20.4 | -09.4  |
| Bureau County         | 41.4 | -89.5  |       | vvayne County      | 38.4 | -88.4  |
| Calhoun County        | 39.2 | -90.7  | IL    | White County       | 38.1 | -88.2  |
| Carroll County        | 42.1 | -90.0  | IL    | Whiteside County   | 41.8 | -89.9  |
| Cass County           | 40.0 | -90.3  | IL    | Will County        | 41.5 | -88.0  |
| Champaign County      | 40.1 | -88.2  | 111   | Williamson County  | 37 7 | -89.0  |
| Christian County      | 39.5 | -89.3  | ii.   | Winnebago County   | 42.3 | -89.1  |
| Clark County          | 30.3 | 97.9   | 11    | Woodford County    | 40.8 | -80.2  |
| Clark County          | 00.7 | -07.0  |       | Adama County       | 40.0 | -03.2  |
| Clay County           | 30.7 | -00.0  |       | Adams County       | 40.7 | -64.9  |
| Clinton County        | 38.6 | -89.4  | IN    | Allen County       | 41.1 | -85.1  |
| Coles County          | 39.5 | -88.3  | IN    | Bartholomew County | 39.2 | -85.9  |
| Cook County           | 41.8 | -87.8  | IN    | Benton County      | 40.6 | -87.3  |
| Crawford County       | 39.0 | -87.8  | IN    | Blackford County   | 40.5 | -85.3  |
| Cumberland County     | 39.3 | -88.3  | IN    | Boone County       | 40.0 | -86.5  |
| DeKalb County         | 41.9 | -88.7  | LIN   | Brown County       | 39.2 | -86.2  |
| De Witt County        | 10.0 | _22 0  | IN    | Carroll County     | 10.6 | _96.6  |
| De Will County        | 40.2 | -00.9  |       | Canoli County      | 40.0 | -00.0  |
| Douglas County        | 39.8 | -68.2  | IN    | Cass County        | 40.7 | -86.3  |
| DuPage County         | 41.9 | -88.1  | IN    | Clark County       | 38.4 | -85.7  |
| Edgar County          | 39.7 | -87.7  | IN    | Clay County        | 39.4 | -87.1  |
| Edwards County        | 38.4 | -88.0  | IN    | Clinton County     | 40.3 | -86.5  |
| Effingham County      | 39.1 | -88.6  | IN    | Crawford County    | 38.3 | -86.4  |
| Favette County        | 39.0 | -89.0  | IN    | Daviess County     | 38.7 | -87.1  |
| Ford County           | 40.6 | -88.2  | LIN   | Dearborn County    | 30.1 | _8/ 0  |
| Franklin County       | 40.0 | -00.2  |       | Dearborn County    | 20.2 | -04.9  |
| Franklin County       | 30.0 | -69.0  |       | Decatur County     | 39.3 | -00.5  |
| Fuiton County         | 40.5 | -90.2  | I IIN | Dekaid County      | 41.4 | -85.0  |

Download from Www.Somanuals.coff?. All Manuals Search And Download.

| N      | Delaware County                 | 40.2         | -85.4 | IA       | Cedar County                          | 41.8         | -91.1          |
|--------|---------------------------------|--------------|-------|----------|---------------------------------------|--------------|----------------|
| N      | Elkhart County                  | 41.6         | -85.9 | IA       | Cherokee County                       | 42.7         | -95.6          |
| N      | Fayette County                  | 39.6         | -85.2 | IA       | Chickasaw County                      | 43.1         | -92.3          |
| N      | Floyd County                    | 38.3         | -85.9 | IA       | Clarke County                         | 41.0         | -93.8          |
| N      | Franklin County                 | 39.4         | -85.1 | IA       | Clayton County                        | 42.9         | -95.2          |
| N      | Fulton County                   | 41.1         | -86.2 | IA       | Clinton County                        | 41.9         | -90.4          |
| N      | Gibson County                   | 38.3         | -87.6 | IA       | Crawford County                       | 42.0         | -95.4          |
| N      | Grant County<br>Greene County   | 40.5         | -85.6 |          | Dallas County<br>Davis County         | 41.7         | -94.0          |
| N      | Hamilton County                 | 40.0         | -86.1 | IA       | Decatur County                        | 40.7         | -93.8          |
| N      | Hancock County                  | 39.8         | -85.8 | IA       | Delaware County                       | 42.5         | -91.4          |
| N      | Harrison County                 | 38.2         | -86.1 |          | Des Moines County<br>Dickinson County | 40.9         | -91.2          |
| N      | Henry County                    | 39.9         | -85.4 | IA       | Dubuque County                        | 42.5         | -90.8          |
| N      | Howard County                   | 40.5         | -86.1 | IA       | Emmet County                          | 43.4         | -94.7          |
| N      | Huntington County               | 40.8         | -85.5 |          | Fayette County                        | 42.8         | -91.9          |
| N      | Jasper County                   | 41.0         | -87.1 | IA       | Franklin County                       | 42.7         | -93.2          |
| N      | Jay County                      | 40.4         | -85.0 | IA       | Fremont County                        | 40.7         | -95.6          |
| N      | Jefferson County                | 38.8         | -85.4 |          | Greene County<br>Grundy County        | 42.0         | -94.4          |
| N      | Johnson County                  | 39.5         | -86.1 | IA       | Guthrie County                        | 41.7         | -94.5          |
| N      | Knox County                     | 38.7         | -87.4 | IA       | Hamilton County                       | 42.4         | -93.7          |
| N      | Kosciusko County                | 41.3         | -85.8 | IA       | Hancock County                        | 43.1         | -93.7          |
| N      | Lake County                     | 41.5         | -87.4 | IA       | Harrison County                       | 41.7         | -95.8          |
| N      | LaPorte County                  | 41.6         | -86.8 | IA       | Henry County                          | 41.0         | -91.5          |
| N      | Lawrence County                 | 38.8         | -86.5 | IA       | Howard County                         | 43.4         | -92.3          |
| N      | Marion County                   | 39.8         | -86.1 | IA       | Ida County                            | 42.4         | -95.5          |
| N      | Marshall County                 | 41.3         | -86.3 | IA       | Iowa County                           | 41.7         | -92.1          |
| N      | Martin County                   | 38.7         | -86.8 | IA       | Jackson County                        | 42.2         | -90.6          |
| N      | Monroe County                   | 39.2         | -86.5 | IA       | Jefferson County                      | 41.0         | -92.0          |
| N      | Montgomery County               | 40.0         | -86.9 | IA       | Johnson County                        | 41.7         | -91.6          |
| N      | Morgan County                   | 39.5         | -86.4 | IA       | Jones County                          | 42.1         | -91.2          |
| N      | Noble County                    | 41.4         | -85.4 | IA       | Kossuth County                        | 43.2         | -94.2          |
| N      | Ohio County                     | 38.9         | -84.9 | IA       | Lee County                            | 40.6         | -91.4          |
| N      | Orange County<br>Owen County    | 38.6         | -86.5 |          | Linn County                           | 42.0         | -91.6          |
| N      | Parke County                    | 39.8         | -87.2 | IA       | Lucas County                          | 41.0         | -93.3          |
| N      | Perry County                    | 38.0         | -86.7 | IA       | Lyon County                           | 43.4         | -96.2          |
| N      | Pike County<br>Porter County    | 38.4<br>41.5 | -87.2 |          | Madison County<br>Mahaska County      | 41.3<br>41.3 | -94.0          |
| N      | Posey County                    | 38.0         | -87.8 | IA       | Marion County                         | 41.3         | -93.1          |
| N      | Pulaski County                  | 41.0         | -86.7 | IA       | Marshall County                       | 42.0         | -93.0          |
| N      | Bandolph County                 | 39.7         | -85.0 |          | Millis County<br>Mitchell County      | 41.0         | -95.6          |
| N      | Ripley County                   | 39.2         | -85.2 | IA       | Monona County                         | 42.1         | -96.0          |
| N      | Rush County                     | 39.6         | -85.5 | IA       | Monroe County                         | 41.0         | -92.8          |
| N      | Scott County                    | 38.7         | -85.8 | IA       | Muscatine County                      | 41.5         | -95.2          |
| N      | Shelby County                   | 39.5         | -85.8 | IA       | O'Brien County                        | 43.1         | -95.6          |
| N      | Spencer County<br>Starke County | 38.0         | -87.0 | IA<br>IA | Osceola County<br>Page County         | 43.4         | -95.6          |
| N      | Steuben County                  | 41.7         | -85.0 | IA       | Palo Alto County                      | 43.1         | -94.7          |
| N      | Sullivan County                 | 39.1         | -87.4 | IA       | Plymouth County                       | 42.8         | -96.2          |
| N      | Tippecanoe County               | 38.8         | -85.0 |          | Pocanontas County<br>Polk County      | 42.7<br>41.6 | -94.7          |
| N      | Tipton County                   | 40.3         | -86.0 | IA       | Pottawattamie County                  | 41.3         | -95.7          |
| N      | Union County                    | 39.6         | -84.9 | IA       | Poweshiek County                      | 41.7         | -92.5          |
| N      | Vermillion County               | 39.8         | -07.0 | IA       | Sac County                            | 40.7         | -94.2          |
| N      | Vigo County                     | 39.5         | -87.4 | IA       | Scott County                          | 41.6         | -90.6          |
| N      | Wabash County                   | 40.9         | -85.8 | IA       | Shelby County                         | 41.7         | -95.3          |
| N      | Warrick County                  | 40.3<br>38.0 | -87.3 |          | Story County                          | 43.1         | -90.2          |
| N      | Washington County               | 38.6         | -86.1 | IA       | Tama County                           | 42.1         | -92.5          |
| N      | Wayne County                    | 39.8         | -85.0 | IA       | Taylor County                         | 40.7         | -94.7          |
| N      | White County                    | 40.7         | -86.8 | IA       | Van Buren County                      | 40.7         | -91.9          |
| N      | Whitley County                  | 41.2         | -85.5 | IA       | Wapello County                        | 41.0         | -92.4          |
| A<br>A | Adair County<br>Adams County    | 41.3<br>41.0 | -94.5 |          | Warren County<br>Washington County    | 41.4<br>41.3 | -93.6          |
| Â      | Allamakee County                | 43.3         | -91.4 | IA       | Wayne County                          | 40.7         | -93.3          |
| A      | Appanoose County                | 40.8         | -92.9 | IA       | Webster County                        | 42.4         | -94.2          |
| A<br>A | Auaubon County<br>Benton County | 41.7<br>42.1 | -94.9 | IA<br>IA | Winnebago County<br>Winneshiek County | 43.4<br>43.3 | -93.7<br>-91 8 |
| A      | Black Hawk County               | 42.5         | -92.3 | IA       | Woodbury County                       | 42.4         | -96.2          |
| A      | Boone County                    | 42.0         | -93.9 | IA       | Worth County                          | 43.4         | -93.3          |
| A<br>A | Buchanan County                 | 42.8         | -92.3 | KS       | Allen County                          | 42.7<br>37.9 | -93.8          |
| A      | Buena Vista County              | 42.7         | -95.2 | KŠ       | Anderson County                       | 38.2         | -95.3          |
| A      | Butler County                   | 42.7         | -92.8 | KS       | Atchison County                       | 39.5         | -95.3          |
| Â      | Carroll County                  | 42.0         | -94.9 | KS       | Barton County                         | 38.4         | -98.8          |
| A      | Cass County                     | 41.4         | -95.0 | KS       | Bourbon County                        | 37.9         | -94.8          |

Download from Www.Somanuals.coff All Manuals Search And Download.

| Brown County                | 39.8 | -95.6  | KS       | Thomas County      | 39.4 | -101.0         |
|-----------------------------|------|--------|----------|--------------------|------|----------------|
| Butler County               | 37.8 | -96.9  | KS       | Irego County       | 38.9 | -99.8          |
| Chase County                | 38.3 | -96.6  | KS       | Wabaunsee County   | 39.0 | -96.2          |
| Cherokee County             | 37.1 | -90.3  | KS       | Washington County  | 39.8 | -101.0         |
| Chevenne County             | 39.8 | -101.7 | KS       | Wichita County     | 38.5 | -101.4         |
| Clark County                | 37.2 | -99.8  | KS       | Wilson County      | 37.5 | -95.8          |
| Clay County                 | 39.4 | -97.1  | KS       | Woodson County     | 37.9 | -95.7          |
| Cloud County                | 39.5 | -97.7  | KS       | Wyandotte County   | 39.1 | -94.7          |
| Coffey County               | 38.2 | -95.7  | KY       | Adair County       | 37.1 | -85.3          |
| Comanche County             | 37.3 | -99.3  | KY       | Allen County       | 36.7 | -86.2          |
| Cowley County               | 37.2 | -96.9  | KY<br>KY | Anderson County    | 38.0 | -85.0          |
| Crawford County             | 37.5 | -94.8  | KY<br>KY | Ballard County     | 37.1 | -89.0          |
| Dickinson County            | 38.8 | -100.4 | IKY      | Bath County        | 37.0 | -00.9          |
| Doniphan County             | 39.8 | -95.1  | KY       | Bell County        | 36.7 | -83.7          |
| Douglas County              | 38.9 | -95.3  | ΙκΥ      | Boone County       | 39.0 | -84.7          |
| Edwards County              | 37.9 | -99.3  | KY       | Bourbon County     | 38.2 | -84.2          |
| Elk County                  | 37.4 | -96.2  | KY       | Boyd County        | 38.4 | -82.7          |
| Ellis County                | 38.9 | -99.3  | KY       | Boyle County       | 37.6 | -84.8          |
| Ellsworth County            | 38.7 | -98.2  | KY       | Bracken County     | 38.7 | -84.1          |
| Finney County               | 38.0 | -100.8 | KY<br>KY | Breathitt County   | 37.5 | -83.3          |
| Ford County                 | 37.7 | -99.9  |          | Breckinnage County | 32.0 | -00.0          |
| Geary County                | 39.0 | -96.8  | KY       | Butler County      | 37.2 | -86.7          |
| Gove County                 | 39.0 | -100.5 | ΙκΥ      | Caldwell County    | 37.2 | -87.9          |
| Graham County               | 39.3 | -99.9  | KY       | Calloway County    | 36.6 | -88.3          |
| Grant County                | 37.6 | -101.3 | KY       | Campbell County    | 39.0 | -84.4          |
| Gray County                 | 37.7 | -100.4 | KY       | Carlisle County    | 36.9 | -89.0          |
| Greeley County              | 38.5 | -101.8 | KY       | Carroll County     | 38.7 | -85.1          |
| Greenwood County            | 37.9 | -96.2  | KY<br>KV | Carter County      | 38.3 | -83.0          |
| Hamilton County             | 38.0 | -101.8 | KY<br>KY | Casey County       | 37.3 | -84.9          |
| Harvey County               | 38.0 | -90.1  | IKV      | Clark County       | 38.0 | -8/1.2         |
| Haskell County              | 37.5 | -100.9 | IKY      | Clay County        | 37.2 | -83.7          |
| Hodgeman County             | 38.1 | -99.9  | KY       | Clinton County     | 36.7 | -85.1          |
| Jackson County              | 39.4 | -95.8  | KY       | Crittenden County  | 37.3 | -88.1          |
| Jefferson County            | 39.2 | -95.4  | KY       | Cumberland County  | 36.8 | -85.4          |
| Jewell County               | 39.8 | -98.2  | KY       | Daviess County     | 37.8 | -87.1          |
| Jonnson County              | 38.9 | -94.8  | KY<br>KY | Edmonson County    | 37.2 | -86.2          |
| Kingman County              | 37.6 | -101.3 | IKY      | Enlott County      | 37.7 | -03.1          |
| Kiowa County                | 37.6 | -99.3  | KY       | Favette County     | 38.0 | -84.5          |
| Labette County              | 37.2 | -95.3  | IKY      | Fleming County     | 38.4 | -83.7          |
| Lane County                 | 38.5 | -100.5 | KY       | Floyd County       | 37.6 | -82.7          |
| Leavenworth County          | 39.2 | -95.0  | KY       | Franklin County    | 38.2 | -84.9          |
| Lincoln County              | 39.0 | -98.2  | KY       | Fulton County      | 36.5 | -89.1          |
| Linn County                 | 38.2 | -94.8  | KY<br>KY | Gallatin County    | 38.7 | -84.9          |
| Logan County                | 39.0 | -101.1 |          | Garrard County     | 37.0 | -04.0          |
| McPherson County            | 38.4 | -90.1  | IKY      | Graves County      | 36.7 | -88.6          |
| Marion County               | 38.3 | -97.1  | KY       | Gravson County     | 37.5 | -86.3          |
| Marshall County             | 39.8 | -96.5  | IKY      | Green County       | 37.3 | -85.5          |
| Meade County                | 37.3 | -100.4 | KY       | Greenup County     | 38.6 | -82.9          |
| Miami County                | 38.6 | -94.9  | KY       | Hancock County     | 37.9 | -86.8          |
| Mitchell County             | 39.4 | -98.2  | KY       | Hardin County      | 37.7 | -85.9          |
| Montgomery County           | 37.1 | -95.7  | KY<br>KY | Harian County      | 36.9 | -83.2          |
| Morton County               | 30.7 | -90.0  | IKY      | Hart County        | 30.4 | -04.0          |
| Nemaha County               | 39.8 | -96.0  | KY       | Henderson County   | 37.8 | -87.6          |
| Neosho County               | 37.6 | -95.4  | IKY      | Henry County       | 38.4 | -85.2          |
| Ness County                 | 38.5 | -99.9  | KY       | Hickman County     | 36.7 | -89.0          |
| Norton County               | 39.8 | -99.9  | KY       | Hopkins County     | 37.3 | -87.5          |
| Osage County                | 38.6 | -95.7  | KY       | Jackson County     | 37.4 | -84.0          |
| Osborne County              | 39.4 | -98.8  | KY<br>KY | Jefferson County   | 38.2 | -85.7          |
| Pawnee County               | 38.2 | -97.7  | IKY I    | Johnson County     | 37.8 | -04.0          |
| Phillips County             | 39.8 | -99.3  | KY       | Kenton County      | 39.0 | -84.5          |
| Pottawatomie County         | 39.3 | -96.3  | IKY      | Knott County       | 37.3 | -83.0          |
| Pratt County                | 37.6 | -98.7  | KY       | Knox County        | 36.9 | -83.9          |
| Rawlins County              | 39.8 | -101.1 | KY       | Larue County       | 37.5 | -85.7          |
| Reno County                 | 38.0 | -98.0  | KY       | Laurel County      | 37.1 | -84.1          |
| Republic County             | 39.8 | -97.6  | KY       | Lawrence County    | 38.1 | -82.7          |
| Rice County<br>Bilow County | 38.3 | -98.2  | KY<br>KY | Lee County         | 37.6 | -83.7          |
| Books County                | 39.4 | -90.7  | KY       | Leslie County      | 37.1 | -03.4<br>-82 R |
| Rush County                 | 38.5 | -99.3  | KY       | Lewis County       | 38.5 | -83.3          |
| Russell County              | 38.9 | -98.8  | KÝ       | Lincoln County     | 37.5 | -84.7          |
| Saline County               | 38.8 | -97.6  | KY       | Livingston County  | 37.2 | -88.3          |
| Scott County                | 38.5 | -100.9 | IKY      | Logan County       | 36.9 | -86.9          |
| Sedgwick County             | 37.7 | -97.4  | KY       | Lyon County        | 37.0 | -88.1          |
| Seward County               | 37.1 | -100.9 | KY<br>KY | Nicoracken County  | 37.1 | -88.7          |
| Sheridan County             | 39.4 | -100 5 | KY       | McLean County      | 37.5 | -04.0          |
| Sherman County              | 39.3 | -101.7 | KY       | Madison County     | 37.7 | -84.3          |
| Smith County                | 39.8 | -98.8  | KÝ       | Magoffin County    | 37.7 | -83.1          |
| Stafford County             | 38.0 | -98.7  | KY       | Marion County      | 37.6 | -85.3          |
| Stanton County              | 37.6 | -101.7 | KY       | Marshall County    | 36.9 | -88.3          |
| Stevens County              | 37.2 | -101.3 | KY       | Martin County      | 37.8 | -82.5          |
| Summer County               | 37.3 | -97.4  | INT      | IVIASON COUNTV     | 30.0 | -83.8          |

Download from Www.Somanuals.coff9 All Manuals Search And Download.

| (Y             | Meade County                                    | 37.9 | -86.1          | LA  | St. Tammany Parish              | 30.4         | -89.9 |
|----------------|-------------------------------------------------|------|----------------|-----|---------------------------------|--------------|-------|
|                | Menifee County                                  | 38.0 | -83.6          |     | Tangipanoa Parish               | 30.6         | -90.5 |
| (Y             | Metcalfe County                                 | 37.0 | -85.6          |     | Terrebonne Parish               | 29.5         | -90.7 |
| ۲Y             | Monroe County                                   | 36.7 | -85.7          | LA  | Union Parish                    | 32.8         | -92.4 |
| <y<br>X</y<br> | Montgomery County                               | 38.0 | -83.9          | LA  | Vermilion Parish                | 30.0         | -92.2 |
|                | Muhlenberg County                               | 37.9 | -83.3          |     | Washington Parish               | 31.1         | -93.2 |
| Ϋ́Υ            | Nelson County                                   | 37.8 | -85.5          | LA  | Webster Parish                  | 32.7         | -93.3 |
| ۲Y             | Nicholas County                                 | 38.3 | -84.0          | LA  | West Baton Rouge Parish         | 30.5         | -91.3 |
| <y<br>X</y<br> | Ohio County                                     | 37.5 | -86.9          | LA  | West Carroll Parish             | 32.8         | -91.4 |
|                | Owen County                                     | 38.4 | -85.4<br>-84.8 |     | West Feliciana Parish           | 30.9         | -91.4 |
| άΫ́            | Owsley County                                   | 37.4 | -83.7          | MÈ  | Androscoggin County             | 44.1         | -70.2 |
| (Y             | Pendleton County                                | 38.7 | -84.4          | ME  | Aroostook County                | 46.6         | -68.3 |
|                | Perry County                                    | 37.2 | -83.2          | ME  | Cumberland County               | 43.8         | -70.3 |
| (Y             | Powell County                                   | 37.4 | -83.9          | MF  | Hancock County                  | 44.9         | -70.4 |
| άΫ́            | Pulaski County                                  | 37.1 | -84.6          | ME  | Kennebec County                 | 44.4         | -69.8 |
| (Y             | Robertson County                                | 38.5 | -84.1          | ME  | Knox County                     | 44.1         | -69.1 |
|                | Rockcastle County                               | 37.4 | -84.3          |     | Lincoln County<br>Oxford County | 44.0         | -69.5 |
| (Y             | Russell County                                  | 37.0 | -85.1          | ME  | Penobscot County                | 45.2         | -68.7 |
| ۲Y             | Scott County                                    | 38.2 | -84.6          | ME  | Piscataquis County              | 45.6         | -69.3 |
| (Y             | Shelby County                                   | 38.2 | -85.2          | ME  | Sagadahoc County                | 43.9         | -69.9 |
|                | Simpson County                                  | 36.7 | -86.6          | ME  | Waldo County                    | 45.1<br>44.5 | -69.9 |
| άΫ́            | Taylor County                                   | 37.4 | -85.3          | ME  | Washington County               | 44.9         | -67.6 |
| (Y             | Todd County                                     | 36.8 | -87.2          | ME  | York County                     | 43.4         | -70.7 |
| (Y             | Trigg County                                    | 36.8 | -87.9          | MD  | Allegany County                 | 39.6         | -78.8 |
| (Y             | Union County                                    | 37.6 | -87.9          |     | Baltimore County                | 39.1         | -76.6 |
| άΫ́            | Warren County                                   | 37.0 | -86.4          | MD  | Calvert County                  | 38.5         | -76.5 |
| (Y             | Washington County                               | 37.7 | -85.2          | MD  | Caroline County                 | 38.9         | -75.8 |
|                | Wayne County                                    | 36.8 | -84.8          |     | Carroll County                  | 39.6         | -77.0 |
| (Y             | Whitley County                                  | 36.8 | -84.1          | MD  | Charles County                  | 38.5         | -77.0 |
| άΥ             | Wolfe County                                    | 37.7 | -83.5          | MD  | Dorchester County               | 38.5         | -76.0 |
| <y<br>Y</y<br> | Woodford County                                 | 38.1 | -84.7          | MD  | Frederick County                | 39.5         | -77.4 |
| _A<br>         | Acadia Parish                                   | 30.3 | -92.4          |     | Harford County                  | 39.5         | -79.3 |
| Â              | Ascension Parish                                | 30.2 | -90.9          | MD  | Howard County                   | 39.2         | -76.9 |
| A              | Assumption Parish                               | 29.9 | -91.1          | MD  | Kent County                     | 39.3         | -76.1 |
| _A             | Avoyelles Parish                                | 31.1 | -92.1          | MD  | Montgomery County               | 39.1         | -77.1 |
| A              | Bienville Parish                                | 30.7 | -93.3          |     | Queen Anne's County             | 38.9         | -76.9 |
| A              | Bossier Parish                                  | 32.6 | -93.7          | MD  | St. Mary's County               | 38.3         | -76.6 |
| A              | Caddo Parish                                    | 32.5 | -93.8          | MD  | Somerset County                 | 38.1         | -75.8 |
| _A             | Calcasieu Parish                                | 30.2 | -93.3          | IMD | Ialbot County                   | 38.8         | -76.1 |
| A              | Cameron Parish                                  | 29.9 | -92.1          | MD  | Wicomico County                 | 38.4         | -77.6 |
| A              | Catahoula Parish                                | 31.7 | -91.9          | MD  | Worcester County                | 38.3         | -75.3 |
| A              | Claiborne Parish                                | 32.8 | -93.0          | MD  | Baltimore city                  | 39.3         | -76.6 |
| _A<br>         | De Soto Parish                                  | 31.0 | -91.5          |     | Barnstable County               | 41.7         | -70.3 |
| Â              | East Baton Rouge Parish                         | 30.5 | -91.1          | MA  | Bristol County                  | 41.8         | -71.1 |
| A              | East Carroll Parish                             | 32.8 | -91.2          | MA  | Dukes County                    | 41.4         | -70.6 |
| _A             | East Feliciana Parish                           | 30.8 | -91.1          | MA  | Essex County                    | 42.6         | -71.0 |
| _A             | Franklin Parish                                 | 32.1 | -92.4          | MA  | Hampden County                  | 42.0         | -72.0 |
| A              | Grant Parish                                    | 31.6 | -92.6          | MA  | Hampshire County                | 42.3         | -72.6 |
| _A             | Iberia Parish                                   | 30.0 | -91.8          | MA  | Middlesex County                | 42.5         | -71.3 |
| _A<br>         | Iberville Parish                                | 30.3 | -91.3          |     | Nantucket County                | 41.3         | -70.1 |
| Â              | Jefferson Parish                                | 29.9 | -90.2          | MA  | Plymouth County                 | 42.0         | -70.8 |
| A              | Jefferson Davis Parish                          | 30.2 | -92.8          | MA  | Suffolk County                  | 42.3         | -71.1 |
| _A             | Lafayette Parish                                | 30.2 | -92.0          | MA  | Worcester County                | 42.3         | -71.8 |
| _A             | La Salle Parish                                 | 29.0 | -90.0          | MI  | Alger County                    | 44.7         | -86.6 |
| A              | Lincoln Parish                                  | 32.6 | -92.7          | MI  | Allegan County                  | 42.6         | -85.9 |
| A              | Livingston Parish                               | 30.5 | -90.8          | MI  | Alpena County                   | 45.0         | -83.5 |
| _A             | Madison Parish                                  | 32.4 | -91.2          |     | Antrim County                   | 45.0         | -85.2 |
| A              | Natchitoches Parish                             | 31.7 | -93.1          | MI  | Baraga County                   | 46.7         | -88.4 |
| A              | Orleans Parish                                  | 30.0 | -90.1          | MI  | Barry County                    | 42.6         | -85.3 |
| A              | Ouachita Parish                                 | 32.5 | -92.1          | MI  | Bay County                      | 43.6         | -83.9 |
| _A<br>         | Plaquemines Parish                              | 29.6 | -89.8          |     | Berrien County                  | 44.6         | -86.0 |
| A              | Rapides Parish                                  | 31.3 | -92.5          | MI  | Branch County                   | 41.9         | -85.1 |
| A              | Red River Parish                                | 32.1 | -93.3          | MI  | Calhoun County                  | 42.3         | -85.1 |
| A              | Richland Parish                                 | 32.4 | -91.7          | MI  | Cass County                     | 41.9         | -86.0 |
| A              | St. Bernard Parish                              | 29.9 | -93.0<br>-89.9 | MI  | Cheboygan County                | 45.5         | -84.5 |
| A              | St. Charles Parish                              | 29.9 | -90.4          | MI  | Chippewa County                 | 46.3         | -84.5 |
| A              | St. Helena Parish                               | 30.8 | -90.7          | MI  | Clare County                    | 44.0         | -84.9 |
| Δ              | St. James Parish<br>St. John the Bantist Parish | 30.0 | -90.8<br>_90.5 | MI  | Crawford County                 | 42.9<br>44 7 | -84.6 |
| A              | St. Landry Parish                               | 30.5 | -92.1          | MI  | Delta County                    | 45.9         | -86.9 |
| A              | St. Martin Parish                               | 30.2 | -91.8          | MI  | Dickinson County                | 45.9         | -88.0 |
| A              | St. Mary Parish                                 | 29.7 | -91.4          | IMI | Eaton County                    | 42.6         | -84.8 |

Download from Www.Somanuals.co<sup>50</sup>. All Manuals Search And Download.

| MI | Emmet County          | 45.5         | -84.9          | MN        | Itasca County                         | 47.4         | -93.6          |
|----|-----------------------|--------------|----------------|-----------|---------------------------------------|--------------|----------------|
| MI | Genesee County        | 43.0         | -83.7          | MN        | Jackson County                        | 43.7         | -95.1          |
| MI | Gladwin County        | 44.0         | -84.4          | MN        | Kanabec County                        | 45.9         | -93.3          |
| MI | Gogebic County        | 46.4         | -89.8          | MN        | Kandiyohi County                      | 45.2         | -95.0          |
|    | Grand Traverse County | 44.7         | -85.6          |           | Kittson County                        | 48.8         | -96.9          |
|    | Gratiot County        | 43.3         | -84.0          |           | Loo qui Darlo County                  | 46.4         | -93.7          |
| M  | Houghton County       | 41.9         | -88.6          | MN        | Lake County                           | 43.0         | -90.2          |
| MI | Huron County          | 47.0         | -83.1          | MN        | Lake of the Woods County              | 47.5         | -91.5          |
| MI | Ingham County         | 42.7         | -84.5          | MN        | Le Sueur County                       | 40.7         | -93.7          |
| MI | Ionia County          | 43.0         | -85.1          | MN        | Lincoln County                        | 44.4         | -96.3          |
| MI | losco County          | 44.4         | -83.6          | MN        | Lyon County                           | 44.4         | -95.8          |
| MI | Iron County           | 46.2         | -88.6          | MN        | McLeod County                         | 44.8         | -94.3          |
| MI | Isabella County       | 43.6         | -84.8          | MN        | Mahnomen County                       | 47.3         | -95.8          |
| MI | Jackson County        | 42.2         | -84.4          | MN        | Marshall County                       | 48.3         | -96.5          |
| MI | Kalamazoo County      | 42.3         | -85.6          | MN        | Martin County                         | 43.7         | -94.5          |
| MI | Kalkaska County       | 44.7         | -85.1          | MN        | Meeker County                         | 45.1         | -94.5          |
| MI | Kent County           | 43.0         | -85.6          | MN        | Mille Lacs County                     | 45.9         | -93.6          |
| MI | Keweenaw County       | 47.4         | -88.2          | MN        | Morrison County                       | 46.0         | -94.3          |
| MI | Lake County           | 44.0         | -85.8          | MN        | Mower County                          | 43.7         | -92.8          |
| MI | Lapeer County         | 43.1         | -83.2          | MN        | Murray County                         | 44.0         | -95.7          |
| MI | Leelanau County       | 44.9         | -85.8          | MN        | Nicollet County                       | 44.3         | -94.1          |
|    | Lenawee County        | 41.9         | -84.1          | IMIN      | Nobles County                         | 43.7         | -95.7          |
|    | Livingston County     | 42.6         | -83.9          |           | Norman County                         | 47.3         | -96.5          |
|    | Maakinaa County       | 40.0         | -00.0          |           | Offisied County                       | 44.0         | -92.4          |
|    | Macomb County         | 40.0         | -00.0          | MN        | Poppington County                     | 40.4         | -95.7          |
| MI | Manistee County       | 42.0         | -86.1          | MN        | Pine County                           | 46.1         | -90.1          |
| MI | Marguette County      | 46.5         | -87.6          | MN        | Pinestone County                      | 44.0         | -96.3          |
| MI | Mason County          | 44.0         | -86.3          | MN        | Polk County                           | 47.8         | -96.4          |
| MI | Mecosta County        | 43.6         | -85.4          | MN        | Pope County                           | 45.6         | -95.4          |
| MI | Menominee County      | 45.5         | -87.6          | MN        | Ramsev County                         | 45.0         | -93.1          |
| MI | Midland County        | 43.6         | -84.3          | MN        | Red Lake County                       | 47.9         | -96.1          |
| MI | Missaukee County      | 44.3         | -85.1          | MN        | Redwood County                        | 44.4         | -95.2          |
| MI | Monroe County         | 41.9         | -83.5          | MN        | Renville County                       | 44.7         | -94.9          |
| MI | Montcalm County       | 43.3         | -85.2          | MN        | Rice County                           | 44.3         | -93.3          |
| MI | Montmorency County    | 45.0         | -84.1          | MN        | Rock County                           | 43.7         | -96.2          |
| MI | Muskegon County       | 43.3         | -86.2          | MN        | Roseau County                         | 48.8         | -95.8          |
| MI | Newaygo County        | 43.5         | -85.8          | MN        | St. Louis County                      | 47.4         | -92.4          |
| MI | Oakland County        | 42.6         | -83.3          | MN        | Scott County                          | 44.7         | -93.5          |
|    | Oceana County         | 43.6         | -86.3          |           | Sherburne County                      | 45.4         | -93.8          |
|    | Optensare County      | 44.3         | -84.1          |           | Sibley County                         | 44.0         | -94.2          |
|    | Oscoola County        | 40.7         | -09.3          | MN        | Steele County                         | 40.0         | -94.5          |
| MI | Oscoda County         | 44.0         | -84.2          | MN        | Stevens County                        | 44.0         | -95.2          |
| MI | Otsego County         | 45.0         | -84.6          | MN        | Swift County                          | 45.3         | -95.7          |
| MI | Ottawa County         | 42.9         | -86.0          | MN        | Todd County                           | 46.1         | -94.9          |
| MI | Presque Isle County   | 45.4         | -83.9          | MN        | Traverse County                       | 45.8         | -96.5          |
| MI | Roscommon County      | 44.4         | -84.7          | MN        | Wabasha County                        | 44.3         | -92.2          |
| MI | Saginaw County        | 43.4         | -84.0          | MN        | Wadena County                         | 46.5         | -95.0          |
| MI | St. Clair County      | 42.9         | -82.6          | MN        | Waseca County                         | 44.0         | -93.6          |
| MI | St. Joseph County     | 41.9         | -85.5          | MN        | Washington County                     | 45.0         | -92.9          |
| MI | Sanilac County        | 43.4         | -82.8          | MN        | Watonwan County                       | 44.0         | -94.6          |
| MI | Schoolcraft County    | 46.1         | -86.2          | MN        | Wilkin County                         | 46.3         | -96.5          |
| MI | Shiawassee County     | 42.9         | -84.1          | MN        | Winona County                         | 44.0         | -91.7          |
|    | Tuscola County        | 43.5         | -83.4          |           | Wright County                         | 45.2         | -93.9          |
|    | Washtonaw County      | 42.3         | -00.0          | MS        | Adams County                          | 44.7<br>21.5 | -90.0          |
| MI | Wayne County          | 42.3         | -83.2          | MS        | Alcorn County                         | 3/ 9         | -88.5          |
| MI | Wexford County        | 44.3         | -85.6          | MS        | Amite County                          | 31.2         | -90.8          |
| MN | Aitkin County         | 46.6         | -93.5          | MS        | Attala County                         | 33.1         | -89.6          |
| MN | Anoka County          | 45.2         | -93.3          | MS        | Benton County                         | 34.8         | -89.2          |
| MN | Becker County         | 46.9         | -95.7          | MS        | Bolivar County                        | 33.8         | -90.8          |
| MN | Beltrami County       | 47.7         | -94.8          | MS        | Calhoun County                        | 33.9         | -89.3          |
| MN | Benton County         | 45.7         | -94.1          | MS        | Carroll County                        | 33.5         | -89.9          |
| MN | Big Stone County      | 45.4         | -96.4          | MS        | Chickasaw County                      | 33.9         | -88.9          |
| MN | Blue Earth County     | 44.1         | -94.0          | MS        | Choctaw County                        | 33.3         | -89.3          |
| MN | Brown County          | 44.3         | -94.7          | MS        | Claiborne County                      | 32.0         | -90.9          |
| MN | Carlton County        | 46.6         | -92.6          | MS        | Clarke County                         | 32.1         | -88.7          |
| MN | Carver County         | 44.8         | -93.7          | MS        | Clay County                           | 33.6         | -88.7          |
|    | Cass County           | 46.9         | -94.4          | MS        | Coanoma County                        | 34.2         | -90.6          |
|    | Chippewa County       | 45.0         | -95.0          | IVIS      | Copian County                         | 31.9         | -90.4          |
| MN | Clay County           | 40.0         | -92.9          | MS        | DoSoto County                         | 31.0         | -09.0          |
| MN | Clearwater County     | 47.5         | -95.0          | MS        | Forrest County                        | 31.3         | -80.0          |
| MN | Cook County           | 47.9         | -90.5          | MS        | Franklin County                       | 31.5         | -90.9          |
| MN | Cottonwood County     | 44.0         | -95.2          | MS        | George County                         | 30.9         | -88.6          |
| MN | Crow Wing County      | 46.5         | -94.1          | MS        | Greene County                         | 31.2         | -88.6          |
| MN | Dakota County         | 44.8         | -93.1          | MS        | Grenada County                        | 33.8         | -89.8          |
| MN | Dodge County          | 44.0         | -92.8          | MS        | Hancock County                        | 30.4         | -89.5          |
| MN | Douglas County        | 45.9         | -95.4          | MS        | Harrison County                       | 30.4         | -89.1          |
| MN | Faribault County      | 43.7         | -94.0          | MS        | Hinds County                          | 32.3         | -90.3          |
| MN | Fillmore County       | 43.7         | -92.1          | MS        | Holmes County                         | 33.1         | -90.1          |
| MN | Freeborn County       | 43.7         | -93.4          | MS        | Humphreys County                      | 33.1         | -90.5          |
|    | Goodhue County        | 44.4         | -92.7          | INS<br>MC | Issaquena County                      | 32.8         | -91.0          |
| MN | Honnonin County       | 40.9<br>4F 0 | -90.0          | MG        | lackson County                        | 34.3         | -88.4          |
| MN | Houston County        | 40.0         | -93.4<br>_01 F | MS        | Jackson County                        | 30.0         | -00.0          |
| MN | Hubbard County        | 47 1         | -91.0          | MS        | Jefferson County                      | 317          | -03.1<br>-91 N |
| MN | Isanti County         | 45.6         | -93.3          | MS        | Jefferson Davis County                | 31.6         | -89.8          |
|    |                       |              |                | -         | · · · · · · · · · · · · · · · · · · · |              |                |

Download from Www.Somanuals.co. 1. All Manuals Search And Download.

| MS | Jones County        | 31.7         | -89.2 | MO  | Henry County                  | 38.4         | -93.8  |
|----|---------------------|--------------|-------|-----|-------------------------------|--------------|--------|
| MS | Lafavette County    | 32.8         | -88.7 |     | Hickory County                | 37.9         | -93.3  |
| MS | Lamar County        | 31.2         | -89.5 | MO  | Howard County                 | 39.1         | -92.7  |
| MS | Lauderdale County   | 32.4         | -88.7 | MÔ  | Howell County                 | 36.8         | -91.9  |
| MS | Lawrence County     | 31.6         | -90.1 | MO  | Iron County                   | 37.5         | -90.7  |
| MS | Leake County        | 32.7         | -89.5 |     | Jackson County                | 39.0         | -94.5  |
| MS | Leflore County      | 33.6         | -90.3 | MO  | Jefferson County              | 38.3         | -90.5  |
| MS | Lincoln County      | 31.5         | -90.4 | MÕ  | Johnson County                | 38.7         | -93.8  |
| MS | Lowndes County      | 33.5         | -88.4 | MO  | Knox County                   | 40.1         | -92.1  |
| MS | Madison County      | 32.6         | -90.1 | MO  | Laclede County                | 37.7         | -92.6  |
| MS | Marshall County     | 31.2         | -89.8 |     | Latayette County              | 39.1         | -93.8  |
| MS | Monroe County       | 33.9         | -88.5 | MO  | Lewis County                  | 40.1         | -91.7  |
| MS | Montgomery County   | 33.5         | -89.7 | MÕ  | Lincoln County                | 39.0         | -90.9  |
| MS | Neshoba County      | 32.7         | -89.1 | MO  | Linn County                   | 39.8         | -93.1  |
| MS | Newton County       | 32.4         | -89.1 | MO  | Livingston County             | 39.8         | -93.6  |
| MS | Oktibbeba County    | 33.1         | -88.0 |     | Macon County                  | 36.6         | -94.4  |
| MS | Panola County       | 34.4         | -90.0 | MO  | Madison County                | 37.5         | -90.3  |
| MS | Pearl River County  | 30.7         | -89.6 | MÕ  | Maries County                 | 38.1         | -91.9  |
| MS | Perry County        | 31.2         | -89.0 | MO  | Marion County                 | 39.8         | -91.5  |
| MS | Pike County         | 31.2         | -90.4 | MO  | Mercer County                 | 40.4         | -93.6  |
| MS | Prontoloc County    | 34.2         | -89.0 |     | Mississippi County            | 30.2<br>36.8 | -92.5  |
| MS | Quitman County      | 34.3         | -90.3 | MÕ  | Moniteau County               | 38.6         | -92.6  |
| MS | Rankin County       | 32.3         | -90.0 | MÔ  | Monroe County                 | 39.5         | -92.0  |
| MS | Scott County        | 32.4         | -89.5 | MO  | Montgomery County             | 38.9         | -91.5  |
| MS | Sharkey County      | 32.9         | -90.8 |     | Morgan County                 | 38.4         | -92.8  |
| MS | Smith County        | 32.0         | -89.9 | MO  | Newton County                 | 36.9         | -09.7  |
| MS | Stone County        | 30.8         | -89.1 | MÕ  | Nodaway County                | 40.4         | -94.9  |
| MS | Sunflower County    | 33.6         | -90.6 | MÔ  | Oregon County                 | 36.6         | -91.4  |
| MS | Tallahatchie County | 33.9         | -90.2 | MO  | Osage County                  | 38.5         | -91.9  |
| MS | Tate County         | 34.6         | -90.0 |     | Ozark County                  | 36.6         | -92.5  |
| MS | Tishomingo County   | 34.0         | -88.2 | MO  | Perry County                  | 37.7         | -89.8  |
| MS | Tunica County       | 34.7         | -90.4 | MÕ  | Pettis County                 | 38.7         | -93.3  |
| MS | Union County        | 34.5         | -89.0 | MO  | Phelps County                 | 37.9         | -91.8  |
| MS | Walthall County     | 31.1         | -90.1 | MO  | Pike County                   | 39.4         | -91.1  |
| MS | Washington County   | 32.3         | -90.9 |     | Platte County<br>Polk County  | 39.3         | -94.7  |
| MS | Wayne County        | 31.6         | -88.7 | MO  | Pulaski County                | 37.8         | -92.2  |
| MS | Webster County      | 33.6         | -89.2 | MÕ  | Putnam County                 | 40.5         | -93.0  |
| MS | Wilkinson County    | 31.2         | -91.3 | MO  | Ralls County                  | 39.5         | -91.5  |
| MS | Winston County      | 33.1         | -89.1 | MO  | Randolph County               | 39.4         | -92.5  |
| MS | Vazoo County        | 34.1         | -89.7 |     | Ray County<br>Revealds County | 39.3         | -94.0  |
| MO | Adair County        | 40.2         | -92.6 | MO  | Ripley County                 | 36.6         | -90.8  |
| MO | Andrew County       | 40.0         | -94.8 | MÕ  | St. Charles County            | 38.8         | -90.7  |
| MO | Atchison County     | 40.4         | -95.4 | MO  | St. Clair County              | 38.1         | -93.8  |
| MO | Audrain County      | 39.2         | -91.8 | MO  | Ste. Genevieve County         | 37.9         | -90.2  |
| MO | Barton County       | 37.5         | -93.8 | MO  | St. Francois County           | 38.7         | -90.5  |
| MÖ | Bates County        | 38.2         | -94.4 | MÕ  | Saline County                 | 39.1         | -93.2  |
| MO | Benton County       | 38.3         | -93.3 | MO  | Schuyler County               | 40.5         | -92.5  |
| MO | Bollinger County    | 37.3         | -90.0 | MO  | Scotland County               | 40.4         | -92.1  |
| MO | Buchanan County     | 39.0         | -92.3 |     | Shannon County                | 37.0         | -89.6  |
| MÖ | Butler County       | 36.7         | -90.4 | MÕ  | Shelby County                 | 39.8         | -92.1  |
| MÖ | Caldwell County     | 39.7         | -94.0 | MÔ  | Stoddard County               | 36.8         | -90.0  |
| MO | Callaway County     | 38.8         | -91.9 | MO  | Stone County                  | 36.7         | -93.5  |
| MO | Canden County       | 38.1         | -92.8 |     | Sullivan County               | 40.2         | -93.1  |
| MO | Carroll County      | 39.4         | -93.5 | MO  | Texas County                  | 37.3         | -92.0  |
| MO | Carter County       | 36.9         | -90.9 | MÕ  | Vernon County                 | 37.8         | -94.3  |
| MO | Cass County         | 38.7         | -94.4 | MO  | Warren County                 | 38.8         | -91.1  |
| MO | Cedar County        | 37.7         | -93.9 | MO  | Washington County             | 38.0         | -90.8  |
| MO | Christian County    | 39.5         | -93.0 |     | Webster County                | 37.1         | -90.5  |
| MO | Clark County        | 40.4         | -91.7 | MÖ  | Worth County                  | 40.5         | -94.4  |
| MO | Clay County         | 39.3         | -94.5 | MÕ  | Wright County                 | 37.2         | -92.5  |
| MO | Clinton County      | 39.6         | -94.4 | MO  | St. Louis city                | 38.6         | -90.2  |
| MO | Cole County         | 38.5         | -92.2 |     | Beaverhead County             | 45.2         | -112.9 |
| MO | Crawford County     | 38.0         | -91.3 | MT  | Blaine County                 | 48.5         | -107.5 |
| MŌ | Dade County         | 37.4         | -93.8 | MT  | Broadwater County             | 46.3         | -111.5 |
| MO | Dallas County       | 37.7         | -93.0 | MT  | Carbon County                 | 45.3         | -109.1 |
| MO | Daviess County      | 40.0         | -94.0 |     | Carter County                 | 45.6         | -104.5 |
| MO | Dent County         | 39.9<br>37.6 | -94.4 | MT  | Chouteau County               | 47.4<br>47.9 | -111.3 |
| MÕ | Douglas County      | 36.9         | -92.5 | MT  | Custer County                 | 46.3         | -105.8 |
| MO | Dunklin County      | 36.3         | -90.1 | MT  | Daniels County                | 48.8         | -105.4 |
| MO | Franklin County     | 38.4         | -91.0 | IMT | Dawson County                 | 47.2         | -104.8 |
| MO | Gasconade County    | 38.4         | -91.5 |     | Deer Loage County             | 46.1         | -113.0 |
| MO | Greene County       | 37.2         | -93.3 | MT  | Fergus County                 | 47.1         | -109.4 |
| MŌ | Grundy County       | 40.1         | -93.6 | MT  | Flathead County               | 48.3         | -114.3 |
| MO | Harrison County     | 40.3         | -94.0 | IMT | Gallatin County               | 45.7         | -111.2 |

Download from Www.Somanuals.co All Manuals Search And Download.

| MT    | Garfield County        | 47.2 | -107.0  | INF    | Keith County          | 41.2 | -101 7 |
|-------|------------------------|------|---------|--------|-----------------------|------|--------|
| NAT   | Clasics County         | 40.0 | 110.0   |        | Keye Debe County      | 40.0 | 00.7   |
| IVII  | Glacier County         | 46.0 | -112.0  | INE    | Keya Pana County      | 42.9 | -99.7  |
| MT    | Golden Valley County   | 46.4 | -109.1  | INE    | Kimball County        | 41.2 | -103.7 |
| MT    | Granite County         | 46.4 | -113.4  | NE     | Knox County           | 42.6 | -97 9  |
| MT    | Hill County            | 10.4 | 110.4   | NE     | Langaster County      | 40.0 | 06.7   |
| IVII  | Hill County            | 46.0 | -110.0  | INE    | Lancaster County      | 40.8 | -90.7  |
| MT    | Jefferson County       | 46.1 | -112.1  | INE    | Lincoln County        | 41.1 | -100.8 |
| MT    | Judith Basin County    | 47.0 | -110.2  | NE     | Logan County          | 41 5 | -100 5 |
| NAT   | Lake County            | 47.0 | 110.2   |        | Louis County          | 41.0 | 00.4   |
| IVI I | Lake County            | 47.7 | -114.1  | INE    | Loup County           | 41.9 | -99.4  |
| MT    | Lewis and Clark County | 46.8 | -112.2  | NE     | McPherson County      | 41.6 | -101.0 |
| MT    | Liborty County         | 18.6 | 111.0   | NE     | Madison County        | 42.0 | 07.5   |
|       | Liberty County         | 40.0 | -111.0  |        | INIAUISOIT COULITY    | 42.0 | -97.5  |
| MI    | Lincoln County         | 48.6 | -115.4  | NE     | Merrick County        | 41.2 | -98.0  |
| MT    | McCone County          | 47.6 | -105 7  | NF     | Morrill County        | 417  | -103 1 |
| MT    | Medicon County         | 45.4 | 111.0   | NE     | Nonce County          | 41.4 | 07.0   |
|       | Madison County         | 45.4 | -111.9  | INC    | Nance County          | 41.4 | -97.9  |
| MI    | Meagher County         | 46.6 | -110.9  | INE    | Nemaha County         | 40.4 | -95.8  |
| MT    | Mineral County         | 47 1 | -115.0  | NF     | Nuckolls County       | 40.2 | -98.0  |
| NAT.  | Misseule County        | 46.0 | 1110    | NE     | Otee County           | 40.7 | 00.1   |
| IVII  | Missoula County        | 46.9 | -114.0  | INE    | Otoe County           | 40.7 | -96.1  |
| MT    | Musselshell County     | 46.6 | -108.4  | INE    | Pawnee County         | 40.1 | -96.2  |
| МТ    | Park County            | 45.7 | -110.5  | NE     | Perkins County        | 10.8 | -101.6 |
| NAT   | Detrologing            | 47.0 | 100.0   |        | Disclars Occurity     | 40.0 | -101.0 |
| IVI I | Petroleum County       | 47.0 | -108.3  | INE    | Pheips County         | 40.5 | -99.4  |
| MT    | Phillips County        | 48.4 | -107.8  | INE    | Pierce County         | 42.3 | -97.6  |
| МТ    | Pondera County         | 18.2 | -112.2  | NE     | Platte County         | 11.5 | -97 5  |
| NAT   | Pointera Obunty        | 40.2 | 105.0   |        | Dalla Occurity        | 41.0 | -57.5  |
| IVI I | Powder River County    | 45.4 | -105.6  | INE    | Polk County           | 41.2 | -97.6  |
| MT    | Powell County          | 46.6 | -112.8  | INE    | Red Willow County     | 40.2 | -100.5 |
| МТ    | Prairie County         | 16.9 | -105 /  | NE     | Richardson County     | 10.1 | -95.7  |
| NAT   | Daniel Ocump           | 40.5 | -103.4  |        | Deals Occurry         | 40.1 | -55.7  |
| IVI I | Ravalli County         | 46.2 | -114.1  | INE    | ROCK COUNTY           | 42.5 | -99.5  |
| MT    | Richland County        | 47.8 | -104.5  | NE     | Saline County         | 40.5 | -97.1  |
| NAT   | Receivelt County       | 10.0 | 105.0   | NE     | Sorry County          | 41.1 | 06.0   |
|       | nouseven country       | +0.2 | -105.0  |        | Sarpy County          | 71.1 | -90.0  |
| MI    | Rosebud County         | 46.0 | -106.7  | NE     | Saunders County       | 41.2 | -96.6  |
| MT    | Sanders County         | 47.6 | -115.1  | NF     | Scotts Bluff County   | 41.9 | -103 7 |
| MT    | Shoridan County        | 10 7 | -104 F  | NE     | Soward County         | 40.0 | 07 1   |
| IVII  | Sheridan County        | 40.7 | -104.5  | INE    | Seward County         | 40.9 | -97.1  |
| MT    | Silver Bow County      | 46.0 | -112.6  | INE    | Sheridan County       | 42.6 | -102.4 |
| MT    | Stillwator County      | 45.6 | 100 /   |        | Shorman County        | 11 2 | 00.0   |
| N AT  | Stanwater County       | -5.0 | 105.4   |        | Olonian Oburity       | 71.2 | -33.0  |
| IVI   | Sweet Grass County     | 45.9 | -109.9  | INE    | Sioux County          | 42.4 | -103.8 |
| MT    | Teton County           | 47.8 | -1122   | NF     | Stanton County        | 41.9 | -97 2  |
| MT    | Toolo County           | 19.6 | 111 0   | NE     | Thewer County         | 40.0 | 07.6   |
| IVII  | Toble County           | 40.0 | -111.0  | INC    | Thayer County         | 40.2 | -97.0  |
| MT    | Treasure County        | 46.3 | -107.3  | INE    | Thomas County         | 42.0 | -100.6 |
| MT    | Valley County          | 48.3 | -106.6  | NE     | Thurston County       | 42.2 | -96.6  |
| AT    | M/la a stland O and a  | 40.0 | 100.0   |        | Vallas Ossista        | 44.5 | 00.0   |
| IVI I | wheatland County       | 46.4 | -109.9  | INE    | valley County         | 41.5 | -99.0  |
| MT    | Wibaux County          | 47.0 | -104.2  | INE    | Washington County     | 41.5 | -96.2  |
| MT    | Vollowstone County     | 45.8 | 108.5   | NE     | Wayna County          | 42.2 | 07.1   |
|       | Tellowstone County     | 43.0 | -100.5  |        | wayne County          | 42.2 | -57.1  |
| NE    | Adams County           | 40.6 | -98.5   | NE     | Webster County        | 40.2 | -98.5  |
| NF    | Antelone County        | 42.2 | -98 1   | NF     | Wheeler County        | 41.9 | -98.5  |
|       | Arthur County          | 11 6 | 101 7   | NE     | Vork County           | 40.0 | 07.6   |
| INC   | Arthur County          | 41.0 | -101.7  | INE    | TORK COUNTLY          | 40.9 | -97.0  |
| NE    | Banner County          | 41.5 | -103.7  | INV    | Churchill County      | 39.5 | -118.7 |
| NE    | Blaine County          | 41 9 | -100.0  | NV     | Clark County          | 36.1 | -115 1 |
|       | Deene County           | 41 7 | 00.0    | NIV/   | Develoe County        | 20.0 | 110.7  |
| INE   | Boone County           | 41.7 | -98.0   | INV    | Douglas County        | 39.0 | -119.7 |
| NE    | Box Butte County       | 42.2 | -102.9  | INV    | Elko County           | 41.0 | -115.4 |
| NE    | Boyd County            | 12 9 | -98.7   | NIV    | Esmeralda County      | 37.8 | -117.6 |
|       | Doya county            | 42.0 | 00.7    |        | Estitoration obtainty | 01.0 | 117.0  |
| NE    | Brown County           | 42.5 | -99.9   | INV    | Eureka County         | 40.0 | -116.3 |
| NE    | Buffalo County         | 40.8 | -99.1   | NV     | Humboldt County       | 41.3 | -117.8 |
| NIE   | Burt County            | 41.0 | 06.2    | NIV/   | Londor County         | 10.0 | 117.0  |
|       | Buildounity            | 41.5 | -30.3   | INV    | Lander County         | 40.0 | -117.0 |
| NE    | Butler County          | 41.2 | -97.1   | INV    | Lincoln County        | 37.8 | -114./ |
| NF    | Cass County            | 40.9 | -96 1   | NV     | I von County          | 39.2 | -119.3 |
|       | Cader Caunty           | 40.0 | 07.0    | NIV/   | Mineral County        | 00.5 | 110.5  |
|       | Cedar County           | 42.0 | -91.2   | INV    | wineral County        | 30.3 | -110.0 |
| NE    | Chase County           | 40.5 | -101.7  | INV    | Nye County            | 37.9 | -116.6 |
| NE    | Cherry County          | 42 7 | -101 1  | NV     | Pershing County       | 40.4 | -118.3 |
|       | Chausenes County       | 41.0 | 100.0   | NIV/   | Charrent Country      | 40.4 | 110.0  |
| INE   | Cheyenne County        | 41.2 | -103.0  | INV    | Storey County         | 39.4 | -119.0 |
| NE    | Clay County            | 40.5 | -98.0   | INV    | Washoe County         | 39.7 | -119.8 |
| NE    | Colfax County          | 41.6 | -97 1   | NV     | White Pine County     | 39.3 | -114 9 |
|       | Oundat Obdanty         | 41.0 | 00.0    | NO.    | Ormore Olto           | 00.0 | 110.0  |
| INE   | Curning County         | 41.9 | -90.0   | INV    | Carson City           | 39.2 | -119.8 |
| NË    | Custer County          | 41.4 | -99.6   | INH    | Belknap County        | 43.5 | -71.4  |
| NE    | Dakota County          | 12 1 | -96.5   | NH     | Carroll County        | 13.8 | -71.2  |
| NIE   | Dowoo County           | 40.7 | 100.0   | I NILL | Chapping County       | 40.0 | 70.0   |
|       | Dawes County           | 42.1 | -103.2  |        | Criesnie Courity      | 42.9 | -12.2  |
| NE    | Dawson County          | 40.8 | -99.9   | INH    | Coos County           | 44.6 | -71.3  |
| NE    | Deuel County           | 41 1 | -102.3  | NH     | Grafton County        | 43.9 | -71.9  |
|       | Divon County           | 40 5 | 102.0   | NIL    | Lilloborgunch County  | 40.0 | 71.0   |
|       | DIADIT COUNTRY         | 42.0 | -90.0   |        | millisporougn County  | 42.9 | -/ 1.0 |
| NE    | Dodge County           | 41.5 | -96.6   | INH    | Merrimack County      | 43.3 | -71.6  |
| NF    | Douglas County         | 41.3 | -96 1   | NH     | Bockingham County     | 43.0 | -71 1  |
|       | Dundu County           | 40.1 | 101.0   |        | Chafferry Occurry     | 40.0 |        |
| INE   | Dunay County           | 40.1 | -101.6  | INH    | Strafford County      | 43.3 | -/1.0  |
| NE    | Fillmore County        | 40.5 | -97.6   | INH    | Sullivan County       | 43.3 | -72.2  |
| NE    | Franklin County        | 10.2 | _0.2.0  | NI     | Atlantic County       | 30 / | _71 @  |
|       | Frankin Oburity        | 10.2 | -30.3   |        | Additio County        | 40.0 | -14.0  |
| NE    | Frontier County        | 40.5 | -100.4  | INJ    | Bergen County         | 40.9 | -74.1  |
| NE    | Furnas County          | 40.2 | -99.9   | INJ    | Burlington County     | 40.0 | -74.8  |
|       | Gage County            | 10.2 | _06.7   | N I    | Camden County         | 30.0 | _75.0  |
|       | Cage County            | 40.2 | -90.7   |        | Canada County         | 03.3 | -75.0  |
| NE    | Garden County          | 41.5 | -102.3  | INJ    | Cape May County       | 39.1 | -74.8  |
| NE    | Garfield County        | 41.8 | -99 0   | N.I    | Cumberland County     | 39.4 | -75 1  |
|       | Cooper Courty          | 40.0 | 00.0    |        | Encov County          | 40.0 | 74.0   |
| INE   | Gosper County          | 40.6 | -99.8   | INJ    | Essex County          | 40.8 | -74.2  |
| NE    | Grant County           | 41.9 | -101.7  | NJ     | Gloucester County     | 39.8 | -75.1  |
|       | Greeley County         | 116  | _02 F   | N I    | Hudson County         | 10.7 | _7/ 1  |
|       |                        | 41.0 | -90.0   |        | Huuson County         | 40.7 | -14.1  |
| NE    | Hall County            | 40.9 | -98.4   | INJ    | Hunterdon County      | 40.6 | -74.9  |
| NF    | Hamilton County        | 40.9 | -98 0   | N.I    | Mercer County         | 40.3 | -74 7  |
|       | Harlan County          | 40.0 | 00.4    |        | Middleosy County      | 40.5 | 74.1   |
|       | manan County           | 40.2 | -99.4   | INJ    | ivilualesex County    | 40.5 | -14.4  |
| NE    | Hayes County           | 40.5 | -101.1  | NJ     | Monmouth County       | 40.3 | -74.1  |
| NF    | Hitchcock County       | 40.2 | -101 0  | N.I    | Morris County         | 40.9 | -74 5  |
|       | Light Country          | 40.2 | - 101.0 | NU V   | Ocean County          | -0.3 | 74.0   |
| NE    | Holt County            | 42.5 | -98.7   | INJ    | Ocean County          | 39.9 | -74.2  |
| NE    | Hooker County          | 42.0 | -101.1  | INJ    | Passaic County        | 40.9 | -74.2  |
|       | Howard County          | 11.0 | _02 F   | N I    | Salem County          | 30.6 | _75 4  |
|       | Laffanana On           | 41.2 | -90.0   |        | Salem Country         | 09.0 | -10.4  |
| NE    | Jefferson County       | 40.2 | -97.1   | INJ    | Somerset County       | 40.6 | -74.6  |
| NE    | Johnson County         | 40.4 | -96.3   | N.I    | Sussex County         | 41 1 | -74 7  |
|       | Koorpov Courty         | 40 5 | 00.0    | NU     | Union County          | 40.7 | 74.0   |
|       | Country County         | 40.0 | -99.0   | UNU    | Onion County          | 40.7 | -14.3  |

Download from Www.Somanuals.coନି? All Manuals Search And Download.

| NJ            | Warren County       | 40.8         | -75.0  | NY | Warren County       | 43.5         | -73.8 |
|---------------|---------------------|--------------|--------|----|---------------------|--------------|-------|
| NM            | Bernalillo County   | 35.1         | -106.6 | NY | Washington County   | 43.3         | -73.4 |
| NM            | Catron County       | 34.0         | -108.4 | NY | Wayne County        | 43.1         | -77.1 |
| NM            | Chaves County       | 33.4         | -104.4 | NY | Westchester County  | 41.1         | -73.8 |
| NM            | Cibola County       | 35.0         | -108.0 | NY | Wyoming County      | 42.7         | -78.2 |
| NM            | Colfax County       | 36.6         | -104 7 | NY | Yates County        | 42.6         | -77 1 |
| NM            | Curry County        | 34.5         | -103.3 | NC | Alamance County     | 36.1         | -79.4 |
| NM            | De Baca County      | 34.4         | -10/ 2 | NC | Alexander County    | 35.9         | -81.2 |
| NIM           | Dena Ana County     | 20.2         | 106.0  | NC | Allegherry County   | 33.5<br>26 E | 01.2  |
| INIVI         | Dona Ana County     | 32.3         | -100.0 | NC | Alleghany County    | 30.5         | -01.1 |
| INIVI         | Eddy County         | 32.5         | -104.3 | NC | Anson County        | 35.0         | -80.1 |
| NM            | Grant County        | 32.7         | -108.2 | NC | Ashe County         | 36.4         | -81.5 |
| NM            | Guadalupe County    | 34.9         | -104.8 | NC | Avery County        | 36.1         | -81.9 |
| NM            | Harding County      | 35.9         | -103.9 | NC | Beaufort County     | 35.5         | -76.9 |
| NM            | Hidalgo County      | 32.0         | -108.7 | NC | Bertie County       | 36.1         | -77.0 |
| NM            | Lea County          | 32.7         | -103.3 | NC | Bladen County       | 34.6         | -78.6 |
| NM            | Lincoln County      | 33.6         | -105.5 | NC | Brunswick County    | 34.0         | -78.2 |
| NM            | Los Alamos County   | 35.9         | -106.3 | NC | Buncombe County     | 35.6         | -82.5 |
| NM            | Luna County         | 32.2         | -107.7 | NC | Burke County        | 35.7         | -81.6 |
| NIM           | McKinlov County     | 35.6         | 109.4  | NC | Cabarrus County     | 35.4         | -90.6 |
| NIM           | Mora County         | 36.0         | 104.0  | NC | Caldwoll County     | 35.0         | -00.0 |
| NINA          | Otara County        | 20.0         | 104.9  | NC | Caldwell County     | 00.4         | 76.0  |
| INIVI<br>NINA | Otero County        | 32.0         | -105.6 | NO | Carnoen County      | 30.4         | -70.2 |
| NIVI          | Quay County         | 35.1         | -103.6 | NC | Carteret County     | 34.7         | -/6.8 |
| NM            | Rio Arriba County   | 36.4         | -106.7 | NC | Caswell County      | 36.4         | -79.3 |
| NM            | Roosevelt County    | 34.1         | -103.4 | NC | Catawba County      | 35.7         | -81.2 |
| NM            | Sandoval County     | 35.5         | -106.8 | NC | Chatham County      | 35.7         | -79.3 |
| NM            | San Juan County     | 36.6         | -108.3 | NC | Cherokee County     | 35.1         | -84.0 |
| NM            | San Miguel County   | 35.5         | -105.1 | NC | Chowan County       | 36.1         | -76.6 |
| NM            | Santa Fe County     | 35.6         | -106.0 | NC | Clay County         | 35.0         | -83.8 |
| NM            | Sierra County       | 33.1         | -107.3 | NC | Cleveland County    | 35.3         | -81.5 |
| NM            | Socorro County      | 34.2         | -107.0 | NC | Columbus County     | 34.3         | -78.7 |
| NM            | Taos County         | 36.5         | -105.6 | NC | Craven County       | 35.1         | -77 1 |
| NIM           | Tarranaa County     | 24.0         | 106.0  | NC | Cumberland County   | 25.1         | 70 0  |
| INIVI         | Torrance County     | 34.0         | -100.0 | NC | Cumberland County   | 35.1         | -/0.9 |
| NIVI          | Union County        | 36.5         | -103.4 | NC | Currituck County    | 36.4         | -/6.0 |
| NM            | Valencia County     | 34.7         | -106.8 | NC | Dare County         | 35.8         | -/5./ |
| NY            | Albany County       | 42.7         | -73.8  | NC | Davidson County     | 35.8         | -80.2 |
| NY            | Allegany County     | 42.2         | -78.0  | NC | Davie County        | 35.9         | -80.5 |
| NY            | Bronx County        | 40.8         | -73.9  | NC | Duplin County       | 34.9         | -78.0 |
| NY            | Broome County       | 42.1         | -75.9  | NC | Durham County       | 36.0         | -78.9 |
| NY            | Cattaraugus County  | 42.2         | -78.6  | NC | Edgecombe County    | 35.9         | -77.6 |
| NY            | Cayuga County       | 42.9         | -76.6  | NC | Forsyth County      | 36.1         | -80.2 |
| NY            | Chautauqua County   | 42.2         | -79.3  | NC | Franklin County     | 36.1         | -78.3 |
| NV            | Chomung County      | 10 1         | 76.8   | NC | Gaston County       | 35.3         | -91.0 |
| NV            | Chemonge County     | 42.1         | 75.6   | NC | Cateo County        | 26.4         | 76.7  |
| IN T<br>NIX   | Chenango County     | 42.0         | -75.0  | NC | Gales County        | 30.4         | -70.7 |
|               | Clinton County      | 44.7         | -/3.0  | NC | Granam County       | 35.4         | -03.0 |
| INY           | Columbia County     | 42.3         | -/3./  | NC | Granville County    | 36.3         | -/8./ |
| NY            | Cortland County     | 42.6         | -76.1  | NC | Greene County       | 35.5         | -77.7 |
| NY            | Delaware County     | 42.2         | -75.0  | NC | Guilford County     | 36.1         | -79.8 |
| NY            | Dutchess County     | 41.7         | -73.8  | NC | Halifax County      | 36.3         | -77.7 |
| NY            | Erie County         | 42.9         | -78.8  | NC | Harnett County      | 35.4         | -78.8 |
| NY            | Essex County        | 44.2         | -73.7  | NC | Havwood County      | 35.5         | -83.0 |
| NY            | Franklin County     | 44.6         | -74.3  | NC | Henderson County    | 35.3         | -82.5 |
| NY            | Fulton County       | 43.1         | -74.4  | NC | Hertford County     | 36.3         | -77.0 |
| NY            | Genesee County      | 43.0         | -78.2  | NC | Hoke County         | 35.0         | -79.2 |
| NV            | Groope County       | 42.2         | 74.0   | NC | Hydo County         | 35.5         | 76.2  |
| NV            | Lamilton County     | 42.0         | 74.0   | NC | Inde County         | 25.7         | -70.2 |
| IN T<br>NIX   | Harmiton County     | 43.0         | -74.5  | NC | leakeen County      | 33.7         | -00.9 |
| IN Y          | Herkimer County     | 43.2         | -75.0  | NC | Jackson County      | 33.3         | -03.2 |
| INY           | Jenerson County     | 44.0         | -75.9  | NC | Jonnston County     | 35.5         | -/8.4 |
| INY           | Kings County        | 40.6         | -74.0  | NC | Jones County        | 35.0         | -//.4 |
| NY            | Lewis County        | 43.8         | -/5.5  | NC | Lee County          | 35.5         | -79.2 |
| NY            | Livingston County   | 42.7         | -77.8  | NC | Lenoir County       | 35.3         | -77.6 |
| NY            | Madison County      | 42.9         | -75.7  | NC | Lincoln County      | 35.5         | -81.2 |
| NY            | Monroe County       | 43.2         | -77.6  | NC | McDowell County     | 35.7         | -82.0 |
| NY            | Montgomery County   | 42.9         | -74.4  | NC | Macon County        | 35.2         | -83.4 |
| NY            | Nassau County       | 40.7         | -73.6  | NC | Madison County      | 35.8         | -82.7 |
| NY            | New York County     | 40.8         | -74.0  | NC | Martin County       | 35.8         | -77.1 |
| NY            | Niagara County      | 43.1         | -78.8  | NC | Mecklenburg County  | 35.2         | -80.8 |
| NY            | Oneida County       | 43.2         | -75.4  | NC | Mitchell County     | 36.0         | -82.1 |
| NÝ            | Onondaga County     | 43.0         | -76.2  | NČ | Montgomery County   | 35.3         | -79.9 |
| NY            | Ontario County      | 12.0         | -77.3  | NC | Moore County        | 35.2         | -79.5 |
| NV            | Orango County       | 41.0         | 74.3   | NC | Nach County         | 36.0         | 77.0  |
| NV            | Orleans County      | 40.0         | 70.0   | NC | New Henever County  | 24.0         | 77.0  |
| IN T<br>NIX   | Oneans County       | 40.0         | -10.2  | NC | New Harlover County | 34.2         | -11.9 |
| IN Y          | Oswego County       | 43.4         | -/0.2  | NC | Northampton County  | 30.4         | -11.5 |
| INY           | Otsego County       | 42.6         | -75.0  | NC | Onslow County       | 34.7         | -//.4 |
| NY            | Putnam County       | 41.4         | -/3./  | NC | Orange County       | 36.0         | -/9.1 |
| IN Y          | Queens County       | 40.7         | -/3.8  | NC | Pamlico County      | 35.1         | -/6.8 |
| NY            | Rensselaer County   | 42.7         | -73.6  | NC | Pasquotank County   | 36.3         | -76.2 |
| NY            | Richmond County     | 40.6         | -74.1  | NC | Pender County       | 34.5         | -77.9 |
| NY            | Rockland County     | 41.1         | -74.0  | NC | Perquimans County   | 36.2         | -76.5 |
| NY            | St. Lawrence County | 44.6         | -75.2  | NC | Person County       | 36.4         | -79.0 |
| NY            | Saratoga County     | 43.0         | -73.8  | NC | Pitt County         | 35.6         | -77.4 |
| NÝ            | Schenectady County  | 42.8         | -74 0  | NČ | Polk County         | 35.3         | -82.2 |
| NY            | Schoharie County    | 42.6         | -74 4  | NC | Bandolph County     | 35.7         | -79.8 |
| NY            | Schuvler County     | 42.4         | -76 9  | NC | Richmond County     | 35.0         | -79.7 |
| NY            | Seneca County       | 42.8         | -76.8  | NC | Robeson County      | 34.7         | _70 1 |
| NV            | Stoubon County      | 12.0         | 77 /   | NC | Pockingham County   | 36.4         | 70.0  |
| IN T<br>NIV   | Suffelly County     | 42.0         | -11.4  | NC | Rowan County        | 25.6         | -19.0 |
| IN T<br>NIV   | Sulliven County     | 40.0<br>41.7 | -13.0  | NC | Rutherford County   | 00.0<br>25.4 | -00.0 |
| IN T<br>NIX   | Sunivari County     | 41./         | -14.1  | NC | Humerford County    | 30.4         | -81.9 |
| IN Y          | Tioga County        | 42.1         | -/6.3  | NC | Sampson County      | 35.0         | -/8.4 |
| NY            | Tompkins County     | 42.5         | -76.5  | NC | Scotland County     | 34.8         | -79.5 |
| IN Y          | Uister County       | 41.9         | -/4.1  | NC | Stanly County       | 35.3         | -80.2 |

Download from Www.Somanuals.co 54 All Manuals Search And Download.

| NC       | Stokes County                  | 36.4 | -80.3  | OH | Erie County                       | 41.4         | -82.6  |
|----------|--------------------------------|------|--------|----|-----------------------------------|--------------|--------|
|          | Surry County                   | 36.4 | -80.7  |    | Fairfield County                  | 39.8         | -82.6  |
| NC       | Transvlvania County            | 35.2 | -82.8  | ОН | Franklin County                   | 40.0         | -83.0  |
| NC       | Tyrrell County                 | 35.8 | -76.2  | ОH | Fulton County                     | 41.6         | -84.1  |
| NC       | Union County                   | 35.0 | -80.6  | OH | Gallia County                     | 38.8         | -82.3  |
|          | Wake County                    | 36.3 | -78.4  | ОН | Greene County                     | 41.5         | -81.2  |
| NC       | Warren County                  | 36.4 | -78.1  | ОН | Guernsev County                   | 40.0         | -81.5  |
| NC       | Washington County              | 35.9 | -76.6  | ОH | Hamilton County                   | 39.2         | -84.5  |
| NC       | Watauga County                 | 36.2 | -81.7  | OH | Hancock County                    | 41.0         | -83.7  |
|          | Wayne County<br>Wilkes County  | 35.4 | -76.0  | ОН | Harrison County                   | 40.7         | -03.0  |
| NC       | Wilson County                  | 35.7 | -77.9  | ОH | Henry County                      | 41.3         | -84.1  |
| NC       | Yadkin County                  | 36.2 | -80.7  | OH | Highland County                   | 39.2         | -83.6  |
| NC       | Yancey County                  | 35.9 | -82.3  | OH | Hocking County                    | 39.5         | -82.4  |
| ND       | Barnes County                  | 46.9 | -102.0 | ОН | Huron County                      | 40.0         | -82.6  |
| ND       | Benson County                  | 48.1 | -99.4  | ŎН | Jackson County                    | 39.0         | -82.6  |
| ND       | Billings County                | 47.0 | -103.4 | OH | Jefferson County                  | 40.4         | -80.7  |
|          | Bottineau County               | 48.8 | -100.8 |    | Knox County                       | 40.4         | -82.4  |
| ND       | Burke County                   | 48.8 | -102.5 | ОН | Lawrence County                   | 38.5         | -82.5  |
| ND       | Burleigh County                | 46.9 | -100.6 | ОH | Licking County                    | 40.1         | -82.5  |
| ND       | Cass County                    | 46.9 | -97.1  | OH | Logan County                      | 40.4         | -83.8  |
|          | Dickey County                  | 48.8 | -98.5  | ОН | Lorain County                     | 41.4         | -82.1  |
| ND       | Divide County                  | 48.8 | -103.5 | ОН | Madison County                    | 39.9         | -83.4  |
| ND       | Dunn County                    | 47.3 | -102.6 | OH | Mahoning County                   | 41.1         | -80.7  |
| ND       | Eddy County                    | 47.7 | -99.0  | OH | Marion County                     | 40.6         | -83.1  |
| ND       | Foster County                  | 40.3 | -100.2 | ОН | Meigs County                      | 39.1         | -82.0  |
| ND       | Golden Valley County           | 46.9 | -103.9 | ŎН | Mercer County                     | 40.5         | -84.6  |
| ND       | Grand Forks County             | 47.9 | -97.3  | OH | Miami County                      | 40.1         | -84.2  |
|          | Grant County                   | 46.4 | -101.7 |    | Monroe County                     | 39.7         | -81.1  |
| ND       | Hettinger County               | 46.4 | -102.5 | ОН | Morgan County                     | 39.6         | -81.8  |
| ND       | Kidder County                  | 47.0 | -99.8  | ОH | Morrow County                     | 40.5         | -82.8  |
| ND       | LaMoure County                 | 46.4 | -98.5  | OH | Muskingum County                  | 40.0         | -82.0  |
|          | McHenry County                 | 40.5 | -99.5  | ОН | Ottawa County                     | 39.0<br>41.5 | -83.0  |
| ND       | McIntosh County                | 46.1 | -99.5  | ОH | Paulding County                   | 41.1         | -84.6  |
| ND       | McKenzie County                | 47.8 | -103.4 | OH | Perry County                      | 39.7         | -82.2  |
|          | McLean County                  | 47.6 | -101.2 | OH | Pickaway County<br>Pika County    | 39.6         | -83.0  |
| ND       | Morton County                  | 46.8 | -101.3 | ОН | Portage County                    | 41.2         | -81.3  |
| ND       | Mountrail County               | 48.2 | -102.3 | OH | Preble County                     | 39.7         | -84.6  |
| ND       | Nelson County                  | 47.9 | -98.2  | OH | Putnam County                     | 41.0         | -84.1  |
|          | Pembina County                 | 47.1 | -101.4 | ОН | Richland County                   | 40.8         | -82.5  |
| ND       | Pierce County                  | 48.2 | -100.0 | ОН | Sandusky County                   | 41.4         | -83.1  |
| ND       | Ramsey County                  | 48.2 | -98.8  | OH | Scioto County                     | 38.8         | -82.9  |
| ND       | Ransom County                  | 46.5 | -97.7  | OH | Seneca County                     | 41.1         | -83.2  |
| ND       | Richland County                | 46.7 | -101.0 | ОН | Stark County                      | 40.3         | -04.2  |
| ND       | Rolette County                 | 48.8 | -99.8  | ŎН | Summit County                     | 41.1         | -81.5  |
| ND       | Sargent County                 | 46.1 | -97.6  | OH | Trumbull County                   | 41.2         | -80.8  |
|          | Sheridan County                | 47.6 | -100.3 | ОН | Iuscarawas County                 | 40.5         | -81.5  |
| ND       | Slope County                   | 46.4 | -103.4 | ОH | Van Wert County                   | 40.9         | -84.6  |
| ND       | Stark County                   | 46.9 | -102.7 | OH | Vinton County                     | 39.2         | -82.5  |
| ND       | Steele County                  | 47.5 | -97.7  | OH | Warren County                     | 39.4         | -84.2  |
| ND       | Towner County                  | 48.7 | -99.2  | ОН | Washington County<br>Wavne County | 40.8         | -81.9  |
| ND       | Traill County                  | 47.5 | -97.2  | ОH | Williams County                   | 41.5         | -84.6  |
| ND       | Walsh County                   | 48.4 | -97.7  | OH | Wood County                       | 41.4         | -83.6  |
|          | Wells County                   | 48.3 | -101.5 | OK | Adair County                      | 40.9         | -83.3  |
| ND       | Williams County                | 48.3 | -103.5 | OK | Alfalfa County                    | 36.7         | -98.3  |
| ОН       | Adams County                   | 38.8 | -83.5  | OK | Atoka County                      | 34.4         | -96.1  |
| OH       | Allen County                   | 40.8 | -84.1  | OK | Beaver County                     | 36.7         | -100.5 |
| OH       | Ashtabula County               | 40.8 | -80.8  | OK | Blaine County                     | 35.9         | -99.0  |
| ŎН       | Athens County                  | 39.4 | -82.1  | ÖK | Bryan County                      | 34.0         | -96.3  |
| OH       | Auglaize County                | 40.5 | -84.3  | OK | Caddo County                      | 35.1         | -98.3  |
| OH       | Belmont County<br>Brown County | 40.0 | -80.9  | OK | Canadian County                   | 35.5         | -97.9  |
| ОН       | Butler County                  | 39.4 | -84.5  | OK | Cherokee County                   | 35.9         | -95.0  |
| ОН       | Carroll County                 | 40.6 | -81.1  | OK | Choctaw County                    | 34.0         | -95.5  |
| OH       | Champaign County               | 40.1 | -83.8  | OK | Cimarron County                   | 36.8         | -102.4 |
| OH       | Clermont County                | 39.9 | -03.0  | OK | Coal County                       | 33.∠<br>34.6 | -97.4  |
| ŎН       | Clinton County                 | 39.4 | -83.8  | ŎК | Comanche County                   | 34.6         | -98.4  |
| OH       | Columbiana County              | 40.8 | -80.7  | OK | Cotton County                     | 34.3         | -98.4  |
| OH<br>OH | Coshocton County               | 40.3 | -81.9  | OK | Craig County<br>Creek County      | 36.7         | -95.2  |
| ŎН       | Cuyahoga County                | 41.5 | -81.7  | OK | Custer County                     | 35.6         | -98.9  |
| ОН       | Darke County                   | 40.1 | -84.6  | OK | Delaware County                   | 36.5         | -94.8  |
| OH       | Defiance County                | 41.3 | -84.5  | OK | Dewey County                      | 36.0         | -99.0  |
|          | Delaware County                | 40.3 | -03.0  | UN | Ellis Courity                     | 30.3         | -99.8  |

Download from Www.Somanuals.co<sup>55</sup> All Manuals Search And Download.

| Garfield County               | 36.4         | -97.8            | PA       | Adams County                       | 39.9 | -77.2 |
|-------------------------------|--------------|------------------|----------|------------------------------------|------|-------|
| Garvin County<br>Grady County | 34.7         | -97.3            | PA       | Allegheny County                   | 40.4 | -80.0 |
| Grant County                  | 36.8         | -97.8            | PA       | Beaver County                      | 40.7 | -80.3 |
| Greer County                  | 34.9         | -99.5            | PA       | Bedford County                     | 40.0 | -78.5 |
| Harmon County                 | 34.7         | -99.9            | PA       | Berks County                       | 40.4 | -75.9 |
| Harper County                 | 36.8         | -99.7            | PA       | Blair County<br>Bradford County    | 40.5 | -78.4 |
| Hughes County                 | 30.2<br>35.1 | -95.1            |          | Bradiord County<br>Bucks County    | 41.0 | -76.0 |
| Jackson County                | 34.6         | -99.4            | PA       | Butler County                      | 40.3 | -79.0 |
| Jefferson County              | 34.1         | -97.9            | PA       | Cambria County                     | 40.4 | -78.8 |
| Johnston County               | 34.3         | -96.7            | PA       | Cameron County                     | 41.4 | -78.2 |
| Kay County                    | 36.8         | -97.2            | PA       | Carbon County                      | 40.9 | -75.7 |
| Kingtisher County             | 35.9         | -97.9            | PA       | Centre County                      | 40.9 | -77.8 |
| Kiowa County                  | 34.9         | -99.0            | PA<br>DA | Clarion County                     | 40.0 | -/5./ |
| Le Flore County               | 35.0         | -94.7            | PA       | Clearfield County                  | 41.2 | -78.5 |
| Lincoln County                | 35.7         | -96.9            | PA       | Clinton County                     | 41.2 | -77.5 |
| Logan County                  | 35.9         | -97.4            | PA       | Columbia County                    | 41.0 | -76.4 |
| Love County                   | 33.9         | -97.2            | PA       | Crawford County                    | 41.7 | -80.1 |
| McClain County                | 35.0         | -97.5            | PA       | Cumberland County                  | 40.2 | -77.1 |
| Melatosh County               | 34.1         | -94.6            |          | Dauphin County                     | 40.3 | -76.0 |
| Major County                  | 36.3         | -98.4            | PA       | Elk County                         | 41.4 | -78.7 |
| Marshall County               | 34.0         | -96.7            | PA       | Erie County                        | 42.1 | -80.1 |
| Mayes County                  | 36.3         | -95.2            | PA       | Fayette County                     | 40.0 | -79.7 |
| Murray County                 | 34.5         | -97.0            | PA       | Forest County                      | 41.5 | -79.3 |
| Muskogee County               | 35.7         | -95.4            | PA       | Franklin County                    | 39.9 | -77.7 |
| Novieta County                | 36.8         | -97.2            |          | Greene County                      | 39.9 | -70.1 |
| Okfuskee County               | 35.4         | -96.3            | PA       | Huntingdon County                  | 40.4 | -78.0 |
| Oklahoma County               | 35.5         | -97.5            | PA       | Indiana County                     | 40.6 | -79.1 |
| Okmulgee County               | 35.6         | -96.0            | PA       | Jefferson County                   | 41.1 | -79.0 |
| Osage County                  | 36.6         | -96.4            | PA       | Juniata County                     | 40.6 | -77.3 |
| Ottawa County                 | 36.9         | -94.8            | PA       | Lackawanna County                  | 41.4 | -75.6 |
| Pawnee County<br>Payne County | 36.3         | -90.0            |          | Lancaster County                   | 40.1 | -70.3 |
| Pittsburg County              | 34.9         | -95.7            | PA       | Lebanon County                     | 40.3 | -76.4 |
| Pontotoc County               | 34.8         | -96.7            | PA       | Lehigh County                      | 40.6 | -75.5 |
| Pottawatomie County           | 35.3         | -96.9            | PA       | Luzerne County                     | 41.2 | -75.9 |
| Pushmataha County             | 34.4         | -95.4            | PA       | Lycoming County                    | 41.3 | -77.0 |
| Roger Mills County            | 35.7         | -99.7            | PA       | McKean County                      | 41.8 | -/8.6 |
| Seminole County               | 30.3         | -95.0            |          | Mifflin County                     | 41.3 | -00.3 |
| Sequovah County               | 35.5         | -94.8            | PA       | Monroe County                      | 41.1 | -75.3 |
| Stephens County               | 34.5         | -97.9            | PA       | Montgomery County                  | 40.2 | -75.3 |
| Texas County                  | 36.7         | -101.5           | PA       | Montour County                     | 41.0 | -76.6 |
| Tillman County                | 34.4         | -98.9            | PA       | Northampton County                 | 40.7 | -75.3 |
| Tulsa County                  | 36.1         | -95.9            | PA       | Northumberland County              | 40.9 | -/6./ |
| Washington County             | 36.0         | -95.5            |          | Philadelphia County                | 40.4 | -75.1 |
| Washita County                | 35.3         | -99.0            | PA       | Pike County                        | 41.3 | -75.0 |
| Woods County                  | 36.7         | -98.8            | PA       | Potter County                      | 41.8 | -77.9 |
| Woodward County               | 36.4         | -99.3            | PA       | Schuylkill County                  | 40.7 | -76.2 |
| Baker County                  | 44.7         | -117.8           | PA       | Snyder County                      | 40.8 | -77.0 |
| Clackamas County              | 44.0         | -123.3           |          | Sullivan County                    | 40.0 | -79.0 |
| Clatsop County                | 46.0         | -123.8           | PA       | Susquehanna County                 | 41.8 | -75.8 |
| Columbia County               | 45.9         | -123.0           | PA       | Tioga County                       | 41.8 | -77.2 |
| Coos County                   | 43.2         | -124.1           | PA       | Union County                       | 41.0 | -77.0 |
| Crook County                  | 44.2         | -120.5           | PA       | Venango County                     | 41.4 | -79.8 |
| Curry County                  | 42.4         | -124.3           | PA       | Warren County                      | 41.8 | -/9.3 |
| Douglas County                | 44.0         | -121.3           |          | Wayne County                       | 40.2 | -75.3 |
| Gilliam County                | 45.3         | -120.2           | PA       | Westmoreland County                | 40.3 | -79.6 |
| Grant County                  | 44.5         | -118.9           | PA       | Wyoming County                     | 41.5 | -76.0 |
| Harney County                 | 43.5         | -119.0           | PA       | York County                        | 39.9 | -76.7 |
| Hood River County             | 45.6         | -121.6           | RI       | Bristol County                     | 41.7 | -71.3 |
| Jackson County                | 42.4         | -122.8           | RI       | Newport County                     | 41.7 | -/1.5 |
| Josephine County              | 42.0         | -123.4           | RI       | Providence County                  | 41.9 | -71.5 |
| Klamath County                | 42.7         | -121.7           | RI       | Washington County                  | 41.5 | -71.6 |
| Lake County                   | 42.7         | -120.6           | SC       | Abbeville County                   | 34.2 | -82.5 |
| Lane County                   | 44.0         | -123.1           | SC       | Aiken County                       | 33.6 | -81.7 |
| Lincoln County                | 44.7         | -123.9           | SC       | Allendale County                   | 33.0 | -81.3 |
| Malbeur County                | 44.5         | -122.7           | SC       | Bambera County                     | 34.5 | -02.0 |
| Marion County                 | 44.9         | -122.8           | SČ       | Barnwell County                    | 33.3 | -81.4 |
| Morrow County                 | 45.4         | -119.6           | SC       | Beaufort County                    | 32.4 | -80.7 |
| Multnomah County              | 45.5         | -122.6           | SC       | Berkeley County                    | 33.1 | -80.0 |
| Polk County                   | 44.9         | -123.4           | SC       | Calhoun County                     | 33.7 | -80.8 |
| Snerman County                | 45.5         | -120.7           | 50       | Charleston County                  | 32.8 | -80.0 |
| Umatilla County               | 40.0<br>45.6 | -123.8<br>-118.8 | SC       | Chester County                     | 34.7 | -01.0 |
| Union County                  | 45.3         | -118.0           | SC       | Chesterfield County                | 34.7 | -80.2 |
| Wallowa County                | 45.6         | -117.3           | SC       | Clarendon County                   | 33.7 | -80.2 |
| Wasco County                  | 45.3         | -121.3           | SC       | Colleton County                    | 32.9 | -80.7 |
| Washington County             | 45.5         | -122.9           | SC       | Darlington County                  | 34.3 | -80.0 |
| Yambill County                | 44.7<br>45.2 | -120.0           | SC       | Dillon County<br>Dorchester County | 34.4 | -79.4 |

Download from Www.Somanuals.co 56 All Manuals Search And Download.

| Edgefield County                      | 33.8         | -81.9  | SD | Union County                       | 42.8         | -96.7          |
|---------------------------------------|--------------|--------|----|------------------------------------|--------------|----------------|
| Florence County                       | 34.4         | -61.1  | SD | Yankton County                     | 43.0         | -100.1         |
| Georgetown County                     | 33.4         | -79.3  | SD | Ziebach County                     | 45.0         | -101.7         |
| Greenville County                     | 34.9         | -82.4  | TN | Anderson County                    | 36.1         | -84.2          |
| Greenwood County                      | 34.2         | -82.1  |    | Bedford County                     | 35.5         | -86.4          |
| Horry County                          | 33.8         | -78.9  | TN | Bledsoe County                     | 35.6         | -85.2          |
| Jasper County                         | 32.4         | -81.0  | TN | Blount County                      | 35.8         | -84.0          |
| Kershaw County                        | 34.3         | -80.6  | TN | Bradley County                     | 35.2         | -84.9          |
| Lancaster County                      | 34.7         | -80.7  |    | Campbell County                    | 36.4         | -84.1          |
| Lee County                            | 34.2         | -80.3  | TN | Carroll County                     | 36.0         | -88.4          |
| Lexington County                      | 33.9         | -81.2  | TN | Carter County                      | 36.3         | -82.2          |
| McCormick County                      | 33.9         | -82.3  |    | Cheatham County                    | 36.3         | -87.1          |
| Marlboro County                       | 34.6         | -79.3  | TN | Claiborne County                   | 36.5         | -83.7          |
| Newberry County                       | 34.3         | -81.6  | TN | Clay County                        | 36.6         | -85.5          |
| Oconee County                         | 34.7         | -83.0  | TN | Cocke County                       | 35.9         | -83.1          |
| Pickens County                        | 33.5         | -82.7  | TN | Crockett County                    | 35.8         | -80.1          |
| Richland County                       | 34.0         | -81.0  | TN | Cumberland County                  | 35.9         | -85.0          |
| Saluda County                         | 34.0         | -81.7  | TN | Davidson County                    | 36.2         | -86.8          |
| Spartanburg County                    | 35.0         | -82.0  |    | Decatur County                     | 35.6         | -88.1          |
| Union County                          | 34.7         | -81.6  | TN | Dickson County                     | 36.1         | -87.4          |
| Williamsburg County                   | 33.6         | -79.7  | TN | Dyer County                        | 36.1         | -89.4          |
| York County                           | 35.0         | -81.1  | TN | Fayette County                     | 35.2         | -89.4          |
| Aurora County<br>Beadle County        | 43.7<br>44.4 | -98.5  |    | Fentress County<br>Franklin County | 36.4         | -84.9          |
| Bennett County                        | 43.2         | -101.7 | TN | Gibson County                      | 36.0         | -88.9          |
| Bon Homme County                      | 43.0         | -97.9  | TN | Giles County                       | 35.2         | -87.0          |
| Brookings County                      | 44.3         | -96.8  | TN | Grainger County                    | 36.3         | -83.5          |
| Brule County                          | 43.5         | -98.4  | TN | Grundy County                      | 30.2<br>35.4 | -85.7          |
| Buffalo County                        | 44.0         | -99.3  | TN | Hamblen County                     | 36.2         | -83.3          |
| Butte County                          | 44.8         | -103.6 | TN | Hamilton County                    | 35.1         | -85.2          |
| Campbell County<br>Charles Mix County | 45.8         | -100.0 |    | Hancock County                     | 36.5         | -83.2          |
| Clark County                          | 44.9         | -97.7  | TN | Hardin County                      | 35.2         | -88.2          |
| Clay County                           | 42.9         | -97.0  | TN | Hawkins County                     | 36.4         | -82.9          |
| Codington County                      | 44.9         | -97.2  | TN | Haywood County                     | 35.6         | -89.3          |
| Custer County                         | 45.8<br>43.7 | -101.1 |    | Henderson County                   | 35.6         | -88.3          |
| Davison County                        | 43.7         | -98.1  | TN | Hickman County                     | 35.8         | -87.4          |
| Day County                            | 45.4         | -97.6  | TN | Houston County                     | 36.3         | -87.7          |
| Deuel County                          | 44.7         | -96.7  |    | Humphreys County                   | 36.1         | -87.8          |
| Douglas County                        | 43.4         | -98.4  | TN | Jefferson County                   | 36.1         | -83.4          |
| Edmunds County                        | 45.4         | -99.2  | TN | Johnson County                     | 36.4         | -81.8          |
| Fall River County                     | 43.3         | -103.6 | TN | Knox County                        | 36.0         | -84.0          |
| Grant County                          | 45.1         | -99.1  | TN | Laiderdale County                  | 35.8         | -89.5          |
| Gregory County                        | 43.2         | -99.2  | TN | Lawrence County                    | 35.2         | -87.4          |
| Haakon County                         | 44.2         | -101.5 | TN | Lewis County                       | 35.5         | -87.5          |
| Hamlin County<br>Hand County          | 44.7         | -97.2  |    | Lincoln County                     | 35.1         | -86.6          |
| Hanson County                         | 43.7         | -97.8  | TN | McMinn County                      | 35.4         | -84.6          |
| Harding County                        | 45.6         | -103.5 | TN | McNairy County                     | 35.2         | -88.6          |
| Hughes County                         | 44.4         | -100.2 | TN | Macon County                       | 36.5         | -86.0          |
| Hyde County                           | 43.3         | -97.7  | TN | Marion County                      | 35.0         | -85.6          |
| Jackson County                        | 43.8         | -101.7 | TN | Marshall County                    | 35.5         | -86.8          |
| Jerauld County                        | 44.1         | -98.6  | TN | Maury County                       | 35.6         | -87.1          |
| Jones County<br>Kingsbury County      | 44.0         | -100.7 |    | Melgs County<br>Monroe County      | 35.5         | -84.8          |
| Lake County                           | 44.0         | -97.1  | TN | Montgomery County                  | 36.5         | -87.4          |
| Lawrence County                       | 44.4         | -103.8 | TN | Moore County                       | 35.3         | -86.4          |
| Lincoln County                        | 43.3         | -96.7  | TN | Morgan County                      | 36.1         | -84.6          |
| McCook County                         | 43.9         | -99.0  | TN | Overton County                     | 36.4         | -85.3          |
| McPherson County                      | 45.8         | -99.3  | TN | Perry County                       | 35.6         | -87.9          |
| Marshall County                       | 45.7         | -97.6  | TN | Pickett County                     | 36.6         | -85.1          |
| Mellette County                       | 44.4         | -103.1 |    | Polk County<br>Putnam County       | 35.1         | -84.5          |
| Miner County                          | 44.0         | -97.6  | TN | Rhea County                        | 35.6         | -84.9          |
| Minnehaha County                      | 43.6         | -96.7  | TN | Roane County                       | 35.9         | -84.5          |
| Moody County<br>Ronnington County     | 44.0         | -96.7  |    | Robertson County                   | 36.5         | -86.9          |
| Perkins County                        | 45.6         | -102.4 | TN | Scott County                       | 36.4         | -84.5          |
| Potter County                         | 45.0         | -99.9  | TN | Sequatchie County                  | 35.4         | -85.4          |
| Roberts County                        | 45.6         | -96.9  | TN | Sevier County                      | 35.8         | -83.5          |
| Sanborn County<br>Shannon County      | 44.0         | -98.1  | TN | Smith County                       | 36.2         | -89.9<br>-86 0 |
| Spink County                          | 44.9         | -98.4  | TN | Stewart County                     | 36.5         | -87.8          |
| Stanley County                        | 44.4         | -100.6 | TN | Sullivan County                    | 36.5         | -82.4          |
| Sully County                          | 44./         | -100.1 |    | Sumner County                      | 36.4         | -86.5          |
| Tripp County                          | 43.4         | -99.9  | TN | Trousdale County                   | 36.4         | -86.2          |
| Turner County                         | 43.3         | -97.1  | TN | Unicoi County                      | 36.1         | -82.4          |
|                                       |              |        |    |                                    |              |                |

Download from Www.Somanuals.co. All Manuals Search And Download.

| TN       | Union County                        | 36.3         | -83.8           | TX       | Frio County                       | 28.9         | -99.1          |
|----------|-------------------------------------|--------------|-----------------|----------|-----------------------------------|--------------|----------------|
| IN<br>TN | Warren County                       | 35.7         | -85.5           |          | Gaines County<br>Galveston County | 32.8<br>29.4 | -102.7         |
| TN       | Washington County                   | 36.3         | -82.4           | TX       | Garza County                      | 33.2         | -101.3         |
| TN       | Wayne County                        | 35.2         | -87.8           | TX       | Gillespie County                  | 30.3         | -98.9          |
| TN       | Weakley County<br>White County      | 36.3         | -88.7           |          | Glasscock County<br>Goliad County | 28.7         | -101.5         |
| TN       | Williamson County                   | 35.9         | -86.9           | TX       | Gonzales County                   | 29.5         | -97.5          |
| TN       | Wilson County                       | 36.2         | -86.3           | TX       | Gray County                       | 35.4         | -100.9         |
|          | Anderson County                     | 31.8         | -95.6           |          | Grayson County<br>Grogg County    | 33.7         | -96.6          |
| TX       | Angelina County                     | 31.3         | -94.7           | ΤÂ       | Grimes County                     | 30.5         | -94.0          |
| TX       | Aransas County                      | 28.0         | -97.0           | TX       | Guadalupe County                  | 29.6         | -98.0          |
| TX       | Archer County                       | 33.7         | -98.7           | TX       | Hale County                       | 34.1         | -101.8         |
|          | Armstrong County<br>Atascosa County | 35.U<br>28.9 | -101.4          |          | Hall County<br>Hamilton County    | 34.5         | -100.7         |
| TX       | Austin County                       | 29.9         | -96.2           | ΤX       | Hansford County                   | 36.3         | -101.3         |
| тх       | Bailey County                       | 34.1         | -102.8          | TX       | Hardeman County                   | 34.3         | -99.7          |
|          | Bandera County                      | 29.7         | -99.1           |          | Hardin County                     | 30.3         | -94.3          |
| TX       | Baylor County                       | 33.6         | -97.3           | Τx       | Harrison County                   | 32.5         | -95.4          |
| TX       | Bee County                          | 28.4         | -97.7           | TX       | Hartley County                    | 35.9         | -102.6         |
| TX       | Bell County                         | 31.1         | -97.5           | TX       | Haskell County                    | 33.2         | -99.8          |
|          | Blanco County                       | 29.5         | -98.5           |          | Hays County<br>Hemphill County    | 30.0         | -98.0          |
| TX       | Borden County                       | 32.7         | -101.4          | ΤX       | Henderson County                  | 32.2         | -95.9          |
| ТХ       | Bosque County                       | 31.9         | -97.6           | TX       | Hidalgo County                    | 26.2         | -98.2          |
| TX       | Bowie County                        | 33.4         | -94.3           |          | Hill County                       | 32.0         | -97.2          |
| TX       | Brazos County                       | 29.2         | -95.4           | ltχ      | Hood County                       | 32.4         | -102.4         |
| TX       | Brewster County                     | 30.0         | -103.4          | TX       | Hopkins County                    | 33.1         | -95.6          |
| TX       | Briscoe County                      | 34.5         | -101.3          | TX       | Houston County                    | 31.3         | -95.4          |
|          | Brooks County                       | 27.1         | -98.2           |          | Howard County                     | 32.2         | -101.4         |
| TX       | Burleson County                     | 30.4         | -96.6           | ΤÂ       | Hunt County                       | 33.1         | -96.1          |
| ТХ       | Burnet County                       | 30.7         | -98.2           | TX       | Hutchinson County                 | 35.7         | -101.4         |
| TX       | Caldwell County                     | 29.8         | -97.7           | TX       | Irion County                      | 31.3         | -101.0         |
|          | Callaban County                     | 20.0<br>32.3 | -90.0           | HŶ       | Jack County                       | 33.2<br>28.9 | -96.2          |
| TX       | Cameron County                      | 26.1         | -97.6           | TX       | Jasper County                     | 30.8         | -94.0          |
| TX       | Camp County                         | 33.0         | -95.0           | TX       | Jeff Davis County                 | 30.7         | -104.1         |
|          | Carson County                       | 35.4         | -101.3          |          | Jefferson County                  | 30.0         | -94.1          |
| TX       | Castro County                       | 34.5         | -102.3          | ΤÂ       | Jim Wells County                  | 27.7         | -98.1          |
| ТХ       | Chambers County                     | 29.8         | -94.7           | ΤX       | Johnson County                    | 32.4         | -97.3          |
| TX       | Cherokee County                     | 31.9         | -95.2           |          | Jones County                      | 32.8         | -99.9          |
| TX       | Clay County                         | 34.5<br>33.8 | -100.2          | ΗÂ       | Kaufman County                    | 20.9         | -97.9          |
| TX       | Cochran County                      | 33.7         | -102.8          | TX       | Kendall County                    | 29.9         | -98.7          |
| TX       | Coke County                         | 31.9         | -100.5          | TX       | Kenedy County                     | 26.9         | -97.7          |
|          | Coleman County                      | 31.8         | -99.4           |          | Kent County                       | 33.2         | -100.7         |
| TX       | Collingsworth County                | 34.9         | -100.2          | ΤX       | Kimble County                     | 30.5         | -99.7          |
| ТХ       | Colorado County                     | 29.6         | -96.5           | ΤX       | King County                       | 33.6         | -100.3         |
|          | Comal County                        | 29.8         | -98.2           |          | Kinney County                     | 29.3         | -100.4         |
| TX       | Concho County                       | 31.3         | -98.0           | Τx       | Knox County                       | 33.5         | -97.9          |
| TX       | Cooke County                        | 33.6         | -97.2           | TX       | Lamar County                      | 33.7         | -95.6          |
| TX       | Coryell County                      | 31.3         | -97.8           | TX       | Lamb County                       | 34.1         | -102.4         |
|          | Crane County                        | 34.1         | -100.3          |          | Lampasas County                   | 31.1<br>28.4 | -98.2          |
| TX       | Crockett County                     | 30.7         | -101.4          | TX       | Lavaca County                     | 29.4         | -97.0          |
| TX       | Crosby County                       | 33.6         | -101.3          | TX       | Lee County                        | 30.3         | -96.9          |
|          | Culberson County                    | 31.3         | -104.6          |          | Liberty County                    | 31.3         | -96.1          |
| TX       | Dallas County                       | 32.8         | -96.8           | ΤÂ       | Limestone County                  | 31.6         | -94.6          |
| ТХ       | Dawson County                       | 32.7         | -101.9          | ΤX       | Lipscomb County                   | 36.3         | -100.3         |
| TX       | Deaf Smith County                   | 34.9         | -102.5          |          | Live Oak County                   | 28.3         | -98.1          |
| TX       | Denton County                       | 33.4         | -95.7<br>-97.1  | ΗÂ       | Liano County                      | 30.7         | -98.6          |
| TX       | DeWitt County                       | 29.1         | -97.3           | TX       | Lubbock County                    | 33.6         | -101.9         |
| TX       | Dickens County                      | 33.6         | -100.8          | TX       | Lynn County                       | 33.2         | -101.8         |
|          | Dimmit County                       | 28.5         | -99.8           |          | McLennan County                   | 31.2         | -99.3          |
| TX       | Duval County                        | 27.7         | -98.5           | ΤX       | McMullen County                   | 28.4         | -98.5          |
| TX       | Eastland County                     | 32.3         | -98.8           | TX       | Madison County                    | 31.0         | -96.0          |
|          | Ector County                        | 31.9         | -102.4          |          | Marion County                     | 32.8         | -94.4          |
| tx       | Ellis County                        | 32.4         | -96.8           | ltî      | Mason County                      | 30.8         | -99.2          |
| тх       | El Paso County                      | 31.8         | -106.4          | TX       | Matagorda County                  | 28.9         | -96.0          |
| TX       | Erath County                        | 32.2         | -98.2           | TX<br>TX | Maverick County                   | 28.7         | -100.4         |
| Τx       | Fans County<br>Fannin County        | 33.6         | -97.0           | l+2      | Menard County                     | 29.3<br>30.9 | -99.0<br>-99.8 |
| ТХ       | Fayette County                      | 29.9         | -96.9           | TX       | Midland County                    | 32.0         | -102.1         |
| TX       | Fisher County                       | 32.8         | -100.4          | TX       | Milam County                      | 30.8         | -97.0          |
|          | Floyd County                        | 34.1         | -101.3<br>_00.2 |          | Mills County<br>Mitchell County   | 31.5         | -98.6          |
| τx       | Fort Bend County                    | 29.6         | -95.7           | ΤÂ       | Montague County                   | 33.7         | -97.7          |
| TX       | Franklin County                     | 33.1         | -95.2           | TX       | Montgomery County                 | 30.3         | -95.5          |
| IX       | Freestone County                    | 31.7         | -96.2           | I FX     | Moore County                      | 35.9         | -101.9         |

Download from Www.Somanuals.co 58. All Manuals Search And Download.

| TX       | Morris County                       | 33.1<br>34 1 | -94.7<br>-100.8  | UT       | Emery County<br>Carfield County             | 39.2<br>37.8 | -110.9         |
|----------|-------------------------------------|--------------|------------------|----------|---------------------------------------------|--------------|----------------|
| tx       | Nacogdoches County                  | 31.6         | -94.6            | UT       | Grand County                                | 38.8         | -109.5         |
| TX       | Navarro County                      | 32.1         | -96.5            | UT       | Iron County                                 | 37.8         | -113.2         |
| TX       | Nolan County                        | 32.4         | -100.4           | UT       | Kane County                                 | 39.7         | -112.3         |
| TX       | Nueces County                       | 27.7         | -97.5            | UT       | Millard County                              | 39.1         | -112.9         |
| TX       | Oldham County                       | 36.3         | -100.8           | UT       | Piute County                                | 38.3         | -112.1         |
| TX       | Orange County                       | 30.1         | -93.8            | UT       | Rich County                                 | 41.7         | -111.3         |
| TX       | Paio Pinto County<br>Panola County  | 32.8         | -98.3<br>-94.3   | UT       | Salt Lake County<br>San Juan County         | 40.7<br>37.4 | -111.9         |
| TX       | Parker County                       | 32.8         | -97.8            | UT       | Sanpete County                              | 39.4         | -111.6         |
| TX       | Parmer County<br>Pecos County       | 34.5<br>30.9 | -102.8           |          | Sevier County<br>Summit County              | 38.8<br>40.8 | -111.9         |
| TX       | Polk County                         | 30.8         | -94.9            | ŬŤ       | Tooele County                               | 40.4         | -112.7         |
|          | Potter County<br>Presidio County    | 35.3<br>30.0 | -101.8           |          | Uintah County<br>Utah County                | 40.3<br>40.2 | -109.6         |
| TX       | Rains County                        | 32.9         | -95.8            | ŬŤ       | Wasatch County                              | 40.5         | -111.4         |
| TX       | Randall County<br>Reagan County     | 35.1<br>31.3 | -101.9           |          | Washington County<br>Wayne County           | 37.2         | -113.5         |
| TX       | Real County                         | 29.8         | -99.9            | ŬŤ       | Weber County                                | 41.2         | -112.0         |
| IX<br>TX | Red River County<br>Reeves County   | 33.6<br>31.3 | -95.1<br>-103.6  |          | Addison County<br>Bennington County         | 44.0<br>43.0 | -73.2          |
| TX       | Refugio County                      | 28.3         | -97.2            | ΫŤ       | Caledonia County                            | 44.5         | -72.1          |
| TX<br>TX | Roberts County<br>Robertson County  | 35.8<br>31.0 | -100.8           |          | Chittenden County<br>Essex County           | 44.5<br>44.7 | -73.1          |
| TX       | Rockwall County                     | 32.9         | -96.4            | νŤ       | Franklin County                             | 44.9         | -73.0          |
| TX       | Runnels County                      | 31.8         | -100.0           |          | Grand Isle County                           | 44.8         | -73.3          |
| TX       | Sabine County                       | 31.3         | -93.9            | ντ       | Orange County                               | 44.0         | -72.4          |
| TX       | San Augustine County                | 31.4         | -94.2            | VT       | Orleans County                              | 44.8         | -72.2          |
| tx       | San Patricio County                 | 28.0         | -97.5            | Ňт       | Washington County                           | 44.2         | -72.6          |
| TX       | San Saba County                     | 31.2         | -98.8            | VT       | Windham County<br>Windsor County            | 43.0         | -72.7          |
| tx       | Scurry County                       | 32.7         | -101.0           | VA       | Accomack County                             | 37.8         | -75.6          |
| TX       | Shackelford County                  | 32.7         | -99.3            | VA       | Albemarle County                            | 38.0         | -78.5          |
| TX       | Sherman County                      | 36.3         | -101.9           | VA       | Amelia County                               | 37.8         | -80.0          |
| TX       | Smith County                        | 32.3         | -95.3            | VA       | Amherst County                              | 37.6         | -79.1          |
| TX       | Starr County                        | 26.5         | -97.8            | VA       | Arlington County                            | 38.9         | -76.0          |
| TX       | Stephens County                     | 32.7         | -98.9            | VA       | Augusta County                              | 38.1         | -79.1          |
| TX       | Stonewall County                    | 33.2         | -100.2           | VA       | Bedford County                              | 37.3         | -79.7          |
| TX       | Sutton County                       | 30.5         | -100.6           | VA       | Bland County                                | 37.1         | -81.1          |
| TX       | Tarrant County                      | 34.5         | -101.7           | VA       | Brunswick County                            | 36.8         | -79.8          |
| TX       | Taylor County                       | 32.4         | -99.8            | VA       | Buchanan County                             | 37.3         | -82.0          |
| TX       | Terry County                        | 30.2         | -102.1           | VA<br>VA | Campbell County                             | 37.6         | -78.5<br>-79.1 |
| TX       | Throckmorton County                 | 33.2         | -99.2            | VA       | Caroline County                             | 38.0         | -77.4          |
| TX       | Tom Green County                    | 33.2<br>31.4 | -95.0            | VA<br>VA | Charles City County                         | 36.7         | -80.7<br>-77.1 |
| TX       | Travis County                       | 30.3         | -97.8            | VA       | Charlotte County                            | 37.0         | -78.6          |
| TX       | Tyler County                        | 31.0         | -95.2<br>-94.4   | VA<br>VA | Clarke County                               | 37.4         | -77.5          |
| TX       | Úpshur County                       | 32.7         | -94.9            | VA       | Craig County                                | 37.5         | -80.2          |
| TX       | Uvalde County                       | 29.3         | -102.1           | VA<br>VA | Culpeper County<br>Cumberland County        | 38.5         | -78.0          |
| TX       | Val Verde County                    | 29.6         | -101.0           | VA       | Dickenson County                            | 37.1         | -82.4          |
| TX       | Van Zandt County<br>Victoria County | 28.8         | -95.8<br>-97.0   | VA<br>VA | Essex County                                | 37.1         | -77.6          |
| TX       | Walker County                       | 30.7         | -95.5            | VA       | Fairfax County                              | 38.8         | -77.2          |
| TX       | Ward County                         | 30.0         | -96.0            | VA<br>VA | Flove County                                | 38.7<br>36.9 | -77.8<br>-80.4 |
| TX       | Washington County                   | 30.2         | -96.4            | VA       | Fluvanna County                             | 37.9         | -78.3          |
| TX       | Webb County<br>Wharton County       | 27.6<br>29.3 | -99.4<br>-96.2   | VA<br>VA | Frederick County                            | 37.0         | -79.9<br>-78.2 |
| TX       | Wheeler County                      | 35.4         | -100.3           | VA       | Giles County                                | 37.3         | -80.7          |
| TX       | Wichita County<br>Wilbarger County  | 33.9<br>34.1 | -98.6<br>-99.2   | VA<br>VA | Goochland County                            | 37.4<br>37.7 | -76.5          |
| TX       | Willacy County                      | 26.5         | -97.8            | VA       | Grayson County                              | 36.6         | -81.2          |
| TX       | Williamson County<br>Wilson County  | 30.6         | -97.7            | VA<br>VA | Greene County<br>Greensville County         | 38.3<br>36.7 | -78.5          |
| TX       | Winkler County                      | 31.8         | -103.1           | VA       | Halifax County                              | 36.7         | -78.9          |
| TX       | Wise County<br>Wood County          | 33.2<br>32.8 | -97.7<br>-95.4   | VA<br>VA | Hanover County<br>Henrico County            | 37.6         | -77.5          |
| TX       | Yoakum County                       | 33.1         | -102.8           | VA       | Henry County                                | 36.7         | -79.9          |
| TX       | roung County<br>Zapata County       | 33.2<br>27.0 | -98.7<br>-99.2   | VA<br>VA | Highland County<br>Isle of Wight County     | 38.4<br>36.9 | -79.6<br>-76 7 |
| TX       | Zavala County                       | 28.9         | -99.8            | VA       | James City County                           | 37.3         | -76.8          |
| UT       | Beaver County<br>Box Elder County   | 38.3<br>41.6 | -113.0<br>-112.5 | VA<br>VA | King and Queen County<br>King George County | 37.7<br>38.3 | -76.9<br>-77 2 |
| ŬT       | Cache County                        | 41.8         | -111.8           | VA       | King William County                         | 37.7         | -77.0          |
| UT       | Carbon County<br>Daggett County     | 39.6<br>40.9 | -110.8<br>-109.5 | VA<br>VA | Lancaster County                            | 37.7<br>36.7 | -76.5<br>-83.1 |
| ŬŢ       | Davis County                        | 41.0         | -111.9           | VA       | Loudoun County                              | 39.1         | -77.6          |
| UI       | Ducnesne County                     | 40.2         | -110.3           | IVA      | Louisa County                               | 38.0         | -78.0          |

Download from Www.Somanuals.com? All Manuals Search And Download.

| VA | Lunenburg County              | 36.9         | -78.2            | WA       | Ferry County                    | 48.5 | -118.5 |
|----|-------------------------------|--------------|------------------|----------|---------------------------------|------|--------|
| VA | Madison County                | 38.4         | -78.3            | WA       | Franklin County                 | 46.4 | -119.0 |
|    | Mecklenburg County            | 36.7         | -78.3            | WA       | Grant County                    | 40.4 | -119.4 |
| VA | Middlesex County              | 37.6         | -76.5            | ŴA       | Gravs Harbor County             | 47.1 | -123.8 |
| VA | Montgomery County             | 37.2         | -80.4            | WA       | Island County                   | 48.2 | -122.6 |
| VA | Nelson County                 | 37.8         | -78.9            | WA       | Jefferson County                | 47.9 | -123.2 |
| VA | New Kent County               | 37.5         | -77.0            | WA       | King County                     | 47.5 | -122.2 |
|    | Northumberland County         | 37.4         | -75.9            | WA<br>WA | Kitsap County                   | 47.0 | -122.0 |
| VA | Nottoway County               | 37.1         | -78.1            | ŴA       | Klickitat County                | 45.9 | -121.0 |
| VA | Orange County                 | 38.2         | -78.1            | WA       | Lewis County                    | 46.6 | -122.7 |
| VA | Page County                   | 38.6         | -78.5            | WA       | Lincoln County                  | 47.6 | -118.4 |
| VA | Patrick County                | 36.7         | -80.3            | WA       | Mason County                    | 47.3 | -123.1 |
|    | Pillsylvaria County           | 30.0         | -79.4            | WA<br>WA | Pacific County                  | 46.5 | -119.0 |
| VA | Prince Edward County          | 37.2         | -78.4            | ŴA       | Pend Oreille County             | 48.5 | -117.3 |
| VA | Prince George County          | 37.2         | -77.3            | WA       | Pierce County                   | 47.2 | -122.4 |
| VA | Prince William County         | 38.7         | -77.4            | WA       | San Juan County                 | 48.6 | -123.0 |
| VA | Pulaski County                | 37.1         | -80.7            | WA       | Skagit County                   | 48.5 | -122.2 |
| VA | Richmond County               | 37.9         | -76.7            | WA       | Snohomish County                | 43.9 | -122.0 |
| VA | Roanoke County                | 37.3         | -80.0            | WA       | Spokane County                  | 47.7 | -117.4 |
| VA | Rockbridge County             | 37.8         | -79.4            | WA       | Stevens County                  | 48.4 | -117.8 |
| VA | Rockingham County             | 38.5         | -78.8            | WA       | Thurston County                 | 47.0 | -122.8 |
|    | Russell County                | 36.9         | -82.1            | WA       | Walla Walla County              | 46.3 | -123.5 |
| VA | Shenandoah County             | 38.9         | -78.6            | WA       | Whatcom County                  | 48.8 | -122.4 |
| VA | Smyth County                  | 36.8         | -81.6            | WA       | Whitman County                  | 46.9 | -117.4 |
| VA | Southampton County            | 36.7         | -77.1            | WA       | Yakima County                   | 46.5 | -120.5 |
| VA | Spotsylvania County           | 38.2         | -77.6            | WV       | Barbour County                  | 39.1 | -80.0  |
|    | Surry County                  | 30.4         | -77.4            |          | Boone County                    | 39.5 | -76.0  |
| VA | Sussex County                 | 36.9         | -77.3            | ŴŶ       | Braxton County                  | 38.7 | -80.7  |
| VA | Tazewell County               | 37.1         | -81.6            | WV       | Brooke County                   | 40.3 | -80.6  |
| VA | Warren County                 | 38.9         | -78.2            | WV       | Cabell County                   | 38.4 | -82.3  |
| VA | Washington County             | 36.7         | -82.0            | WV       | Calhoun County                  | 38.9 | -81.1  |
|    | Wise County                   | 30.2         | -70.8            |          | Doddridge County                | 30.0 | -80.7  |
| VA | Wythe County                  | 36.9         | -81.1            | ŴŶ       | Favette County                  | 38.0 | -81.1  |
| VA | York County                   | 37.2         | -76.5            | WV       | Gilmer County                   | 38.9 | -80.8  |
| VA | Alexandria city               | 38.8         | -77.1            | WV       | Grant County                    | 39.1 | -79.2  |
|    | Bedford City<br>Bristol city  | 37.3         | -79.5            |          | Greenbrier County               | 37.9 | -80.5  |
| VA | Buena Vista city              | 37.7         | -79.4            | ŴV       | Hancock County                  | 40.5 | -80.6  |
| VA | Charlottesville city          | 38.0         | -78.5            | ŴV       | Hardy County                    | 39.0 | -78.9  |
| VA | Chesapeake city               | 36.8         | -76.3            | WV       | Harrison County                 | 39.3 | -80.3  |
| VA | Clifton Forge city            | 37.8         | -79.8            | WV       | Jackson County                  | 38.8 | -81.7  |
|    | Colonial Heights city         | 37.3         | -77.4            |          | Jefferson County                | 39.3 | -//.8  |
| VA | Danville city                 | 36.6         | -79.4            | ŴV       | Lewis County                    | 39.0 | -80.5  |
| VA | Emporia city                  | 36.7         | -77.5            | ŴV       | Lincoln County                  | 38.2 | -82.1  |
| VA | Fairfax city                  | 38.9         | -77.3            | WV       | Logan County                    | 37.8 | -82.0  |
| VA | Falls Church city             | 38.9         | -77.2            | WV       | McDowell County                 | 37.4 | -81.6  |
| VA | Fredericksburg city           | 38.3         | -70.9            | ŴV       | Marshall County                 | 39.5 | -80.2  |
| VA | Galax city                    | 36.7         | -80.9            | ŴV       | Mason County                    | 38.8 | -82.0  |
| VA | Hampton city                  | 37.0         | -76.4            | WV       | Mercer County                   | 37.3 | -81.2  |
| VA | Harrisonburg city             | 38.4         | -78.9            | WV       | Mineral County                  | 39.4 | -78.9  |
|    | Hopewell city                 | 37.3         | -77.3            |          | Monongalia County               | 37.7 | -82.2  |
| VA | Lynchburg city                | 37.4         | -79.2            | ŴŶ       | Monroe County                   | 37.6 | -80.6  |
| VA | Manassas city                 | 38.8         | -77.5            | WV       | Morgan County                   | 39.6 | -78.3  |
| VA | Manassas Park city            | 38.8         | -77.5            | WV       | Nicholas County                 | 38.3 | -80.8  |
| VA | Martinsville city             | 36.7         | -79.9            |          | Ohio County<br>Bondloton County | 40.1 | -80.7  |
| VA | Norfolk city                  | 36.9         | -76.3            | Ŵ        | Pleasants County                | 39.4 | -79.3  |
| VA | Norton city                   | 36.9         | -82.6            | ŴV       | Pocahontas County               | 38.3 | -80.0  |
| VA | Petersburg city               | 37.2         | -77.4            | WV       | Preston County                  | 39.5 | -79.7  |
| VA | Poquoson city                 | 37.1         | -76.4            | WV       | Putnam County                   | 38.5 | -81.9  |
|    | Badford city                  | 30.0         | -70.3            |          | Bandolph County                 | 38.8 | -01.2  |
| VA | Richmond city                 | 37.5         | -77.5            | ŴŶ       | Ritchie County                  | 39.2 | -81.1  |
| VA | Roanoke city                  | 37.3         | -80.0            | WV       | Roane County                    | 38.7 | -81.4  |
| VA | Salem city                    | 37.3         | -80.1            | WV       | Summers County                  | 37.7 | -80.8  |
| VA | Staunton city                 | 38.2         | -79.1            | WV       | Tueker County                   | 39.3 | -80.0  |
| VA | Virginia Beach city           | 36.8         | -76.0            | Ŵv       | Tyler County                    | 39.5 | -79.0  |
| VA | Waynesboro city               | 38.1         | -78.9            | ŴV       | Upshur County                   | 38.9 | -80.2  |
| VA | Williamsburg city             | 37.3         | -76.7            | WV       | Wayne County                    | 38.2 | -82.5  |
| VA | Winchester city               | 39.2         | -78.2            | WV       | Webster County                  | 38.5 | -80.4  |
| WA | Auams County<br>Asotin County | 47.U<br>46.3 | -118./<br>-117.1 | ŴŴ       | Wirt County                     | 39.0 | -80.7  |
| WA | Benton County                 | 46.2         | -119.4           | ŴV       | Wood County                     | 39.3 | -81.5  |
| WA | Chelan County                 | 47.6         | -120.4           | ŴV       | Wyoming County                  | 37.6 | -81.5  |
| WA | Clallam County                | 48.1         | -123.8           | WI       | Adams Čounty                    | 44.0 | -89.8  |
| WA | Clark County                  | 45.7         | -122.5           | WI       | Ashland County                  | 46.3 | -90.7  |
| WA | Cowlitz County                | 40.3         | -110.0           | Ŵ        | Bayfield County                 | 40.4 | -91.8  |
| WA | Douglas County                | 47.7         | -119.9           | W        | Brown County                    | 44.5 | -88.0  |
|    |                               |              |                  |          |                                 |      |        |

Download from Www.Somanuals.com. All Manuals Search And Download.

| VVI  | Buffalo County      | 44.4 | -91.8  | PR    | Adjuntas Municipio       | 18.2 | -66.7 |
|------|---------------------|------|--------|-------|--------------------------|------|-------|
| WI   | Burnett County      | 45.9 | -92.4  | PR    | Aguada Municipio         | 18.4 | -67.2 |
| WI   | Calumet County      | 44.1 | -88.2  | PR    | Aguadilla Municipio      | 18.5 | -67.1 |
| WI   | Chippewa County     | 45.0 | -91.3  | PR    | Aquas Buenas Municipio   | 18.3 | -66 1 |
| 10/1 | Clark County        | 11.8 | -00.6  | DD    | Aibonito Municipio       | 19.1 | 66.3  |
| 10/1 | Calumbia Caunty     | 40.5 | -30.0  |       |                          | 10.1 | -00.0 |
| VVI  | Columbia County     | 43.5 | -69.3  | PR    | A±asco Municipio         | 10.3 | -07.1 |
| WI   | Crawford County     | 43.2 | -91.0  | PR    | Arecibo Municipio        | 18.4 | -66.7 |
| WI   | Dane County         | 43.1 | -89.4  | PR    | Arroyo Municipio         | 18.0 | -66.1 |
| WI   | Dodge County        | 43.4 | -88.7  | PR    | Barceloneta Municipio    | 18.5 | -66.6 |
| 10/1 | Door County         | 45.0 | 07.2   |       | Barranguitae Municipio   | 10.0 | 66.2  |
| VVI  | Door County         | 45.0 | -07.3  | PR    | Barranquitas iviunicipio | 10.2 | -00.3 |
| VVI  | Douglas County      | 46.5 | -91.9  | IPR   | Bayamin Municipio        | 18.4 | -66.2 |
| WI   | Dunn County         | 44.9 | -91.9  | PR    | Cabo Roio Municipio      | 18.1 | -67.2 |
| WI   | Fau Claire County   | 44.8 | -91 4  | PR    | Caquas Municipio         | 18.2 | -66.0 |
| 10/1 | Eloropoo County     | 45.0 | 00 /   |       | Camury Municipio         | 10.2 | 66.0  |
|      | Final de Los Ourity | 45.0 | -00.4  |       | Carrier Municipio        | 10.4 | -00.9 |
| VVI  | Fond du Lac County  | 43.8 | -88.5  | PR    | Canivanas iviunicipio    | 18.4 | -65.9 |
| WI   | Forest County       | 45.6 | -88.8  | PR    | Carolina Municipio       | 18.4 | -66.0 |
| WI   | Grant County        | 42.9 | -90.7  | PR    | Cata+o Municipio         | 18.4 | -66 1 |
| 10/1 | Croop County        | 40.7 | 00.6   |       | Covov Municipio          | 101  | 66.0  |
|      | Green County        | 42.7 | -09.0  |       | Cayey Municipio          | 10.1 | -00.2 |
| VVI  | Green Lake County   | 43.8 | -89.0  | PR    | Celba iviunicipio        | 18.3 | -65.7 |
| WI   | Iowa County         | 43.0 | -90.1  | PR    | Ciales Municipio         | 18.3 | -66.5 |
| WI   | Iron County         | 46.3 | -90.2  | PR    | Cidra Municipio          | 18.2 | -66.2 |
| \M/I | Jackson County      | 11.3 | -00.0  | PR    | Coamo Municipio          | 18.1 | -66.4 |
| 10/1 | Lefferreen County   | 42.0 | -50.5  |       | Comercie Município       | 10.1 | -00.4 |
| VVI  | Jellerson County    | 43.0 | -00.0  | PR    | Comerio iviunicipio      | 10.2 | -00.2 |
| VVI  | Juneau County       | 43.9 | -90.1  | IPR   | Corozal Municipio        | 18.3 | -66.3 |
| WI   | Kenosha County      | 42.6 | -88.0  | PR    | Culebra Município        | 18.3 | -65.3 |
| WI   | Kewaunee County     | 44.5 | -87.6  | PR    | Dorado Municipio         | 18.4 | -66.3 |
| 10/1 | La Crosso County    | 43.0 | -01.2  | DD    | Esiardo Município        | 19.3 | 65.7  |
|      | La Crosse County    | 40.5 | -91.2  |       | Flavida Município        | 10.0 | -03.7 |
| VVI  | Latayette County    | 42.7 | -90.1  | PR    | Fiorida Municipio        | 18.4 | -66.6 |
| WI   | Langlade County     | 45.2 | -89.1  | PR    | Guánica Municipio        | 18.0 | -66.9 |
| WI   | Lincoln County      | 45.3 | -89.7  | PR    | Guavama Municipio        | 18.0 | -66.1 |
| \M/I | Manitowoo County    | 44.1 | -87.8  | PR    | Guavanilla Municipio     | 18.0 | -66.8 |
| 10/1 | Mariathan County    | 44.0 | -07.0  |       | Cuayanna Municipio       | 10.0 | -00.0 |
| VVI  | Marathon County     | 44.9 | -69.7  | PR    | Guaynabo Municipio       | 16.4 | -00.1 |
| WI   | Marinette County    | 45.3 | -87.9  | PR    | Gurabo Municipio         | 18.3 | -66.0 |
| WI   | Marguette County    | 43.8 | -89.4  | PR    | Hatillo Municipio        | 18.4 | -66.8 |
| WI   | Menominee County    | 44 9 | -88.6  | PR    | Hormiqueros Municipio    | 18.1 | -67 1 |
| 10/1 | Milwoulcoo County   | 42.0 | 00.0   |       | Humagaa Municipio        | 10.1 | 65.0  |
| VVI  | Willwaukee County   | 43.0 | -00.0  |       | Humacao Municipio        | 10.1 | -05.0 |
| VVI  | Monroe County       | 43.9 | -90.6  | IPR   | Isabela Municipio        | 18.5 | -67.0 |
| WI   | Oconto County       | 45.0 | -88.2  | PR    | Jayuya Municipio         | 18.2 | -66.6 |
| WI   | Oneida County       | 45.7 | -89.5  | PR    | Juana Diaz Municipio     | 18.0 | -66.5 |
| W/I  | Outagamie County    | 44.3 | -88.4  | PR    | luncos Município         | 18.2 | -65.9 |
|      |                     | 44.5 | -00.4  |       |                          | 10.2 | -03.9 |
| VVI  | Ozaukee County      | 43.3 | -87.9  | PR    | Lajas iviunicipio        | 18.0 | -67.0 |
| WI   | Pepin County        | 44.6 | -92.0  | PR    | Lares Municipio          | 18.3 | -66.9 |
| WI   | Pierce County       | 44.7 | -92.5  | PR    | Las Marias Municipio     | 18.2 | -67.0 |
| WI   | Polk County         | 45.5 | -92 5  | PR    | Las Piedras Municipio    | 18.2 | -65.9 |
| 10/1 | Deuterie County     | 44.5 | -02.0  |       | Laire Municipio          | 10.2 | -05.5 |
| VVI  | Portage County      | 44.5 | -69.5  | PR    | Loiza iviunicipio        | 16.4 | -05.9 |
| VVI  | Price County        | 45.7 | -90.4  | IPR   | Luquillo Municipio       | 18.4 | -65.7 |
| WI   | Racine County       | 42.7 | -88.0  | PR    | Manati Municipio         | 18.4 | -66.5 |
| WI   | Richland County     | 43.4 | -90.4  | PR    | Maricao Municipio        | 18.2 | -67.0 |
| 14/1 | Book County         | 40.7 | 00.1   |       | Mauraha Municipio        | 10.0 | 65.0  |
| VVI  | HOCK COUNTY         | 42.1 | -09.0  |       | Maunapo Município        | 10.0 | -05.9 |
| VVI  | Rusk County         | 45.4 | -91.1  | IPR   | Mayagiez Municipio       | 18.2 | -67.1 |
| WI   | St. Croix County    | 45.0 | -92.5  | PR    | Moca Municipio           | 18.4 | -67.1 |
| WI   | Sauk County         | 43.4 | -89.9  | PR    | Morovis Municipio        | 18.3 | -66.4 |
| \M/I | Sawver County       | 15.9 | -01 3  | PR    | Naguabo Municipio        | 18.2 | -65.7 |
| 10/1 | Chause County       | 44.0 | -01.0  |       | Negative Municipio       | 10.2 | -00.7 |
| VVI  | Snawano County      | 44.0 | -00.0  | PR    | Naranjito Municipio      | 10.3 | -00.3 |
| WI   | Sheboygan County    | 43.7 | -87.9  | PR    | Orocovis Municipio       | 18.2 | -66.4 |
| WI   | Taylor County       | 45.2 | -90.5  | PR    | Patillas Municipio       | 18.0 | -66.0 |
| WI   | Trempealeau County  | 44.3 | -91 4  | PR    | Pe+uelas Municipio       | 18 1 | -66.7 |
| \M/I | Vernon County       | 13.6 | -00.8  | PR    | Ponce Municipio          | 18.0 | -66.6 |
| 10/1 | Vilee County        | 40.0 | -30.0  |       | Ousbredilles Municipio   | 10.0 | -00.0 |
| VVI  | vitas County        | 40.0 | -69.5  | PR    | Quebradillas iviunicipio | 10.0 | -00.9 |
| VVI  | Walworth County     | 42.6 | -88.5  | IPR   | Rincin Municipio         | 18.3 | -67.2 |
| WI   | Washburn County     | 45.9 | -91.8  | PR    | Rio Grande Municipio     | 18.4 | -65.8 |
| WI   | Washington County   | 43.4 | -88.2  | PR    | Sabana Grande Municipio  | 18.1 | -66.9 |
| \M/I | Waukesha County     | 43.0 | -88.3  | PR    | Salinas Municipio        | 18.0 | -66.3 |
| \A/I | Waunaca County      | 44.5 | - 20.0 |       | San Gormán Municipio     | 10.0 | 67.0  |
|      | Waupaca County      | 44.5 | -09.0  |       | San German Municipio     | 10.1 | -07.0 |
| VVI  | waushara County     | 44.1 | -09.3  | INK   | San Juan Municipio       | 10.4 | -66.1 |
| WI   | Winnebago County    | 44.1 | -88.6  | PR    | San Lorenzo Municipio    | 18.2 | -66.0 |
| WI   | Wood County         | 44.4 | -90.0  | PR    | San Sebastián Municipio  | 18.3 | -67.0 |
| WY   | Albany County       | 41 4 | -105.7 | PR    | Santa Isabel Municipio   | 18.0 | -66.4 |
| W/W  | Pig Horn County     | 44.5 | 100.1  |       | Too Alto Municipio       | 10.0 | 66.0  |
| VVY  | Big Horn County     | 44.5 | -100.1 | PR    | Toa Alta Municipio       | 10.4 | -00.2 |
| VV Y | Campbell County     | 44.1 | -105.5 | IPR   | Ioa Baja Municipio       | 18.4 | -66.2 |
| WY   | Carbon County       | 41.7 | -106.9 | PR    | Trujillo Alto Municipio  | 18.3 | -66.0 |
| WY   | Converse County     | 42.9 | -105.5 | PR    | Utuado Municipio         | 18.3 | -66.7 |
| WY   | Crock County        | 44.6 | -104.6 | PR    | Vega Alta Municipio      | 18.4 | -66.3 |
| WX   | Eromont County      | 42.1 | -109.7 |       | Voga Raja Municipio      | 19.4 | 66.4  |
| VV I | Control County      | 43.1 | -100./ | ILLU  | vega baja iviunicipio    | 10.4 | -00.4 |
| VVY  | Goshen County       | 42.1 | -104.3 | PR    | Vieques Municipio        | 18.1 | -65.5 |
| WY   | Hot Springs County  | 43.7 | -108.3 | PR    | Villalba Municipio       | 18.1 | -66.5 |
| WY   | Johnson County      | 44.1 | -106.6 | IPR   | Yabucoa Municipio        | 18.1 | -65.9 |
| WY   | Laramie County      | /1 2 | -10/ 9 | PB    | Vauco Municipio          | 18.1 | -66.0 |
|      |                     | 41.2 | -104.0 | l E U |                          | 10.1 | -00.9 |
| VV T | Lincoin County      | 42.2 | -110./ | 1     |                          |      |       |
| WY   | Natrona County      | 42.9 | -106.5 | 1     |                          |      |       |
| WY   | Niobrara County     | 43.0 | -104.5 | 1     |                          |      |       |
| WY   | Park County         | 44.6 | -109 0 | 1     |                          |      |       |
| WY   | Platte County       | 40.0 | -104.0 | 1     |                          |      |       |
|      | Charidan County     | 42.2 | 107.0  | 1     |                          |      |       |
| VV Y | Sheridan County     | 44.8 | -107.0 | 1     |                          |      |       |
| WY   | Sublette County     | 42.8 | -110.0 | 1     |                          |      |       |
| WY   | Sweetwater County   | 41.6 | -109.2 | 1     |                          |      |       |
| WY   | Teton County        | 43.6 | -110.7 | 1     |                          |      |       |
| WX   | Llinta County       | 41.2 | -110.6 | 1     |                          |      |       |
| VV Y | Unita County        | 41.3 | -110.0 | 1     |                          |      |       |
| WY   | washakie County     | 44.0 | -107.7 | 1     |                          |      |       |
| WY   | Weston County       | 43.9 | -104.6 | 1     |                          |      |       |

#### Appendix C: Table of time zone difference from UTC

| Time Zone               | Major Cities                                      | Symbol | Difference<br>from UTC |
|-------------------------|---------------------------------------------------|--------|------------------------|
| Atlantic Time           | San Juan                                          | AST    | -4                     |
| Eastern Time            | Boston, New York, Washington DC,<br>Miami         | EST    | -5                     |
| Central Time            | Minneapolis, New Orleans, Houston, Chicago        | CST    | -6                     |
| Mountain Time           | Salt Lake City, Boise, Denver                     | MST    | -7                     |
| Pacific Time            | Seattle, San Francisco, Los Angeles,<br>Las Vegas | PST    | -8                     |
| Alaska Time             | Fairbanks                                         | AKST   | -9                     |
| Hawaii-Aleutian<br>Time | Honolulu                                          | HAST   | -10                    |

Enter the difference from UTC (Coordinate Universal Time)/GMT (Greenwich Mean Time) for your time zone when you configure the Weather Station as per chapter 3.3.5.

Do not consider daylight saving time when making this entry. Follow instructions for setting the status of daylight saving time as a separate entry.

#### WARRANTY INFORMATION

La Crosse Technology, Ltd provides a 1-year limited warranty on this product against manufacturing defects in materials and workmanship.

This limited warranty begins on the original date of purchase, is valid only on products purchased and used in North America and only to the original purchaser of this product. To receive warranty service, the purchaser must contact La Crosse Technology, Ltd for problem determination and service procedures. Warranty service can only be performed by a La Crosse Technology, Ltd authorized service center. The original dated bill of sale must be presented upon request as proof of purchase to La Crosse Technology, Ltd's authorized service center.

La Crosse Technology, Ltd will repair or replace this product, at our option and at no charge as stipulated herein, with new or reconditioned parts or products if found to be defective during the limited warranty period specified above. All replaced parts and products become the property of La Crosse Technology, Ltd and must be returned to La Crosse Technology, Ltd.

Replacement parts and products assume the remaining original warranty, or ninety (90) days, whichever is longer. La Crosse Technology, Ltd will pay all expenses for labor and materials for all repairs covered by this warranty. If necessary repairs are not covered by this warranty, or if a product is examined which is not in need or repair, you will be charged for the repairs or examination.

The owner must pay any shipping charges incurred in getting your La Crosse Technology, Ltd product to a La Crosse Technology, Ltd authorized service center.

Your La Crosse Technology, Ltd warranty covers all defects in material and workmanship with the following specified exceptions: (1) damage caused by accident, unreasonable use or neglect (including the lack of reasonable and necessary maintenance); (2) damage occurring during shipment (claims must be presented to the carrier); (3) damage to, or deterioration of, any accessory or decorative surface; (4) damage resulting from failure to follow instructions contained in your owner's manual; (5) damage resulting from the performance of repairs or alterations by someone other than an authorized La Crosse Technology, Ltd authorized service center; (6) units used for other than home use (7) applications and uses that this product was not intended or (8) the products inability to receive a signal due to any source of interference.

This warranty covers only actual defects within the product itself, and does not cover the cost of installation or removal from a fixed installation, normal set-up or adjustments, claims based on misrepresentation by the seller or performance variations resulting from installation-related circumstances.

LA CROSSE TECHNOLOGY, LTD WILL NOT ASSUME LIABILITY FOR INCIDENTAL, CONSE-QUENTIAL, PUNITIVE, OR OTHER SIMILAR DAMAGES ASSOCIATED WITH THE OPERATION OR MALFUNCTION OF THIS PRODUCT. THIS PRODUCT IS NOT TO BE USED FOR MEDICAL PURPOSES OR FOR PUBLIC INFORMATION. THIS PRODUCT IS NOT A TOY. KEEP OUT OF CHILDREN'S REACH.

This warranty gives you specific legal rights. You may also have other rights specific to your State. Some States do no allow the exclusion of consequential or incidental damages therefore the above exclusion of limitation may not apply to you.

For warranty work, technical support, or information contact:

La Crosse Technology, Ltd 2809 Losey Blvd S. La Crosse, WI 54601 Phone: 608.782.1610 Fax: 608.796.1020

e-mail: support@lacrossetechnology.com (warranty work)

sales@lacrossetechnology.com (information on other products)

web:

#### www.lacrossetechnology.com

All rights reserved. This handbook must not be reproduced in any form, even in excerpts, or duplicated or processed using electronic, mechanical or chemical procedures without written permission of the publisher.

This handbook may contain mistakes and printing errors. The information in this handbook is regularly checked and corrections made in the next issue. We accept no liability for technical mistakes or printing errors, or their consequences.

All trademarks and patents are acknowledged.

# La Crosse Technology

Download from Www.Somanuals.com All Manuals Search And Download.

Free Manuals Download Website <u>http://myh66.com</u> <u>http://usermanuals.us</u> <u>http://www.somanuals.com</u> <u>http://www.4manuals.cc</u> <u>http://www.4manuals.cc</u> <u>http://www.4manuals.cc</u> <u>http://www.4manuals.com</u> <u>http://www.404manual.com</u> <u>http://www.luxmanual.com</u> <u>http://aubethermostatmanual.com</u> Golf course search by state

http://golfingnear.com Email search by domain

http://emailbydomain.com Auto manuals search

http://auto.somanuals.com TV manuals search

http://tv.somanuals.com